# МИНИСТЕРСТВО НАУКИ И ВЫСШЕГО ОБРАЗОВАНИЯ РФ

Федеральное государственное бюджетное образовательное учреждение высшего образования

# «ДАГЕСТАНСКИЙ ГОСУДАРСТВЕННЫЙ УНИВЕРСИТЕТ»

Факультет Информатики и информационных технологий

# РАБОЧАЯ ПРОГРАММА ДИСЦИПЛИНЫ

# ТЕХНОЛОГИИ ПРОГРАММИРОВАНИЯ

Кафедра информатики и информационных технологий

Образовательная программа

# 09.03.02 «Информационные системы и технологии»

Профиль подготовки Общий профиль

# Уровень высшего образования Бакалавриат

# Форма обучения <u>очная</u>

Статус дисциплины: базовая

Махачкала, 2018

Рабочая программа дисциплины **«Технологии программирования»** составлена в 2018 году в соответствии с требованиями ФГОС ВО по направлению подготовки **09.03.02 «Информационые системы и технологии»**, уровень Бакалавриат, утвержденного приказом Министерства образования и науки от 12 марта 2015 г. № 219\_, вступил в силу 30 марта 2015 г.

Разработчик: Абдуллаев Габид Шаванович, к.э.н., доцент кафедры информатики и информационных технологий

Рабочая программа дисциплины одобрена:

На заседании кафедры ИиИТ от «<u>2</u>» <u>07</u> 2018г., протокол № <u>12</u> Зав. Кафедрой <u>Следери</u> Ахмедов С.А. (подпись) На заседании Методической комиссии факультета ИиИТ от «<u>3</u>» <u>спосеее</u> 2018г., протокол № <u>10</u>. Председатель <u>Подпись</u> Камилов К.Б.

Рабочая программа дисциплины согласована с учебно - методическим

| управлением « 09 » | 07- | 2018г. | An        |
|--------------------|-----|--------|-----------|
|                    |     |        | (подпись) |

## Аннотация рабочей программы дисциплины

Дисциплина «Технологии программирования» входит в базовую часть образовательной программы бакалавриата по направлению 09.03.02 «Информационные системы и технологии».

Дисциплина реализуется на факультете Информатики и ИТ кафедрой Информатики и ИТ.

Содержание дисциплины охватывает круг вопросов, связанных с изучением современных технологий и методов программирования, основных принципов объектноориентированного программирования, механизмов доступа к базам данных и работы с ними, приобретением практических навыков использования современных инструментальных средств для разработки, отладки и тестирования создаваемых прикладных программ.

Дисциплина нацелена на формирование следующих компетенций выпускника: общекультурных – ОПК-1, общепрофессиональных – ПК-36, профессиональных – ПК-37.

Преподавание дисциплины предусматривает проведение следующих видов учебных занятий: *лекции, практические занятия, лабораторные занятия, самостоятельная работа.* 

Рабочая программа дисциплины предусматривает проведение следующих видов контроля успеваемости в форме контрольной работы, сетевого компьютерного тестирования, коллоквиума и промежуточный контроль в форме экзамена.

Объем дисциплины 3 зачетных единиц, в том числе в академических часах по видам учебных занятий.

| Семес |     |          | Форма         |         |               |          |       |               |
|-------|-----|----------|---------------|---------|---------------|----------|-------|---------------|
| тр    |     |          |               |         | промежуточной |          |       |               |
|       | Ког | нтактная | я работа обуч | CPC,    | аттестации    |          |       |               |
|       | Bce |          |               | ИЗ НИХ  | в том         | (зачет,  |       |               |
|       | го  | Лекц     | Лаборатор     | Практич | КСР           | консульт | числе | дифференциров |
|       |     | ИИ       | ные           | еские   |               | ации     | экзам | анный зачет,  |
|       |     |          | занятия       | занятия |               |          | ен    | экзамен       |
| 4     | 108 | 18       | 18            | 18      | 2             | 2        | 50    | экзамен       |

### 1. Цели освоения дисциплины:

Подготовка к самостоятельной профессиональной работе, ознакомление с методами и технологиями программирования, умение ориентироваться во всем многообразии технологий программирования, умение применять практические навыки использования инструментальных и прикладных технологий в различных отраслях техники, экономики, управления и бизнеса.

# 2. Место дисциплины в структуре образовательной программы:

Дисциплина относится к обязательной части профессионального цикла учебного плана образовательной программы 09.03.02 «Информационные системы и технологии», профиль подготовки «Общий профиль», изучается в 4 семестре. Индекс дисциплины в учебном плане: Б1.Б.21. Объем дисциплины: 3 ЗЕ / 108 часов, в том числе 54 часов - контактная работа с преподавателем, 54 часа - самостоятельная работа.

Программа дисциплины разработана в соответствии с федеральным государственным стандартом высшего образования по направлению подготовки бакалавриата 09.03.02 «Информационные системы и технологии», утвержденным приказом Минобрнауки России от 12 марта 2015 г. № 219\_, вступил в силу 30 марта 2015 г.

Для изучения данной учебной дисциплины необходимы следующие знания, умения и навыки, формируемые предшествующими дисциплинами:

Из курса «Программирование на языке высокого уровня»:

*Знания*: ядро языка программирования высокого уровня, его синтаксис и семантику; основы проектирования программ: типовые алгоритмы.

*Умения*: описывать разработанные программы посредством блок схем, тестировать и отлаживать разработанные программы; реализовывать на языке программирования высокого

уровня типовые алгоритмы: табуляцию функций, формирование таблиц, нахождение сумм, среднего и т.п.; поиск экстремума, работу с датчиком случайных чисел, ввод и вывод одномерных и двумерных массивов, поиск элементов в массиве, обработку массивов с выводом таблиц, сортировку, ввод и вывод текстов, сравнение фрагментов текста, изменение фрагмента текста по определенному правилу, запись информации в файл, чтение информации из файла, поиск и изменение информации в файле по заданному условию.

*Владения*: приемами работы в среде программирования (составление, отладка и тестирование программ; разработка и использование интерфейсных объектов)

Перечень последующих учебных дисциплин, для которых необходимы знания, умения и владения, формируемые данной учебной дисциплиной:

- Современные технологии программирования
- Web-программирование;
- Методы и средства проектирования информационных систем и технологий.

# Планируемые результаты обучения:

Дисциплина направлена на формирование компетенций ОПК-1, ПК-36, ПК-37 и планируемых результатов обучения, представленных в таблице.

| Код         | Наименование компетенции     | Планируемые результаты обучения       |
|-------------|------------------------------|---------------------------------------|
| компетенции | из ФГОС ВО                   |                                       |
| из ФГОС ВО  |                              |                                       |
| ОПК-1       | владением широкой общей      | Знает: - современные тенденции        |
|             | подготовкой (базовыми        | развития информатики и                |
|             | знаниями) для решения        | вычислительной техники,               |
|             | практических задач в области | компьютерных технологий               |
|             | информационных систем и      | -общую характеристику                 |
|             | технологий                   | информационных процессов;             |
|             |                              | -основные технические и программные   |
|             |                              | средства реализации информационных    |
|             |                              | процессов;                            |
|             |                              | Умеет: - применять вычислительную     |
|             |                              | технику для решения практических      |
|             |                              | задач; - использовать технические     |
|             |                              | средства реализации информационных    |
|             |                              | процессов; - использовать системное и |
|             |                              | базовое прикладное программное        |
|             |                              | обеспечение;                          |
|             |                              | Владеет: - методами, способами и      |
|             |                              | средствами работы с компьютером с     |
|             |                              | целью получения, хранения и           |
|             |                              | переработки информации;               |
|             |                              | - навыками решения учебных задач с    |
|             |                              | использованием информационных         |
|             |                              | систем и технологий;                  |
|             |                              | -навыками использования прикладного   |
|             | -                            | программного обеспечения;             |
| 11K-36      | способностью применять       | Знает: основные приемы и законы       |
|             | основные приемы и законы     | создания и чтения документации по     |
|             | создания и чтения чертежей и | компонентам информационных систем     |
|             | документации по аппаратным и | умеет: применять основные приемы и    |
|             | программным компонентам      | законы создания и чтения              |
|             | информационных систем        | документации по компонентам           |
|             |                              | информационных систем                 |

|       |                             | Владеет: практическими навыками      |
|-------|-----------------------------|--------------------------------------|
|       |                             | применения основных приемов и        |
|       |                             | законов создания и чтения чертежей и |
|       |                             | документации по программным          |
|       |                             | компонентам информационных систем    |
| ПК-37 | способностью выбирать и     | Знает: технологии выбора и оценки    |
|       | оценивать способ реализации | способов реализации ИС               |
|       | информационных систем и     | Умеет: выбирать и оценивать          |
|       | устройств (программно-,     | существующие технологии разработки   |
|       | аппаратно- или программно-  | ИС для решения поставленной задачи   |
|       | аппаратно-) для решения     | Владеет: практическими навыками      |
|       | поставленной задачи         | выбора и оценки существующих         |
|       |                             | технологий проектирования и          |
|       |                             | разработки ИС для решения            |
|       |                             | поставленной задачи                  |

**4. Объем, структура и содержание дисциплины.** 4.1. Объем дисциплины составляет 3 зачетных единиц, 108 академических часов.

4.2. Структура дисциплины.

| №<br>п/п | Разделы и темы<br>дисциплины                                                  | аестр  | Виды учебной<br>работы, включая<br>самостоятельную<br>работу студентов и<br>трудоемкость (в<br>часах) |        | льная работа             | Формы текущего<br>контроля<br>успеваемости <i>(по</i><br><i>неделям семестра)</i><br>Форма<br>промежуточной |                          |            |                                              |
|----------|-------------------------------------------------------------------------------|--------|----------------------------------------------------------------------------------------------------|--------|--------------------------|----------------------------------------------------------------------------------------------------|--------------------------|------------|----------------------------------------------|
|          |                                                                               | Cen    | Неделя                                                                                                | Лекции | Практически<br>е занятия | Лабораторн<br>ые занятия                                                                                    | Контроль<br>самост. раб. | Самостояте | аттестации (по<br><i>семестрам)</i>          |
|          | Модуль 1. Понятия пр                                                          | рограл | ммної                                                                                                 | й инэ  | женери                   | <u>u</u>                                                                                                    |                          | -          |                                              |
| 1        | Введение в технологию                                                         | 4      | 1                                                                                                    | 2      | 2                        |                                                                                                    |                          | 6          |                                              |
|          | программирования                                                              |        |                                                                                                    |        |                          |                                                                                                    |                          |            |                                              |
| 2        | Элементы<br>программной<br>инженерии                                          | 4      | 2                                                                                                    | 2      | 2                        | 2                                                                                                    |                          | 6          | Выполнение и защита<br>лаборат. работы 1     |
|          | Итого по модулю 1:                                                            |        |                                                                                                    | 4      | 4                        | 2                                                                                                    |                          | 12         | Тестирование по мод                          |
|          | Модуль 2. Визуальное<br>Методология (MSF)                                     | моде.  | лиров                                                                                                 | ание   | е на осн                 | ове UN                                                                                                    | ſĹ                       |            |                                              |
| 1        | Визуальное<br>моделирование при<br>анализе и<br>проектирование.<br>Основы UML | 4      | 3-4                                                                                                   | 4      | 4                        | 4                                                                                                    |                          | 16         | Dere                                         |
| 2        | Методология MSF.<br>Версии. Модель<br>проектной группы                        | 4      | 5                                                                                                    | 2      | 2                        | 2                                                                                                    |                          | 8          | Выполнение и<br>защита лаборат. работ<br>2-6 |
| 3        | Методология MSF.<br>Управление<br>рисками. Модель<br>процессов                | 4      | 6                                                                                                    | 2      | 2                        | 4                                                                                                    |                          | 8          |                                              |

|   | Итого по модулю 2:  |       |       | 8      | 8      | 10      |         | 32    | Тестирование по мод   |
|---|---------------------|-------|-------|--------|--------|---------|---------|-------|-----------------------|
|   | Модуль 3. Разработк | a u o | ценка | і каче | ства п | рограм. | много ( | обесп | ечения                |
| 1 | Методология MSF.    | 4     | 7     | 2      | 2      | 2       |         | 8     |                       |
|   | Выработка           |       |       |        |        |         |         |       |                       |
|   | концепции.          |       |       |        |        |         |         |       | Выполнение и          |
|   | Планирование        |       |       |        |        |         |         |       | защита лаборат. работ |
| 2 | Методология MSF.    | 4     | 8-9   | 4      | 4      | 4       |         | 12    | 7-9                   |
|   | Фазы разработки и   |       |       |        |        |         |         |       |                       |
|   | стабилизации        |       |       |        |        |         |         |       |                       |
|   | Итого по модулю 3:  |       |       | 6      | 6      | 6       |         | 20    | Тестирование по мод   |
|   | ИТОГО:              |       |       | 18     | 18     | 18      |         | 54    |                       |

# 4.3. Содержание дисциплины, структурированное по темам (разделам). 4.3.1. Содержание лекционных занятий по дисциплине Модуль 1.Понятия программной инженерии

# Тема 1. Введение в технологию программирования

- Основные понятия. Программирование. IT-проекты. Программы и программное обеспечение (программные продукты)
- Бизнес и ІТ-проекты. Рынок ПО в России и в мире.
- Причины неудачи ІТ-проектов
- Технологии программирования: структурное программирование, модульное программирование, объектно-ориентированное программирование, компонентное программирование

# Тема 2. Элементы программной инженерии

- Программная инженерия, основные понятия. Инженеры и программные инженеры. Программная инженерия как инженерная дисциплина. Область действия программной инженерии. Цели программных инженеров. Программные инженеры и научная среда
- Процесс создания программного обеспечения. Понятие процесса. Модели процесса

# Модуль 2. Визуальное моделирование на основе UML. Методология MSF

# Визуальное моделирование при анализе и проектирование. Основы Unified modeling language (UML)

- Анализ и проектирование. Некоторые частные вопросы. Обзор принципов объектного подхода. Повторное использование
- Визуальное моделирование. История языка UML. Вместо введения. Идея визуального моделирования. История языка UML
- Структура языка UML. Модели UML. Диаграммы UML. Понятия UML
- Учебный пример. Постановка задачи. Система бронирования билетов для авиакомпании
- Визуальное описание функциональной модели средствами UML. Актеры и варианты использования в UML
- Структура системы и ее описание средствами UML. Классы. Шаблоны классов. Объекты. Интерфейсы. Пакеты. Подсистемы. Компоненты. Комментарии. Отношения между элементами модели

# Методология Microsoft solutions framework. Версии. Модель проектной группы

- Введение в методологию MSF. Основные концепции методологии MSF 4.0. Направления в MSF 4.0. Основные положения MSF for Agile Software Development. Инструментальная поддержка MSF 4.0
- Формирование команды. Модель проектной группы MSF for Agile Software Development. Основные принципы построения команды. Ролевые группы и роли, зоны ответственности ролевых групп. Рекомендации по возможному объединению ролей. Учебный пример. Формирование команды

# Методология MSF. Управление рисками. Модель процессов

- Вспоминая предыдущую лекцию
- Управление рисками в MSF for Agile Software Development. Основные сведения о рисках. Планирование управления рисками. Процесс управления рисками. Управление рисками как составная часть жизненного цикла проекта. Учебный пример. Выделение рисков
- Модель процессов MSF for Agile Software Development. Принципы модели процессов. Управление компромиссами. Схема процесса разработки

# Модуль 3. Разработка и оценка качества программного обеспечения

# Методология MSF. Выработка концепции. Планирование

- Вспоминая предыдущую лекцию
- Старт проекта. Фаза выработки концепции
- Планирование проекта. Фаза планирования

# Методология MSF. Фазы разработки и стабилизации

- Вспоминая предыдущую лекцию
- Разработка решения. Фаза разработки
- Стабилизация решения. Фаза стабилизации
- Внедрение решения. Фаза внедрения

# 4.3.2. Содержание лабораторно-практических занятий по дисциплине.

Темы практических занятий

# Тема 1. C++Builder 2010 и современные информационные технологии План занятия

- 1. Объектно-ориентированное программирование C++ Builder 2010
- 2. Основы визуального программирования интерфейса
- 3. Взаимодействие приложений в информационных системах
- 4. Распределенные многозвенные приложения
- 5. Переносимость данных и программ
- 6. Сетевые службы

# Тема 2. Объектно-ориентированное проектирование в IDE C++ Builder 2010

# План занятия

- 1. Общие сведения о программах на C++ Builder 2010
- 2. Структура головного файла проекта
- 3. Структура файлов модулей форм
- 4. Области видимости и доступ к объектам модуля
- 5. Указатели на объекты
- 6. Общий вид окна IDE
- 7. Главное меню. Быстрые кнопки
- 8. Палитра компонентов
- 9. Окно формы
- 10. Окно Редактора Кода
- 11. Инспектор Объектов
- 12. Перетаскивание и встраивание окон в IDE C++Builder 2010

# Тема 3. Компоненты ввода и отображения информации

План занятия

- 1. Компоненты Label, StaticText, Panel
- 2. Окна редактирования Edit, LabeledEdit и MaskEdit
- 3. Многострочные окна редактирования Memo и RichEdit
- 4. Компоненты выбора из списков ListBox, CheckListBox, ValueListEditor, ComboBox,
- 5. Таблица строк компонент StringGrid
- 6. Компоненты ввода и отображения целых чисел Up Down и CSpinEdit
- 7. Компоненты ввода и отображения дат и времени DateTimePicker, MonthCalendar, CCalendar
- 8. Компонент генерации страницы Excel FIBook
- 9. Компонент отображения иерархических данных ListView

# Тема 4. Кнопки, индикаторы, управляющие элементы План занятия

- 1. Общая характеристика управляющих элементов
- 1. Управляющие кнопки Button и BitBtn
- 2. Кнопка с фиксацией SpeedButton
- 3. Группы радиокнопок RadioGroup, RadioButton и GroupBox
- 4. Индикаторы CheckBox и CheckListBox
- 5. Ползунки и полосы прокрутки компоненты TrackBar и ScrollBar
- 6. Таймер компонент Timer
- 7. Заголовки компоненты HeaderControl и Header

# Тема 5. Системные диалоги

# План занятия

- 1. Общая характеристика компонентов диалогов
- 2. Диалоги открытия и сохранения файлов компоненты OpenDialog и SaveDialog
- 3. Диалог выбора шрифта компонент FontDialog
- 4. Диалоги поиска и замены текста -компоненты FindDialog и ReplaceDialog
- 5. Диалоги выбора цвета -компоненты ColorDialog
- 6. Диалоги печати и установки принтера -компоненты PrintDialog и PrinterSetupDialog

# Тема 6. Проектирование графических, мультимедиа и анимационных приложений План занятия

1. 1 Построение графических изображений - компонент Image

- 2. Канва холст для рисования
- 3. Режимы рисования. События OnPaint
- 4. 1 Процедуры воспроизведения звуков Windows
- 5. 2 Начала анимации создание мультипликаций
- 6. 3 Универсальный проигрыватель MediaPlayer
- 7. 4 Воспроизведение немых видео клипов компонент Animate

# Тема 7. Архитектура приложений для локальных баз данных в C++ Builder 2010 План занятия

- 1. Модели баз данных
- 2. Организация связи с базами данных в C++Builder 2010
- 3. Обзор компонентов, используемых для связи с базами данных
- 4. Наборы данных Table. Основные свойства и события.
- 5. Компоненты визуализации и управления данными
- 6. Проектирование приложений с несколькими связанными таблицами
- 7. Состояние набора данных, пересылка записи в базу данных
- 8. Методы доступа к полям, навигации и поиска записей
- 9. Методы установки диапазона допустимых значений
- 10. Методы создания и модификации таблиц

## Тема 8. Основы языка SQL, создание приложений для работы с базами данных в сети План занятия

- 1. Оператор выбора Select
- 2. Операции с записями
- 3. Операции с таблицами
- 4. Операции с индексами
- 5. Основные свойства компонента Query
- 6. Основные методы и события компонента Query
- 7. Работа с базами данных в сети
- 8. InterBase работа на платформе клиент/сервер
- 9. Доступ к базам данных через ADO
- 10. Обзор компонентов наборов данных
- 11. Доступ к InterBase через InterBase Express
- 12. Доступ к базам данных с помощью компонентов dbExpress
- 13. Технология MIDAS

# Тема 9. Проектирование приложений для Интернет План занятия

- 1. Создание собственного браузера
- 2. Динамические страницы Web приложения CGI
- 3. Сервер Web C++ Builder 2010
- 4. Использование форм и таблиц в HTML
- 5. Использование шаблонов HTML
- 6. Использование активных форм
- 7. Обзор дополнительных возможностей работы с Интернет

# Темы лабораторных занятий Лабораторная работа №1 Общие замечания

Процесс создания программы в C++Builder состоит из двух шагов: сначала нужно создать форму программы (диалоговое окно), а затем функции обработки *событий*. Форма *приложения* Windows создается путем добавления в нее *компонентов* и последующей их настройки.

В форме практически любого приложения есть компоненты, которые обеспечивают интерфейс между программой и пользователем. Такие компоненты называют базовыми. К базовым компонентам относятся:

- Label поле вывода текста; Edit поле редактирования текста;
- Button командная кнопка; CheckBox независимая кнопка выбора;
- RadioButton зависимая кнопка выбора; ListBox список выбора;
- ComboBox комбинированный список выбора.

Вид компонента, его размер и поведение определяют значения *свойств* (характеристик) компонента.

Основную работу в программе выполняют функции обработки событий.

Исходную информацию программа может получить из полей редактирования (компонент Edit), списка выбора (компонент ListBox) или комбинированного списка (компонент ComboBox). Для ввода значений логического типа можно использовать Компоненты CheckBox и RadoiButton.

- Результат программа может вывести в поле вывода текста (компонент Label) или в окно сообщения (функции ShowMessage, MessageDlg).
- Для преобразования текста, например, находящегося в поле редактирования, в целое число нужно использовать функцию StrToint, а в дробное - функцию StrToFloat. Для преобразования целого, например, значения переменной, в строку нужно использовать функцию IntTostr, а для преобразования дробного - функцию FloatToStr или FloatToStrF.

## Первые простые приложения в IDE C++ Builder 2010

Создать приложение, в котором при щелчке пользователя на кнопке появится надпись на форме. Выполните для этого последовательно следующие шаги.

1. Запустите C++Builder.

2. Поместите на пустую форму кнопку **Button** со страницы **Standard** палитры компонентов, Для этого нужно выделить пиктограмму кнопки и затем щелкнуть курсором мыши в нужном месте формы. На форме появится кнопка, которой C++Builder присвоит имя по умолчанию - Button1.

3. Перенесите на форму со страницы **Standard** палитры компонентов метку **Label**. В этой метке в процессе выполнения приложения будет появляться текст при нажатии пользователем кнопки. С++Builder присвоит метке имя **Label1**.

4. Разместите компоненты на форме примерно так, как показано на рисунке.

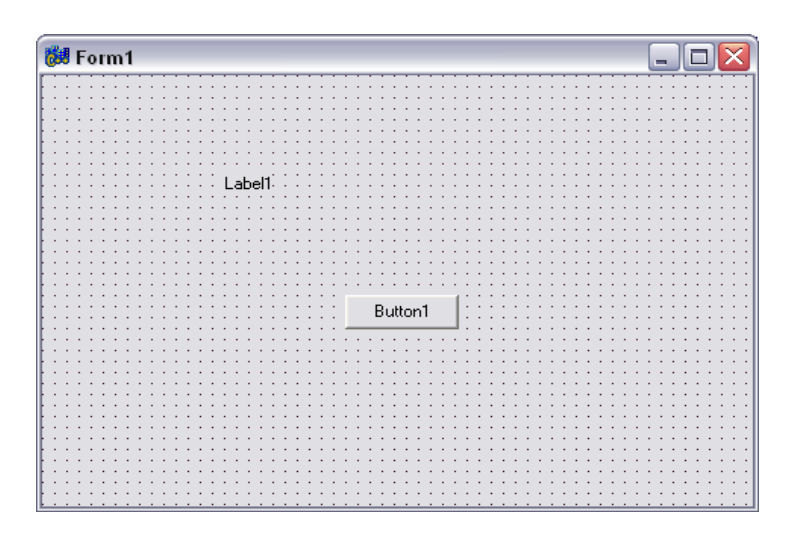

Выделите на форме компонент **Button1**. В Инспекторе Объектов измените ее свойство **Caption**, которое по умолчанию равно **Button1**, на «Пуск».

5. Укажите метке Label1, что надписи на ней надо делать жирным шрифтом. Для этого выделите метку, в окне Инспектора Объектов раскройте свойство Font (шрифт), затем раскройте подсвойство Style (стиль) и установите в true свойство fsBold (жирный).

6. Сотрите текст в свойстве Caption метки Label1, чтобы он не высвечивался, пока пользователь не нажмет кнопку приложения.

Теперь осталось только написать оператор, который заносил бы в свойство Caption метки Label1 нужный текст в нужный момент.

7. Выделите кнопку **Button1** на форме, перейдите в Инспектор Объектов, откройте в нем страницу событий (Events), найдите событие кнопки **OnClick** и сделайте двойной щелчок в окне справа от имени этого события,

# или выполните двойной щелчок на кнопке Button1.

В обоих случаях откроется окно Редактора Кода и увидите там текст:

void \_fastcall TForm1::Button1Click(TObject \*Sender)

}

Заголовок этой функции складывается из имени класса формы (TForm1), имени компонента (Button1) и имени события без префикса On (Click).

8. Напишите в обработчике оператор задания надписи метки Label1.

Таким образом, обработчик события должен иметь вид:

void fastcall TForm1: :Button1Click (TObject \*Sender)

{

# Label1->Caption = "Это мое первое приложение!";

}

Этот оператор означает следующее.

Символ "=" обозначает операцию присваивания.

Запись Label1->Caption означает, что присваиваете значение свойству Caption компонента Label1. Все указания свойств и методов производятся аналогичным образом: пишется имя компонента, затем ставятся символы операции стрелка "->": символ минус "-" и символ больше ">", записанные без пробела. После этих символов пишется имя свойства или метода. В данном случае свойству Caption присваиваете строку текста «Это мое первое приложение!».

Закройте приложение, щелкнув на кнопке в его правом верхнем углу.

## Немного более сложное приложение

Теперь создадим чуть-чуть сложное приложение, которое при нажатии кнопки перемножает два числа, введенных пользователем, и показывает результат умножения. Эти числа будем понимать, как длину и ширину сторон прямоугольника, и тогда результат - это площадь.

При построении этого приложения используйте компоненты - окна редактирования LabeledEdit. Результат нужно выводить не в метку Label, а в панель Panel, чтобы испытать новый компонент.

1. Откройте новое приложение.

2.Перенесите на форму со страницы библиотеки Additional два окна компонента LabeledEdit, а со страницы библиотеки Standard - одну панель Panel, одну кнопку Button и одну метку Label для надписи. Разместите все это примерно так, как показано на рисунке.

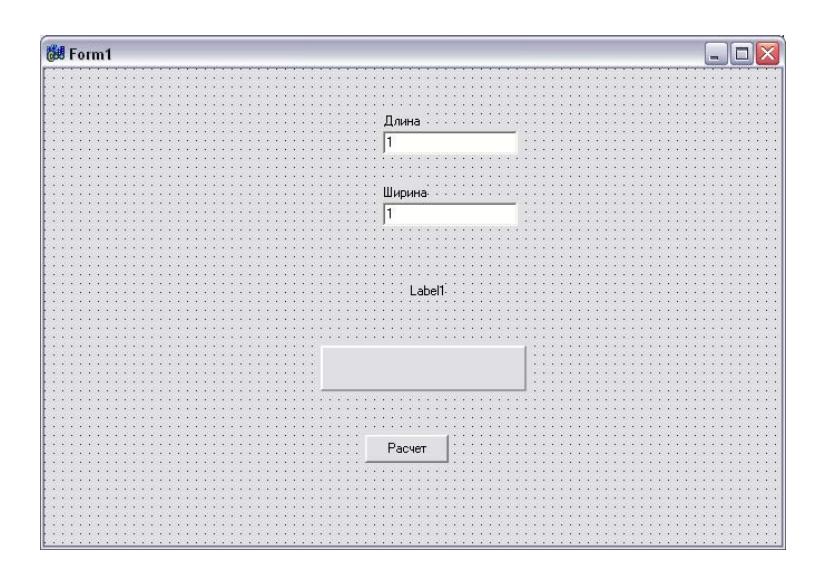

3. Измените надписи в метках компонентов LabeledEdit на «Ширина», «Высота». Для этого щелкните на символе "+" в свойстве EditLabel этих компонентов и измените надпись в свойстве Caption раскрывшихся списков свойств меток. Задайте для меток жирный шрифт.

4. Измените свойство Caption кнопки на «Расчет». Очистите свойство Caption у панели.

В свойстве Text компонентов LabeledEdit задайте 1" - начальное значение текста. Установите свойства BevelInner = bvLowered и BevelOuter = bvRaised панели, которые определяют вид (утопленный - bvLowered или выпуклый bvRaised) основного поля и рамки панели.

Напишите обработчик щелчка кнопки. Операторы этого обработчика имеют вид:

Label1->Caption="Площадь прямоугольника равна:";

Panel1->Caption = LabeledEdit1->Text + " \* " + LabeledEdit2->Text + " = " + FloatToStr(StrToFloat(LabeledEdit1->Text) \* StrToFloat(LabeledEdit2->Text));

Во втором операторе свойству **Caption** компонента **Panel1** присваивается значение выражения, указанного в правой части оператора. Это выражение должно иметь тип строки текста. Начинается строка с текста, введенного пользователем в окно редактирования **Edit1** - этот текст хранится в свойстве **Text**. Затем прибавляете к этому тексту символы " \* ". Знак "+" в выражениях для строк означает конкатенацию - сцепление двух строк символов. Затем аналогичным образом к строке добавляется текст второго окна редактирования и символы " = ". После вставляется результат перемножения двух целых чисел. Этот результат будет числом и, чтобы вставить его в текст, надо сначала преобразовать это число в строку. Эту операцию выполняет функция **FloatToStr(...)**, которая преобразует в строку само произведение двух чисел. Но числа заданы пользователем в виде текстов - строк символов в окнах редактирования. Прежде, чем перемножать, эти строки надо перевести в числа. Эту операцию выполняют функции **StrToFloat()**, преобразующие символьное изображение числа в его значение типа действительного числа. Знак "\*', указанный между двумя функциями **StrToFloat**, обозначает операцию умножения.

# Лабораторная работа 2

# Задание 1. Проект «Конвертор»

Составить проект **Конвертор**, который пересчитывает цену из долларов в рубли. Поместить на форму: 4 компонента Label и 2 компонента Edit для ввода и отображения числовых данных, 2 компонента Button.

Проект проектировать так, чтобы пользователь мог ввести в поля редактирования только правильные данные (число). Внешний вид формы приведен на рис.

Задайте свойства компонентов согласно рисунку. Затем напишите обработчики событий согласно приведенных ниже.

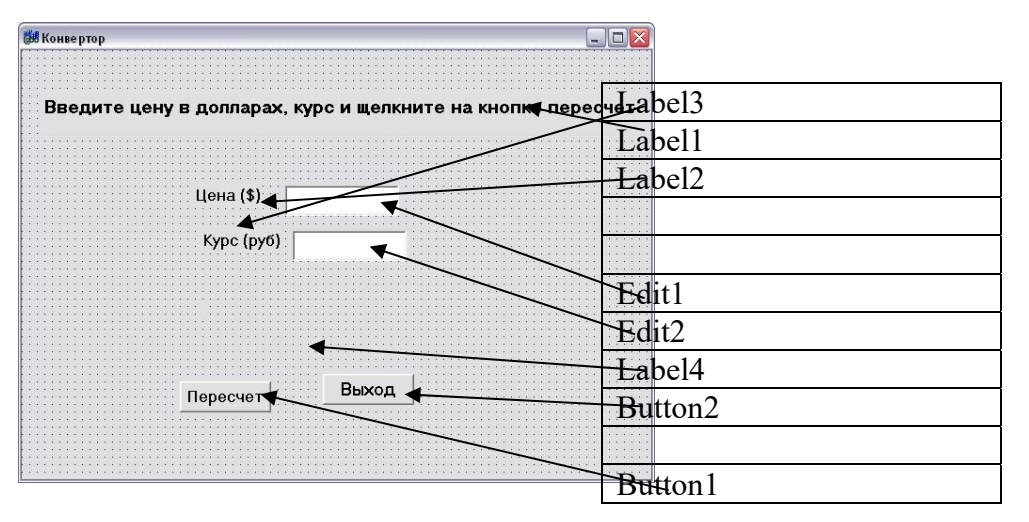

# 1.Обработчик, который проверяет, вводится в поле Text компонента Edit1 число или другой символ:

# Создайте обработчики, которые проверяют, вводится в поле Text компонент Edit число или другой символ.

Например, для создания обработчика Edit1KeyPress для компонента Edit1нужно выделить компонент Edit1, перейти на страницу Events Инспектора Объектов (Object Inspector) и в правой колонке таблицы строки OnKeyPress выполнить двойной щелчок мыши. Откроется редактор кода и в этом окне написать код обработчика события Edit1KeyPress. Пример кода приведен ниже.

```
void fastcall TForm1::Edit1KeyPress(TObject *Sender, char &Key)
{
   // код запрещенного символа заменим нулем, в результате символ в поле редактирования не появится
   // Кеу - код нажатой клавиш, проверим, является ли символ допустимым
if ((Key \ge '0') \&\& (Key \le '9'))
                                        //цифра
   return:
if (Key == DecimalSeparator) // глобальная переменная DecimalSeparator содержит символ,
                             //используемый в качестве разделителя при записи дробных
                 чисел
{
if ((Edit1->Text).Pos(DecimalSeparator) != 0)
    Key = 0;
                                 // разделитель уже введен
    return;
if (Key == VK BACK)
                                 // клавиша <Backspace>
return:
if (Key == VK RETURN)
                                        // клавиша <Enter>
{
Edit2->SetFocus();
   return;
    }
                                 // остальные клавший запрещены
Key = 0;
                                 // не отображать символ
}
```

# Обработчик для кнопки «Пересчет»

# void \_fastcall TForm1::Button1Click(TObject \*Sender)

```
float usd;
                                          // иена в долларах
float k:
                                           // курс
                                          // цена в рублях
float rub;
                                          // проверим, введены ли данные в поля Цена и Курс
if (((Edit1->Text).Length() == 0) \parallel ((Edit2->Text).Length() == 0))
MessageDlg("Надо ввести цену и курс", mtInformation, TMsgDlgButtons() << mbOK, 0);
if ((Edit1->Text).Length() == 0)
   Edit1->SetFocus();
                                                  // курсор в поле Цена
   Edit2->SetFocus();
                                                  // курсор в поле Курс
   return;
   };
usd = StrToFloat(Edit1->Text);
                                                  // ввод исходных данных
k = StrToFloat(Edit2->Text);
rub = usd * k;
                                                  // вычисление
                                                  // вывод результата
Label4->Caption = FloatToStrF(usd,ffGeneral,7,2) +"$ = "+FloatToStrF(rub,ffGeneral,7,2) + "
руб.";
```

```
Обработчик для кнопки «Выход» void _fastcall TForm1::Button2Click(TObject *Sender)
```

```
Form1->Close();
}
```

ł

ł

# Задание 2. Проект «Фунты-килограммы»

Написать проект **Фунты-килограммы**, форма которой приведена на рис. 2, который позволяет пересчитать вес из фунтов в килограммы. Проект проектировать так, чтобы пользователь мог ввести в поля редактирования только правильные данные (числа) и кнопка «Пересчет» стала доступной только в том случае, если пользователь ввел исходные данные.

Компоненты: Label1 и Label2, Edit1, Button1 и Button2. Задайте свойства компонентов согласно рисунку. Затем Напишите обработчики событий согласно приведенных ниже.

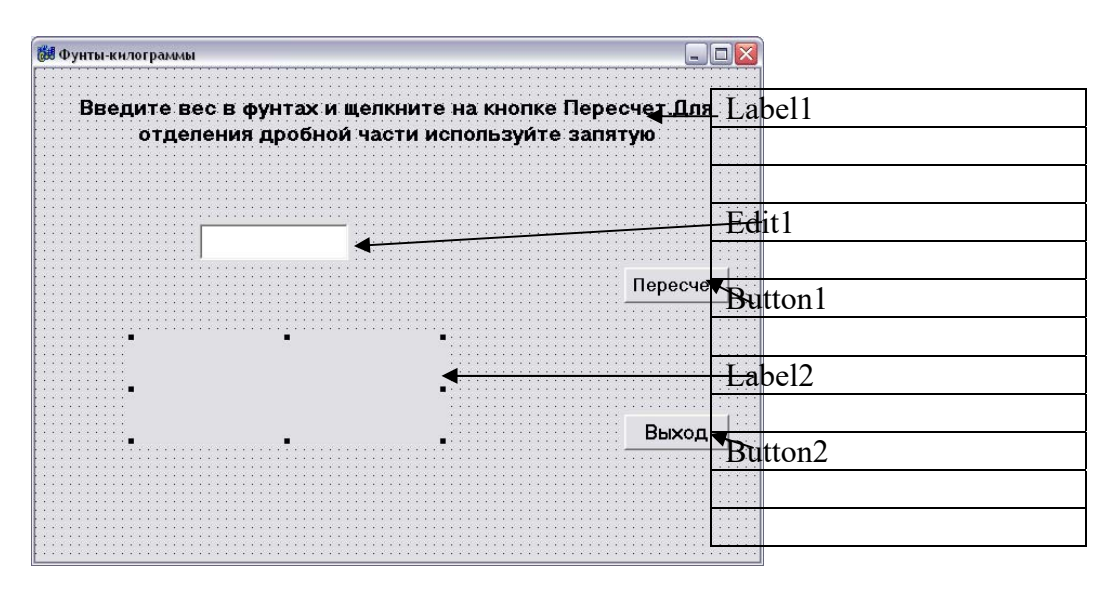

Обработчик кода, который делает кнопку «Песчет» недоступным до ввода данных в поле редактирования Edit1

void \_fastcall TForm1::TForm1(TComponent\* Owner) : TForm(Owner)

Button1->Enabled = False;

{

Создайте обработчик, который проверяет, вводится в поле Text компонентов Edit1 и Edit1 число или другой символ (Обработчик EditKeyPress)

```
Обработчик, который проверяет, введены ли данные в поле Text компонента Edit1.
Если да, то кнопка «Пересчет» становится доступной.
```

```
void _fastcall TForm1::Edit1Change(TObject *Sender)
```

```
if ( (Edit1->Text) .Length() == 0)
Button1->Enabled = False;
else
Button1->Enabled = True;
Label2->Caption = "";
}
```

# Обработчик для кнопки «Пересчет»

# void \_fastcall TForm1::Button1Click(TObject \*Sender)

```
double funt;
double kg;
funt = StrToFloat(Edit1->Text);
kg = funt * 0.4995;
Label2->Caption = FloatToStrF(funt,ffGeneral,5,2) +" φ. - это " +FloatToStrF(kg,ffGeneral,5,2) +
" κΓ";
}
```

# Задачи для самостоятельной работы 1. Скидка

Напишите программу вычисления стоимости покупки с учетом скидки. Скидка предоставляется, если сумма превышает 1000 руб., **а также** в выходные дни. Рекомендуемый вид формы приведен на рис. 1. В результате щелчка на кнопке Скидка в поле компонента Label должно появляться сообщение, информирующее о **предоставлении** скидки, и итоговая сумма с учетом скидки. Информацию о том, является ли день выходным, программа должна получать на основе анализа текущей даты

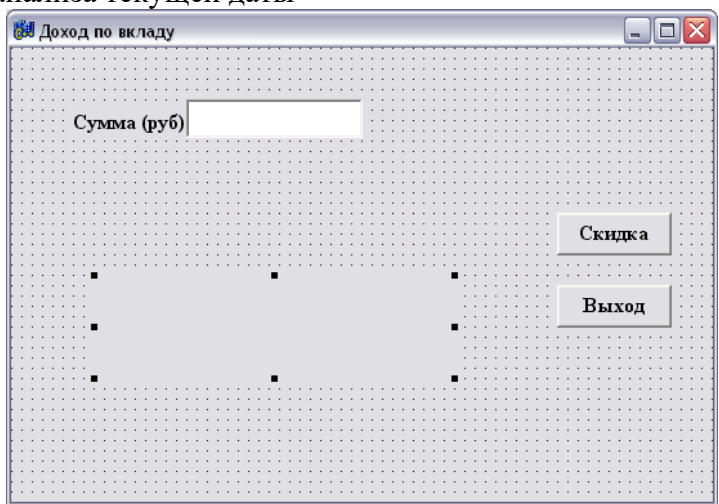

Рис. 1. Форма программы Скидка

# 2. Доход по вкладу

Напишите программу **вычисления** дохода по вкладу *в* банке. Доход вычисляется по формуле: Д = С \* (СР / 360) \* (СТ / 100), где: С - сумма вклада; СР - срок вклада (количество дней); СТ - процентная ставка (годовых). Рекомендуемый вид формы приведен на рис. 2.

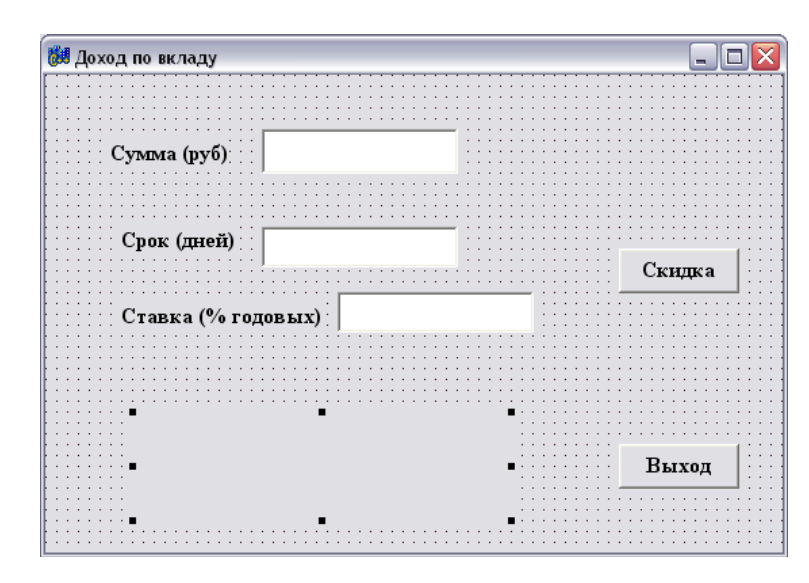

Рис. 2. Форма программы Доход по вкладу

# Лабораторная работа 3

# Задание 1. Проект «Сила тока»

Создайте проект Сила тока, в котором нужно реализовать использование компонентов TextBox и Label, а также обработку исключения "деление на ноль". Форма программы показана на рис.

| 👹 Сила тока                                       | _ 🗆 🗙 |
|---------------------------------------------------|-------|
|                                                   |       |
| Программа вычисляет силу тока в электрической цеп | ш     |
|                                                   |       |
|                                                   |       |
| Напряжение (вольт)                                |       |
|                                                   |       |
|                                                   |       |
|                                                   |       |
| ••••••••••••••••••••••••••••••••••••••            |       |
|                                                   |       |
|                                                   |       |
|                                                   |       |
| Вычислить Выход                                   |       |
|                                                   |       |

Форма программы Сила тока.

// щелчок на кнопке Вычислить void \_\_\_fastcall TForm1::Button1Click(TObject \*Sender) {

}

void \_ fastcall TForm1::Edit1KeyPress(TObject \*Sender,char &Key)
{

}

# void \_ fastcall TForm1::Edit2KeyDown(TObject \*Sender,WORD &Key,TShiftState Shift) { // щелчок на кнопке Завершить void \_ fastcall TForm1::Button2Click (TObject \*Sender) { Forml->Close(); // закрыть форму приложения }

/\* Процедура Edit1Change обрабатывает событие Change как поля Edit1, так и поля Edit2. Сначала- надо создать процедуру обработки события Change для поля Edit1, затем - в строке события Change компонента Edit2 щелкнуть на значке раскрывающегося списка и выбрать Edit1Change. \*/

void \_fastcall TForm1::Edit1Change(TObject \*Sender)
{
Label4->Caption = "";
}

# Задание 2. Проект Сопротивление

Создать проект Сопротивление, ее форма приведена на рисунке 4, который вычисляет сопротивление электрической цепи, состоящей из двух резисторов, которые могут быть соединены последовательно или параллельно. Демонстрирует использование компонента RadioButton.

| 👹 Сопротивление                                                     | X                                      |
|---------------------------------------------------------------------|----------------------------------------|
| Программа вычисляет сопротивление в<br>состоящей из двух резисторов | з электрической цепи,                  |
| Сопротивление соединено                                             | 7                                      |
| С Последовательно                                                   |                                        |
|                                                                     |                                        |
| R1 (jm)                                                             |                                        |
| •                                                                   | •••••••••••••••••••••••••••••••••••••• |
| · · · · · · · · · · · · · · · · · · ·                               | •                                      |
| •                                                                   | •                                      |
| Вычислить                                                           | Зыход                                  |
|                                                                     |                                        |

# }

# Лабораторная работа № 4. Проект "Арифмометр».

На форму нужно разместить следующие компоненты:

- 1. компонент Мето
- 2. компонент Edit
- 3. компонент RadioGroup
- 4. компонент Label
- 5. 3 компонента Button

Внешний вид приложения приведен на рисунке.

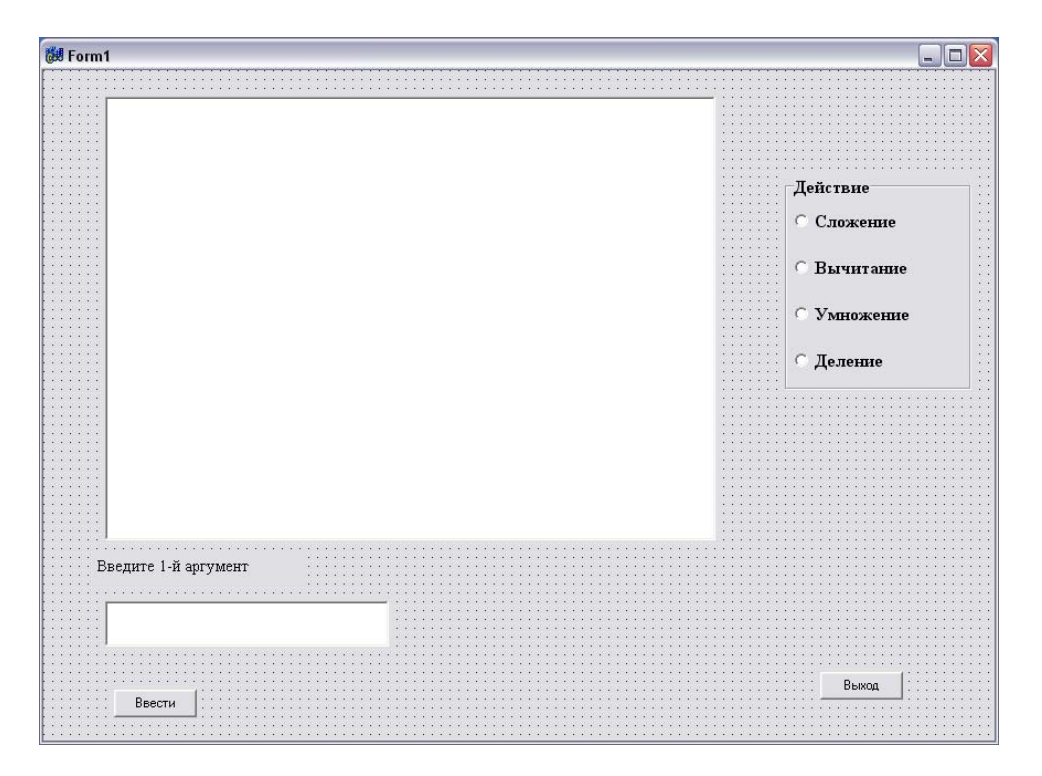

На этапе проектирования выполните следующие действия:

Для компонента Memo очистить содержимое свойства Lines, выполнив двойной щелчок на ... В открывшемся окне редактора удалите слово Memo1.

Для компонента Label установите значение свойства Caption **Введите 1-й аргумент** Для компонента Edit очистите значение свойства Text

Разместите два компонента Button один поверх другого. Измените значение свойства Caption первого компонента на **Ввест**и, а другого – **Вычислить.** Разместите третью компоненту Button как указано на рисунке и измените значение свойства Caption на **Выход**.

Для компонента Radiogroup выполните двойной щелчок на свойстве Items и в открывшемся окне редактора введите четыре строки:

Сложение Вычитание Умножение Деление, и нажмите Ок

Измените значение свойства Caption на Действие.

Приложение должно выполнять следующие действия:

- 1. На форме должна быть доступна кнопка Ввести и скрыта кнопка Вычислить
- 2. Нужно ввести в окно редактирования Edit1 число и нажать кнопку Ввести.
- 3. В поле Memol должна появиться строка: **Первый аргумент равен** введенное вами число. Метка **Label1** должна измениться на Введите 2-й аргумент. Строка редактирования **Edit1** должна очиститься. Кнопка **Ввести** должна скрыться и на его месте должна появиться кнопка **Вычислить.**
- 4. Нужно ввести значение второго аргумента. Выбрать одно из действий и нажать на

кнопку Вычислить.

5. В поле Memol должны появиться строки: Второй аргумент равен – введенное вами число.

Действие – выбранное вами действие.

# Результат равен

Метка Label1 должна измениться на Введите 1-й аргумент. Строка редактирования Edit1 должна очиститься. Кнопка Вычислить должна скрыться и на его месте должна появиться кнопка Ввести.

Для отображения кнопки используется либо свойство Visible=true, либо метод Show. Для скрытия кнопки используется либо свойство Visible=false либо метод Hide, т.е. **Button1->Hide();** 

Для добавления строки в поле Memo1 используйте метод Add. Memo1->Lines->Add("Добавляемая строка")

Для выбора действия используйте оператор switch. В качестве параметра оператора switch используйте свойство ItemIndex компонента RadioGroup

switch(RadioGroup->ItemIndex) // действия, зависящие от выбора { case 0: Memo1->Lines->Add("Действие- Сложение"); c=a+b; break; case 1: Memo1->Lines->Add("Действие- Вычитание"); c=a-b; break; case 2: Memo1->Lines->Add("Действие- Умножение"); c=a\*b; break; case 3: Memo1->Lines->Add("Действие- Деление"); c=a/b; break; default: Memo1 >Lines >Add("Действие- ис выбрано");

default: Memo1->Lines->Add("Действие не выбрано");

}

Для хранения значений1-го и 2-го аргументов и результата используйте переменные. Объявление переменных выполняется следующим образом:

int a,b,c; - объявляются переменные a,b,c как целочисленные. float a,b,c; - объявляются переменные a,b,c как вещественные.

double a,b,c; - объявляются переменные a,b,c как вещественные с плавающей точкой.

Для присваивания содержимого строки редактирования Edit1 переменной а можно воспользоваться командой:

**a=StrToInt(Edit1->Text);** - преобразовывает строку символов Edit1->Text в целое число и присваивает переменной **a**.

**a=StrToFloatt(Edit1->Text);** -преобразовывает строку символов Edit1->Text в вещественное число и присваивает переменной **a**.

Для очищения содержимого строки редактирования используйте метод Clear();, т.е. Edit1->Clear();

# Лабораторная работа № 5. Проект Windows Калькулятор

Составьте проект Windows Калькулятор. В качестве кнопок используйте компоненты SpeedButton. В качестве строки ввода значений используйте Statictext

| 🎯 Калі | ькулято | ор    |    | _ |      |  |  |  |  |
|--------|---------|-------|----|---|------|--|--|--|--|
| Правка | Справк  | а Выр | юд |   |      |  |  |  |  |
|        |         | 0,    |    |   |      |  |  |  |  |
|        | Backs   | pace  | CE |   | С    |  |  |  |  |
| MC     | 7       | 8     | 9  | 1 | sqrt |  |  |  |  |
| MB     | 4       | 5     | 6  | - | %    |  |  |  |  |
| MS     | 1       | 2     | 3  | - | 1/x  |  |  |  |  |
| M+     | 0       | +/-   |    | + | =    |  |  |  |  |

Кнопки от 0 – до 9 формируют число в строку в StaticText .

Нажатие кнопки с соответствующей цифрой добавляет ее к содержимому строки в StaticText.

# В файле реализации нужно объявить следующие глобальные переменные:

double a = 0, b = 0, zn = 0; int op=0, DS = 0, z=0, dn = 0, d=0, kn=0, key=0; AnsiString t1="", t2="", t3="";

# Обработчик события на нажатие кнопки «5»:

```
if (dn!=1)
{
if ((StaticText1->Caption == "0,") ||
(StaticText1->Caption == FloatToStrF(a,ffGeneral,12,5)) ||
(StrToFloat(StaticText1->Caption) == a))
StaticText1->Caption = "";
StaticText1->Caption = StaticText1->Caption+"5,";
}
else
if (DS==0)
{
StaticText1->Caption = StaticText1->Caption-",";
StaticText1->Caption = StaticText1->Caption+"5,";}
else
StaticText1->Caption = StaticText1->Caption+"5";
if (z=1)
kn=1;
d=1;
}
```

# Обработчик события нажатия кнопки «=» if (dn!=1) { DS=0; key=0; z=1; if (kn==1)

```
{
b=StrToFloat(StaticText1->Caption);
switch (op)
{
case 1: a=a+b; break;
case 2: a=a-b; break;
case 3: a=a*b; break;
case 4: if (b==0)
ł
StaticText1->Caption = "Íà íóëü äåëèòü íåëüçÿ";
dn = 1;
}
else
a=a/b; break;
}
if (dn!=1)
{
t1=FloatToStrF(a,ffGeneral,12,5);
if (t1.Pos(DecimalSeparator) != 0)
StaticText1->Caption = FloatToStrF(a,ffGeneral,12,5);
else
StaticText1->Caption = FloatToStrF(a,ffGeneral,12,5)+",";
ł
kn=0;
}
op=4;
a=StrToFloat(StaticText1->Caption);
d=0;
}
              Обработчик события нажатия на кнопку выбора действия «+»
if (dn!=1)
ł
DS=0;
key=0;
z=1;
if (kn = 1)
{
b=StrToFloat(StaticText1->Caption);
switch (op)
{
case 1: a=a+b; break;
case 2: a=a-b; break;
case 3: a=a*b; break;
case 4: if (b==0)
StaticText1->Caption = "На нуль делить нельзя";
dn = 1;
}
else
a=a/b; break;
}
if (dn!=1)
{
```

```
t1=FloatToStrF(a,ffGeneral,12,5);
if (t1.Pos(DecimalSeparator) != 0)
StaticText1->Caption = FloatToStrF(a,ffGeneral,12,5);
else
StaticText1->Caption = FloatToStrF(a,ffGeneral,12,5)+",";
}
kn=0;
}
op=1;
a=StrToFloat(StaticText1->Caption);
d=0;
}
```

# Обработчик события нажатия на кнопку «BackSpace»

```
if (dn!=1)
if (d!=0)
t1 = t2 = t3 = StaticText1->Caption;
 if (StaticText1->Caption.Length()==2)
 StaticText1->Caption = "0,";
 }
 else
 Ş
 if (StaticText1->Caption.Length()==3)
  while (t2.Length()!=1)
  t2.Delete(t3.Length(),1);
  t3=t2;
  }
  if (t2=="-")
  StaticText1->Caption = "0,";
  }
  else
  t2 = t3 = StaticText1->Caption;
  while (t2.Length()!=1)
  Ł
  t2.Delete(t3.Length()-1,1);
  t3=t2;
  }
   if (t2==",")
   t1.Delete(StaticText1->Caption.Length()-1,1);
   StaticText1->Caption = t1;
   }
   else
   ł
   t1.Delete(StaticText1->Caption.Length(),1);
```

```
StaticText1->Caption = t1;
   }
   }
   }
   else
   while (t2.Length()!=1)
   t2.Delete(t3.Length()-1,1);
   t3=t2;
   if (t2==",")
   t1.Delete(StaticText1->Caption.Length()-1,1);
   StaticText1->Caption = t1;
   }
   else
   ł
   t1.Delete(StaticText1->Caption.Length(),1);
   StaticText1->Caption = t1;
   }
   }
Обработчик события нажатия на кнопку «С»
StaticText1->Caption = "0,";
a=b=key=op=DS=kn=z=dn=d=0;
```

Аналогично реализуйте все необходимые обработчики нажатия на соответствующие кнопки.

# Лабораторная работа № 6

# Проект: Текстовый редактор WordPad

Разработать проект, реализующий текстовый редактор Windows WordPad. Внешний вид редактора приведен на рисунке.

Поместите на форму необходимые компоненты.

Компонент MainMenu - и с его помощью создайте главное меню приложения. Компоненты SpeedButton – и с их помощью создайте панель быстрых кнопок. Компоненты ComboBox – и с их помощью создайте выпадающие списки Компонент RichEdit – рабочее окно приложения.

Установите необходимые свойства компонентов и создайте обработчики событий для пунктов мены и соответствующих кнопок.

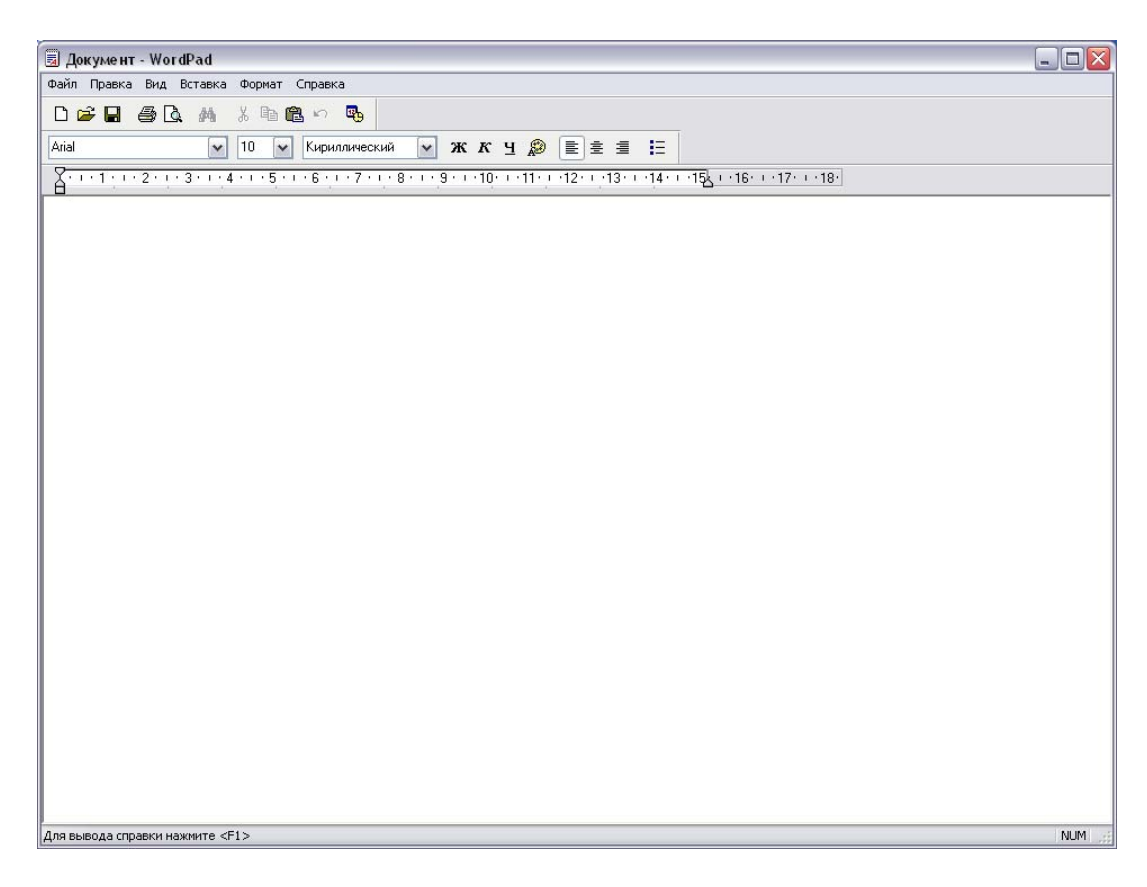

# Для обработки команды Открыть используйте фрагмент кода:

if (OpenDialog1->Execute() )
{
 MyFName = OpenDialog1->FileName;
 RichEdit1->Lines->LoadFromFile(OpenDialog1->FileName);

# Для обработки команды Сохранить используйте фрагмент кода:

if(MyFName!= "") RichEdit1->Lines->SaveToFile(MyFName); else if (SaveDialog1->Execute()) { MyFName = SaveDialog1->FileName; RichEdit1->Lines->SaveToFile(SaveDialog1->FileName); } Лия обработки команцы меню Сохранить как используй

Для обработки команды меню *Сохранить как* используйте фрагмент кода:

```
SaveDialog1->FileName = MyFName;

if (SaveDialog1->Execute())

{

MyFName = SaveDialog1->FileName;

RichEdit1->Lines->SaveToFile(SaveDialog1->FileName);

}
```

Для оустановки атрибутов шрифтов используйте фрагмент кода:

```
if (FontDialog1->Execute() )
RichEdit1->SelAttributes->Assign(FontDialog1->Font);
```

Для оустановки атрибутов шрифтов используйте фрагмент кода: if(ColorDialog1->Execute())

RichEdit1->Color = ColorDialog1->Color;

```
Обработчик события OnFind компонента FindDialog1
void fastcall TForm1::FindDialog1Find(TObject *Sender)
{
 int FoundAt, StartPos, ToEnd;
 TSearchTypes Option;
/* если было выделение, то поиск идет, начиная с его последнего символа, иначе - с
позиции курсора */
  StartPos = RichEdit1->SelStart;
  if (RichEdit1->SelLength)
   StartPos += RichEdit1->SelLength;
// ToEnd - длина текста, начиная с первой позиции поиска и до конца
  ToEnd = RichEdit1->Text.Length () - StartPos;
// поиск целого слова или нет в зависимости от установки пользователя
  if (FindDialog1->Options.Contains(frWholeWord))
  Option << stWholeWord;
  else Option >> stWholeWord;
/* поиск с учетом или без учета регистра в зависимости от установки пользователя
  if (FindDialog1->Options.Contains(frMatchCase))
  Option << stMatchCase;</pre>
  else Option >> stMatchCase;
 FoundAt = RichEdit1->FindText(FindDialog1->FindText, StartPos, ToEnd, Option);
 if (FoundAt != -1) // если найдено
  {
   RichEdit1->SetFocus(); RichEdit1->SelStart = FoundAt;
   RichEdit1->SelLength = FindDialog1->FindText.Length();
   }
   else
   ShowMessage("Текст " + FindDialog1->FindText +" не найден");
   }
```

# Обработчик события OnReplace компонента ReplaceDialog1

```
void _fastcall TForm1::ReplaceDialog1Find(TObject *Sender)
{
...
// Если нажата кнопка "Заменить все", то уход на замену
if(ReplaceDialog1->Options.Contains(frReplaceAll))
ReplaceDialog1Replace(Sender);
}
void _fastcall TForm1::ReplaceDialog1Replace(TObject *Sender)
{
    ff (RichEdit1->SelText != "") // Если есть выделенный текст Замена выделенного текста
    RichEdit1->SelText = ReplaceDialog1->ReplaceText;
    else
    if (ReplaceDialog1->Options.Contains(frReplace))
    {
      ShowMessage("Teкст " + ReplaceDialog1->FindText +' не найден");
      return;
      }
      // Если нажата кнопка "Заменить все", то уход на поиск
```

```
if (ReplaceDialog1->Options.Contains(frReplaceAll))
    ReplaceDialog1Find(Sender);
}
```

# Лабораторная работа Графический редактор

Разработать проект графического редактора, воспроизводящего некоторые функции настоящих редакторов.

1. Поместите на форму два компонента типа TImage и расположите их в нижней левой части формы, придав квадратную форму, например, размером 20х 20. Это будут окна основного и вспомогательного цветов. Имена этих компонентов Image1 и Image2.

2. Перенесите на форму еще компонент типа TImage и расположите его в верхней части формы, несколько отступив от левого края и растянув так, чтобы он занимал основную часть формы. Это будет холст для рисования. Имя этого компонента будет Image3.

3. Перенесите на форму еще один компонент типа TImage и расположите его внизу правее первых двух на одном с ними уровне. Это будет палитра цветов. Ее высоту задайте той же, что у первых двух компонентов, а длину - в 10 раз большую. Имя этого компонента будет Image4.

- 5. Перенесите на форму кнопку типа **TSpeedButton** и расположите ее в верхнем левом углу формы. Эта кнопка будет соответствовать кисти типичному инструменту графических редакторов. Назовите ее **SBBrush.** Установите у кнопки свойство **GroupIndex** равным 1 и свойство **AllowAllUp** в **true.** Эти свойства обеспечат кнопке возможность фиксироваться в нажатом и не нажатом состоянии. Желательно загрузить в свойство **Glyph** пиктограмму кисти (файл ...\lmages\Buttons\brush.bmp).
- 6. Перенесите на форму еще одну кнопку типа **TSpeedButton** и расположите ее ниже **SBBrush.** Эта кнопка будет соответствовать указателю цвета пиксела рисунка. Назовите ее **SBColor.** Установите свойство **GroupIndex** равным 1 (это обеспечит, что только одна из двух кнопок может быть нажата) и свойство **AllowAllUp** в **true.** Желательно загрузить в свойство **Glyph** пиктограмму (например, файл ,.\lmages\ Buttons\one2one.bmp).
- 7. Перенесите на форму диалог **OpenPictureDialog**.
- 8. Перенесите на форму главное меню MainMenu. В меню задайте раздел Файл

подразделом Открыть. Назовите этот подраздел MOpen. Задайте еще один раздел - Правка с подразделом Отменить. Назовите этот подраздел Undo.

Создайте обработчики событий.

# 9. В заголовочный файл модуля включите оператор:

Graphics::TBitmap \*BitMap = new Graphics::TBitmap;

Этот оператор создает объект BitMap типа TBitmap. В этот объекте будет сохраняться изображение, чтобы его можно было восстановить командой **Отменить**.

# 10.Для события OnCreate формы напишите обработчик вида:

// задание свойств кисти основного и вспомогательного цветов Image1->Canvas->Brush->Color = clBlack; Image2->Canvas->Brush->Color = clWhite; // заполнение окон основного и вспомогательного цветов Image1->Canvas->FillRect(Rect(0,0,Image1->Width, Image1->Height)); Image2->Canvas->FillRect(Rect(0,0,Image2->Width, Image2->Height)); // задание ширины элемента палитры цветов int HW = Image4->Width /10; // закраска элементов палитры цветов for(int i = 1; i <=10; i++) { switch (i) {

case 1:Image4->Canvas->Brush->Color = clBlack; break;

```
case 2:Image4->Canvas->Brush->Color = clAqua; break;
     case 3:Image4->Canvas->Brush->Color = clBlue; break;
     case 4:Image4->Canvas->Brush->Color = clFuchsia; break;
     case 5:Image4->Canvas->Brush->Color = clGreen; break;
     case 6:Image4->Canvas->Brush->Color = clLime; break;
     case 7:Image4->Canvas->Brush->Color = clMaroon; break;
     case 8:Image4->Canvas->Brush->Color = clRed; break;
     case 9:Image4->Canvas->Brush->Color - clYellow; break;
     case 10:Image4->Canvas->Brush->Color = clWhite;
       }
     Image4->Canvas->Rectangle((i-1)*HW,0,i*HW, Image4->Height);
       }
       // рисование креста на холсте ~ только для тестирования
   Image3->Canvas->MoveTo(0,0);
   Image3->Canvas->LineTo(Image3->Width,Image3->Height);
   Image3->Canvas->MoveTo(0,Image3->Height) ;
   Image3->Canvas->LineTo(Image3->Width,0);
   BitMap->Assign(Image3->Picture);
11. В обработчик события формы OnDestroy запишите оператор
  BitMap->Free (); который освобождает память при закрытии приложения.
12. Для подраздела меню Открыть в обработчик включите операторы:
  if (OpenPictureDialog1->Execute())
   ł
    Image3->Picture->LoadFromFile(OpenPictureDialog1->FileName);
    BitMap->Assign(Image3->Picture);
13. Для подраздела меню Отменить в обработчик включите оператор:
  Image3->Picture->Assign(BitMap); восстанавливает на холсте изображение, сохраненное в
  BitMap.
14. В обработчик события OnClick кнопок SBBrush и SBColor запишите оператор
  if (((TSpeedButton *) Sender)->Down) BitMap->Assign(Image3->Picture);
  Этот оператор запоминает в BitMap текущий вид изображения перед началом работы с
очередным инструментом.
15.В обработчик события OnMouseDown компонентов Image3 и Image4 вставить
  код:
  if((Sender == Image4) || SBColor->Down) // режим установки основного м
  вспомогательного цветов
   {
   if(Button == mbLeft)
  // установка основного ивета
     Image1->Canvas->Brush->Color =((Tlmage *)Sender)->Canvas->Pixels[X][Y];
     Image1->Canvas->FillRect(Rect(0,0,Image1->Width, Image1->Height));
   }
  else
   { // установка вспомогательного цвета
  Image2->Canvas->Brush->Color = ((Tlmage *)Sender)->Canvas->Pixels[X][Y];
  Image2->Canvas->FillRect(Rect(0,0,Image2->Width,Image2->Height));
       }
       else if (SBBrush->Down)
         // режим закраски указанной области холста
  {
```

```
if (Button==mbLeft)
```

```
Image3->Canvas->Brush->Color = Imagel->Canvas->Brush->Color;
```

```
else
```

```
Image3->Canvas->Brush->Color =Image2->Canvas->Brush->Color;
```

```
Image3->Canvas->FloodFill(X,Y, Image3->Canvas->Pixels[X] [Y], fsSurface);
```

}

Теперь усовершенствуйте графический редактор, т.е. реализуйте основные приемы, которые необходимы при создании различных инструментов.

Приложение должно выполнить следующие функции:

- Установка основного и дополнительного цветов. Щелчок на панели цветов левой кнопкой мыши устанавливает основной цвет, а щелчок правой кнопкой - вспомогательный.
- ■Кисть кнопка SBBrush. Закрашивает замкнутую область, ограниченную цветом того пиксела, который указан щелчком мыши. При щелчке левой кнопкой закрашивание производится основным цветом, при щелчке правой кнопкой вспомогательным.
- ■Индикация цвета кнопка SBColor. В этом режиме вы можете указать курсором мыши любой пиксел на изображении и, щелкнув левой кнопкой, установить цвет этого пиксела как основной, а щелкнув правой кнопкой, установить его как вспомогательный цвет.
- ■Карандаш кнопка **SBPen.** В этом режиме вы можете рисовать произвольную кривую основным цветом.
- ■Выделение фрагмента кнопка SBRect. Фрагмент выделяется точечной рамкой. Выделенный фрагмент можно в дальнейшем перетащить мышью на другое место. Если в процессе перетаскивания нажата клавиша Ctrl, то производится копирование фрагмента, в противном случае - вырезание, при котором область начального размещения фрагмента закрашивается вспомогательным цветом. Выделенный фрагмент может быть также скопирован или вырезан в буфер обмена Clipboard соответствующими командами меню.
- Стирание изображения (ластик) кнопка SBErase. Перемещение ластика закрашивает область под ним во вспомогательный цвет.
- Рисование прямоугольника кнопка SBRectang. Рисуется прямоугольная рамка основным цветом.
- Рисование заполненного прямоугольника кнопка SBFillRec. Рисуется прямоугольная рамка основным цветом и прямоугольник внутри закрашивается вспомогательным цветом.
- Рисование прямой линии кнопка **SBLine.** Рисуется прямая линия основным цветом.
- ■Открытие графического файла команда Файл | Открыть.
- ■Сохранение изображения в графическом файле команда Файл | Сохранить как.
- Отмена операций, выполненных последним использованным инструментом команда **Правка | Отменить.**
- ■Копирование или вырезание выделенного фрагмента изображения в буфер обмена Clipboard - команды Правка | Копировать или Правка | Вырезать.
- ■Вставка графического изображения типа битовой матрицы из буфера обмена Clipboard команда Правка | Вставить.

Функция выделения фрагмента осуществляется методом **DrawFocusRect**. В этом режиме при событии **OnMouseDown** холста - компонента **Image3**, нужно выполнить операторы:

// Запоминание начального положения курсора мыши

x0=x;

y0=y;

// формирование начального положения области фрагмента R.Top = x; R.Bottom = x; R.Left = y; R.Right = y; // Рисование рамки

```
Image3->Canvas->DrawFocusRect(R);
```

RBegin = true;

Эти операторы запоминают координаты мыши **x u y** в переменных **x0 u y0**, задают начальные координаты прямоугольной области - переменной **R** типа **TRect u** рисуют рамку (пока нулевого размера) методом **DrawFocusRect**. Устанавливается также флаг начала выделения фрагмента - переменная **RBegin**.

При событии OnMouseMove компонента Image3, если установлен флаг RBegin, выполняются операторы:

```
// Стирание прежней райки

Image3->Canvas->DrawFocusRect(R);

// формирование, области R

if (x0 < x)

{

R.Left =x0; R.Right = x;

}

else

{

R.Left =x; R.Right = x0;

}

if (y0 < y)

{

R.Top = y0; R.Bottom = y;

}

else

{

R.Top = y; R.Bottom = y0;

}

// Pucoвание новой рамки

Image3->Canvas->DrawFocusRect(R);
```

Первый из этих операторов стирает прежнее изображение рамки (напомним, что метод **DrawFocusRect** рисует рамку с помощью операции XOR). Два следующих оператора формируют новую область R из начальных координат (х0, у0) и текущих координат курсора (х, у). Дело в том, что область, передаваемая в функцию **DrawFocusRect**, должна быть сформирована «правильно» - значение **R.Left** должно быть меньше **R.Right**, **a R.Top** - меньше **R.Bottom**. Поскольку пользователь может перемещать курсор в любом направлении и соотношение координат (х0, у0) и (х, у) может быть любым, требуется упорядочивание координат.

Последний оператор рисует рамку в новом положении.

Итак, рамка, ограничивающая фрагмент нарисована. Теперь рассмотрим процедуру перетаскивания пользователем выделенного фрагмента. Если пользователь помещает курсор внутрь выделенной области и нажимает кнопку мыши, выполняются операторы:

```
// Стирание прежней рамки

Image3->Canvas->DrawFocusRect(R);

// Установка флага перетаскивания

RDrag = true;

// Запоминание начального положения курсора ыьшт

x0 = x;

y0 = y; // Запоминание начального положения перетаскиваемого фрагмента

R0 = R;

// Запоминание изображения

BitMap->Assign(Image3->Picture);

// Установка цвета кисти

Image3->Canvas->Brush->Color = Image2->Canvas->Brush->Color;
```

Первый оператор стирает рамку. Второй - устанавливает флаг перетаскивания переменную **RDrag.** Два следующих оператора запоминают начальное положение перетаскиваемого фрагмента в переменной R0 типа **TRect.** Следующий оператор запоминает методом **Assign** изображение в момент начала перетаскивания в переменной **Bitmap.** Это необходимо, чтобы в процессе перетаскивания можно было восстанавливать испорченные места изображения и чтобы при желании пользователя можно было в дальнейшем отменить результат перетаскивания. Последний оператор задает цвет кисти равным вспомогательному цвету, хранящемуся в компоненте **Image2.** 

При событии OnMouseMove компонента Image3, если установлен флаг RDrag, выполняются операторы:

// Восстановление изображения под перетаскиваемым фрагментом Image3->Canvas->CopyRect(R,BitMap->Canvas,R); // Если не нажата клавиша Ctrl - стирание изображения в R0 if (!Shift.Contains(ssCtrl)) Image3->Canvas->FillRect(R0); // Формирование нового положения фрагмента R.Left = R.Left + x - x0: R.Right = R.Right + x - x0;R.Top = R.Top + y - y0;R.Bottom = R.Bottom + y - y0; // Запоминание положения курсора мыши x0 = x;y0 = y;// Рисование фрагмента в новом положении Image3->Canvas->CopyRect(R,BitMap->Canvas,R0); // Рисование рамки Image3->Canvas->DrawFocugRect(R);

Первый оператор восстанавливает изображение под перетаскиваемым фрагментом в его прежней позицией (т.е. стирает фрагмент), копируя соответствующую область методом **CopyRect** из компонента **BitMap.** Далее, если не нажата клавиша Ctrl, то очищается область начального размещения фрагмента (осуществляется вырезание) методом **FillRect. В** противном случае начальное изображение фрагмента остается на месте. Затем запоминаются новые координаты курсора и новое положение фрагмента, после чего фрагмент и его рамка рисуются в новом положении.

Режимы рисования заполненного и не заполненного прямоугольников. Начало этих режимов по событию OnMouseDown и их продолжение по событиям OnMouseMove не отличаются от рассмотренного ранее режима выделения фрагмента. Отличие только в том, что при завершении формирования пользователем прямоугольной рамки, т.е. при событии OnMouseUp, надо в данном случае нарисовать прямоугольник. Рисование заполненного прямоугольника осуществляется операторами:

Image3->Canvas->Brush->Color = Image2->Canvas->Brush->Color;

Image3->Canvas->Pen->Color = Image1->Canvas->Brush->Color;

Image3->Canvas->Rectangle(R.Left,R.Top,R.Right,R,Bottom);

Они задают цвета кисти и пера и рисуют прямоугольник методом **Rectangle.** Рисование не закрашенного прямоугольника осуществляется операторами:

Image3->Canvas->Brush->Color = Image1->Canvas->Brush->Color;

Image3->Canvas->FrameRect(R);

Обратите внимание, что равным основному цвету задается цвет кисти, а не пера, поскольку метод **FrameRect** рисует цветом кисти.

Рисование прямой линии осуществляется следующим образом. Начало рисования по событию **OnMouseDown** сводится к операторам:

x0 = x; y0 = y; x1 = x; y1 = y; Image3->Canvas->Pen->Mode = pmNotXor; Image3->Canvas->Pen->Color = Image1->Canvas->Brush->Color;

Они запоминают положение курсора в двух наборах переменных: (x0,y0) и (x1, y1). Зачем нужны два набора - будет сказано позднее. Затем устанавливается цвет пера и режим **pmNotXor**, который позволит при движении мыши стирать изображение линии.

При событиях OnMouseMove работают следующие операторы:

// Стирание прежней линии Image3->Canvas->MoveTo(x0,y0); Image3->Canvas->LineTo(x1,y1); // Рисование новой линии Image3->Canvas->MoveTo(x0,y0); Image3->Canvas->LineTo(x,y); // Запоминание новых координат конца линии x1 =x;

v1 = v:

В этих операциях сначала парой методов MoveTo и LineTo стирается линия в прежнем положении, а затем такой же парой методов рисуется новая линия. После этого запоминаются новые координаты конца линии.

Обработчик события OnMouseUp дополните переводом пера в режим pmCopy, при котором рисуется окончательная линия:

// Стирание прежней линии

Image3->Canvas->MoveTo(x0,y0);

Image3->Canvas->LineTo(xl,yl); // Рисование новой линии}

Image3->Canvas->Pen->Mode = pmCopy;

Image3->Canvas->MoveTo(x0, y0);

image3->Canvas->LineTo(x,y);

Инструмент **Перо** позволяет рисовать произвольные линии. Казалось бы, естественной реализацией этого инструмента был бы следующий оператор, включаемый в обработчик события OnMouseMove:

Image3->Canvas->LineTo(x, y);

Реализуйте теперь следующие инструменты:

1. Ластик реализуется методом FillRect, очищающим изображение под его рамкой. Сохранение файла осуществляется с использованием компонента типа SavePictureDialog оператором

if (SavePictureDialogl->Execute())

{

BitMap->Assign(Image3->Picture); BitMap->SaveToFile(SavePictureDialogl->FileName);

2. Изображение с холста сохраняется в компоненте **Bitmap**, из которого методом SaveToFile записывается в выбранный пользователем файл.

Команды меню Копировать и Вырезать осуществляются процедурой

void \_fastcall TForm1: :MCopyClick (TObject \*Sender)

{

// Стирание рамки

Image3->Canvas->DrawFocusRect(R);

// Создание временного объекта ВМСору

Graphics::TBitmap \*BMCopy = new Graphics::TBitmap;

BMCopy->Width = R.Right - R.Left;

BMCopy->Height = R.Bottom - R.Top;

```
try
{// Копирование фрагмента в ВМСору
BMCopy->Canvas->CopyRect(Rect(0,0,BMCopy->Width,
BMCopy->Height),Image3->Canvas,R);// Восстановление рамки
Image3->Canvas->DrawFocusRect(R);
// Копирование в Clipboard
Clipboard!)->Assign(BMCopy);
if (Sender = =MCut) (// Вырезание
Image3->Canvas->Brush->Color = clWhite;
Image3->Canvas->FillRect(R);}
______finally
{
// Освобождение памяти
BMCopy->Free();
}
```

3. Копированию или вырезанию подлежит ранее выделенный пользователем объект, местоположение и размеры которого определяются переменной **R**. Поэтому сначала создается временный объект типа **TBitmap**, в который переносится копируемый фрагмент. Затем этот объект копируется в буфер обмена **Clipboard**.

4. Для работы с буфером обмена используйте функцию Clipboard, создающую объект типа TClipboard, инкапсулирующий свойства буфера обмена Windows.

Аналогично реализуйте команду Вставить, копирующую изображение из буфера обмена Clipboard:

```
void_fastcall TForm1::MPasteClick(TObject *Sender)
{
Graphics::TBitmap *BMCopy = new Graphics::TBitmap;

try
{
try
{
BMCopy->LoadFromClipboardFormat(CF_BITMAP,Clipboard () ->GetAsHandle
(CF_BITMAP), 0),Image3->Canvas->CopyRect(Rect(0,0,BMCopy->Width,
BMCopy->Height), BMCopy->Canvas, Rect(0,0,BMCopy->Width, BMCopy->Height));
}
finally
BMCopy->Free();
}
catch (EInvalidGraphic &)
{
ShowMessage("Ошибочный формат графики");
}
```

. Попробуйте усовершенствовать редактор, добавив, в него выбор ширины линий, рисование эллипсов и т.д.

# Лабораторная работа

# Составить проект Идущие цифровые часы как показано на изображении.

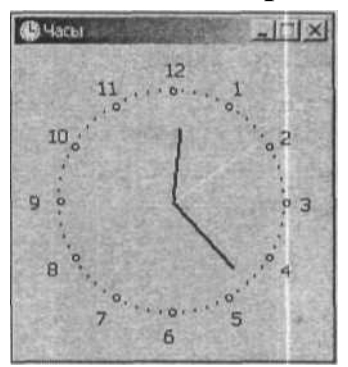

#include "DateUtils.hpp"
#include "math.h"
#define R=75
int x0, y0;
int ahr,amin,asec;

// для доступа к SecondOf, MinuteOf u/ HourOf
// для доступа к sin u cos
// радиус циферблата часов
// центр циферблата
// положение стрелок (угол)

# fastcall TForml::TForml(TComponent\* Owner): Tform1 Owner)

{

```
TDateTime t;

// зададим размер формы в соответствии с размером циферблата

ClientHeight = (R+30)*2;

ClientWidth = (R+30)*2;

x0 = R + 30;

Y0 = R + 30;

t = Now();

/* Определить положение стрелок. Угол между метками (цифрами)
```

/\* Определить положение стрелок. Угол между метками (цифрами) часов, например, цифрами 2 и 3, - 30 градусов. Угол между метками минут - 6 градусов. Угол отсчитываем от 12-ти часов \*/

```
ahr = 90 - HourOf(t)*30-(MinuteOf(Today()) / 12) *6;
amin = 90 - MinuteOf (t) *6;
asec = 90 - SecondOf ( Today () )*6;
Timerl->Interval = 1000; // период сигнала от таймера
Timerl->Enabled = true; // пуск таймера
```

// рисует вектор из точки (x0,y0) под углом а относительно // оси X. Длинна вектора

```
1
```

}

```
      void _fastcall TForml::Vector(int x0, int y0, int a, int l)

      {

      // x0,y0 - начало вектора, a - угол между осью x и вектором, l - длина вектора

      #define TORAD 0.0174532
      // коэффициент пересчета угла из //градусов в радианы

      int x, y;
      // координаты конца вектора

      Canvas->MoveTo(x0,y0);
      // координаты конца вектора
```

```
x = x0 + 1 * \cos(a*TORAD);
        y = y0 - 1 * sin(a*TORAD);
        Canvas->LineTo(x,y);
       }
      // прорисовка циферблата
      void fastcall TForml::FormPaint(TObject *Sender)
       {
          int x, y;
                          // координаты маркера на циферблате
          int a:
                                  // угол между ОХ и прямой (х0,уо) (х,у)
          int h;
                                 // метка часовой риски
          TBrushStyle bs; // стиль кисти
          TColor pc;
                                 // цвет карандаша
    int pw;
                           // ширина карандаша
      bs = Canvas->Brush->Style;
      pc = Canvas->Pen->Color;
      pw = Canvas->Pen->Width;
      Canvas->Brush->Style = bsClear;
      Canvas->Pen->Width = 1;
      Canvas->Pen->Color = clBlack;
      a = 0;
                   // метки ставим от 3-х часов, против часовой стрелки
                   // угол 0 градусов - это 3 часа // циферблат
      h = 3;
      while (a < 360)
       {
          x = x0 + R * \cos (a * TORAD);
          y = x0 - R * sin(a * TORAD);
          Form1->Canvas->MoveTo(x,y);
          if ((a \% 30) == 0)
          {
              Canvas->Ellipse(x-2,y-2,x+3,y+3); // цифры по большему радиусу
              x = x0 + (R+15) * \cos(a * TORAD);
              y = x0 - (R+15) * sin(a * TORAD);
              Canvas->TextOut(x-5,y-7,IntToStr(h));
              h--;
       if (h == 0) h = 12;
       }
       }
   Canvas->Ellipse (x-1,y-1,x+1,y+1);
    a = a + 6;
                                 // 1 минута - 6 градусов 1, восстановить карандаш и
кисть
          Canvas->Brush->Style = bs;
          Canvas->Pen->Width = pw;
          Canvas->Pen->Color = pc;
          DrawClock();
       }
      void fastcall TForml: :DrawClock(void)
       ł
```

```
TDateTime t;
  Canvas->Pen->Color = clBtnFace:
  Canvas->Pen->Width = 3;
  Vector(x0,y0, ahr, R-20); // часовую
  Vector(x0,y0, amin, R-15); // минутную
  Vector(x0,y0, asec, R-7); // секундную
  t = Now();
  ahr = 90 - HourOf(t)*30 - (MinuteOf(t)% 12)*6;
  amin = 90 - MinuteOf (t) *6;
  asec = 90 - \text{SecondOf}(t)*6;
  Canvas->Pen->Width = 3; // часовая стрелка
  Canvas->Pen->Color = clBlack;
 Vector(x0,y0, ahr, R-20);
 Canvas->Pen->Width = 2 ; // минутная стрелка
 Canvas->Pen->Color = clBlack;
 Vector(x0,y0, amin, R-15);
 Canvas->Pen->Width = 1;
 Canvas->Pen->Color = clYellow; // секундная стрелка
 Vector (x0,y0, asec, R-7);
}
//сигнал от таймера
void fastcall TForml::TimerITimer(TObject *Sender)
{
   DrawClock();
}
```

# Лабораторная работа Разработка проекта "База данных" в C++ Builder

# Цель работы

Написать проект для работы с базой данных MS Access, содержащей оценки студентов по изучаемым дисциплинам.

Спецификация проекта:

проект должна подключаться к базе данных, содержащей оценки студентов по изучаемым дисциплинам. База данных должна быть создана в MS Access (формат 2002-2003). проект должна позволять пользователю создавать, редактировать и удалять записи. Кроме этого проект должна подсчитывать средний балл для выбранного в таблице студента. Соединение с базой данной с помощью технологии ADO (от англ. ActiveX Data Objects — «объекты данных ActiveX») — интерфейс программирования приложений для доступа к данным, разработанный компанией Microsoft.

Для создания формы использовать компоненты: Label – для подписей Button – для инициирования действий Edit – для вывода количества полей (колонок) и записей (строк) таблицы ADOConnection – компонент для подключения к базе данных ADOTable – компонент для работы со структурой и данными таблицы базы данных DataSource – компонент для передачи данных компоненту DBGrid и DBNavigator. DBGrid – компонент для визуализации таблицы из БД DBNavigator – компонент для редактирования записей подключенной таблицы БД

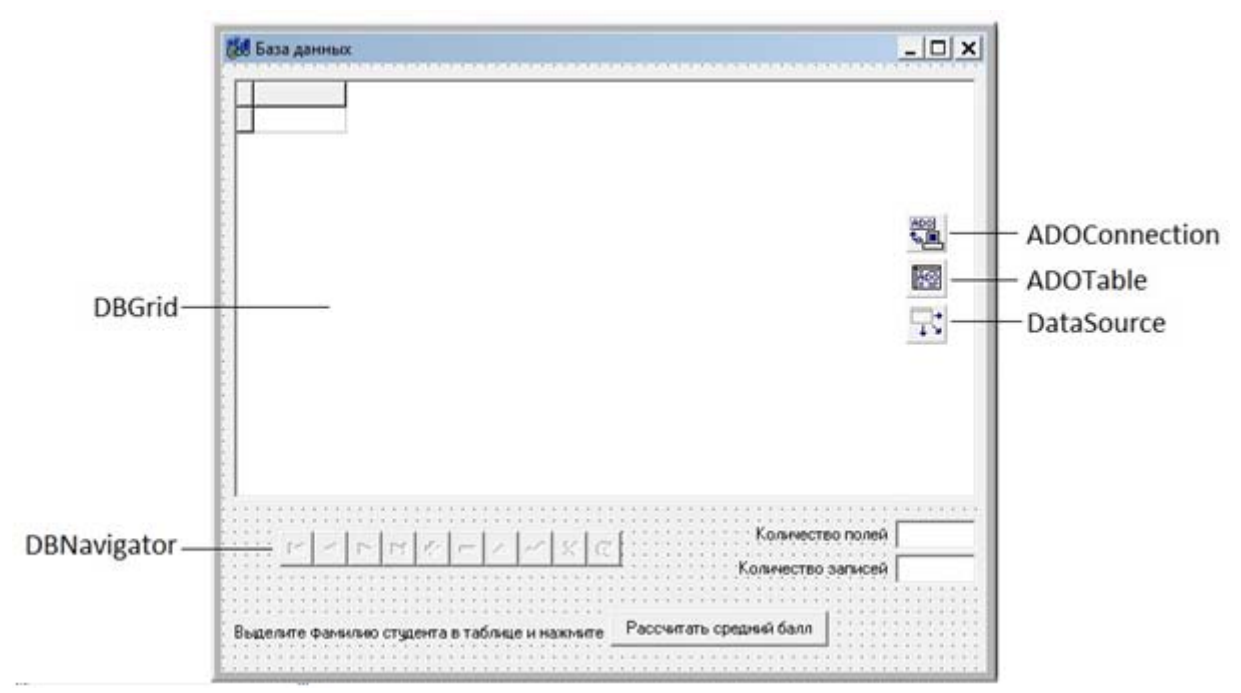

Рисунок 1. Рекомендуемая компоновка формы

# Рекомендации для выполнения лабораторной работы:

1) Создать базу данных «Ведомость» в MS Access. <u>Запустить Microsoft</u> <u>Office Access</u>. <u>В</u> появившемся окне выбрать пункт «Новая база данных» и указать путь для сохранения базы данных,

| егоры маблонов          |                                                                                                    |                                                                                                    |  |  |  |  |  |  |
|-------------------------|----------------------------------------------------------------------------------------------------|----------------------------------------------------------------------------------------------------|--|--|--|--|--|--|
| aning provide the       | Приступая к работе с Microsoft Office Access                                                                                                    |                                                                                                    |  |  |  |  |  |  |
| Hicrosoft Office Online | The second second second second second second second second second second second second second second second s                                                                                                    |                                                                                                    |  |  |  |  |  |  |
| Obut                    | Новая пустая база даяных                                                                                                    | â                                                                                                    |  |  |  |  |  |  |
| Biologia and            |                                                                                                    |                                                                                                    |  |  |  |  |  |  |
| net .                   | Primar Eau                                                                                                    |                                                                                                    |  |  |  |  |  |  |
| бная база данных        | All and a second and a second a |                                                                                                    |  |  |  |  |  |  |
|                         |                                                                                                    |                                                                                                    |  |  |  |  |  |  |
|                         | 🚺 🌆 📢 🛒 👘                                                                                                    | . 🧠                                                                                                    |  |  |  |  |  |  |
|                         |                                                                                                    | C. Dave                                                                                                    |  |  |  |  |  |  |
|                         | Основные фонды Кантанты Волрозы События Проекты па Проекты                                                                                                    |                                                                                                    |  |  |  |  |  |  |
|                         | Agaziery                                                                                                    |                                                                                                    |  |  |  |  |  |  |
|                         |                                                                                                    | Новая база данных                                                                                                    |  |  |  |  |  |  |
|                         |                                                                                                    | Coldanie Satur Zannuk Microsoft Office Access<br>codetrikaceli circumstrayopury zannuk soli office                                                                                                    |  |  |  |  |  |  |
|                         |                                                                                                    | Bes dalas:                                                                                                    |  |  |  |  |  |  |
|                         |                                                                                                    | Base gerrunt accel                                                                                                    |  |  |  |  |  |  |
|                         | Каналградок Задене Фокультет Унациеся                                                                                                    | <ul> <li>Cristers/Perp/Documents/,</li> </ul>                                                                                                    |  |  |  |  |  |  |
|                         | Tacke na or6-store Office Online                                                                                                    | Colaste Otress                                                                                                    |  |  |  |  |  |  |
|                         | Новые возможности Ассева 2007                                                                                                    |                                                                                                    |  |  |  |  |  |  |
|                         | обновленная програнна Ассела 2007 садержит 🔒 Получение новейшего содержиного при рабо                                                                                                    | 19# C                                                                                                    |  |  |  |  |  |  |
|                         | илухов 2007 системы Мотосоff Office выпусков 2007 системы Microsoft Office в пристикание средства, которые позволяет бытеро выпусков 2007 системы Мicrosoft Office                                                                                                    |                                                                                                    |  |  |  |  |  |  |
|                         | Соеместно и содавить отчеты в управляемой     среда. Дополнительные сведение о новые     2007                                                                                                    |                                                                                                    |  |  |  |  |  |  |
|                         | <ul> <li>организация вся объектов с повощих новоз<br/>литко допутной области переходов</li> </ul>                                                                                                    |                                                                                                    |  |  |  |  |  |  |
|                         | Antonintervision information and suggestione cypics Office Online Stationerics                                                                                                    | And a state of the state of the |  |  |  |  |  |  |

Рисунок 2. Создание БД

2) В появившемся окне выбрать расположение создаваемого файла БД и указать тип «Базы данных Microsoft Office Access 2002-2003 (\*.mdb)» как показано на рисунке 3.
| 💽 🔹 🕒 🕨 Битблико                  | теки 🕨 Документы 🕨                                                                                                    |                      | •               | 47 Поиск Докуме | наты        |
|-----------------------------------|----------------------------------------------------------------------------------------------------|----------------------|-----------------|-----------------|-------------|
| порядочить 👻 Ног                  | san nanka                                                                                                    |                      |                 |                 | H • (       |
| Microsoft Office A                | Библиотека "Документы<br>Включает: 2 места                                                                                             |                      |                 | Упорядочи       | пы: Папка 💌 |
| 🕂 Избранное                       | Visas                                                                                                    | Дата изменения       | Tun             | Размер          |             |
| Загрузки                          | 📕 3dsmax                                                                                                    | 29.11.2010 22:50     | Папка с файлами |                 |             |
| Педавние места                    | 🔒 Adim                                                                                                    | 18.10.2010 22:24     | Папка с файлами |                 |             |
| Рабочий стол                      | Adobe PDF                                                                                                    | 18.10.2010 22:01     | Папка с файлами |                 |             |
| Eufonetres                        | AdobeStockPhotos                                                                                                    | 13.03.2011 18:25     | Папка с файлами |                 |             |
| Puseo                             | 📕 Corel User Files                                                                                                    | 11.12.2010 14:00     | Папка с файлами |                 |             |
| C Assaurutu                       | Criterion Games                                                                                                    | 03.03.2011 20:17     | Папка с файлами |                 |             |
| Michorymental                     | 🔰 Image Data Converter SR                                                                                                    | 12.03.2011 13:51     | Папка с файлами |                 |             |
| А Мания                           | 🍶 ImTOO Software Studio                                                                                                    | 29.12.2010 13:17     | Папка с файлами |                 |             |
| - mysene                          | 🔒 LabVIEW Data                                                                                                    | 20.10.2010 19:36     | Папка с файлами |                 |             |
| З. Лоциная сочног                 | 🍌 Manual Tuning Profiles                                                                                                    | 06.11.2010 23:41     | Папка с файлами |                 |             |
| C Management a bitter             | 🕌 Media Go                                                                                                    | 29.12.2010 13:17     | Папка с файлами |                 |             |
| Компьютер                         | Ja MPUISnap                                                                                                    | 27.02.2011 13:07     | Папка с файлами |                 |             |
| Sustem (C:)                       | 🔒 My 3D Models                                                                                                    | 30.11.2010 23:50     | Папка с файлами |                 |             |
| Docs (D:)                         | ) My Notebook Content                                                                                                    | 20.10.2010 19:36     | Папка с файлами |                 |             |
| 🕞 Media (E:) -                    | My SMART Ideas Content                                                                                                    | 20.10.2010 23:42     | Папка с файлами |                 |             |
| Имя файла: Вед                    | OMOCTH                                                                                                    |                      |                 |                 |             |
| <u>Т</u> ип файла: Базь           | а данных Microsoft Office Access 2002-2003                                                                                             | (*.mdb)              |                 |                 |             |
| Скрыть папки Базы<br>Скрыть папки | алиных Microsoft Office Access 2002-2003<br>аданных Microsoft Office Access 2000 (*.mdi<br>аданных Microsoft Office Access 2007 (*.acc | (*.mdb)<br>b)<br>db) |                 |                 |             |

Рисунок 3. Выбор типа файла БД

- 3) Нажать кнопку «Создать» (рисунок 2).4) В появившемся окне нажать кнопку режим (рис. 4) и задать имя таблицы «Студенты»

| ( = Begond                                                   | ость : база данных (формат Access 2002 - 2003) — Работа с таблицами                                                         |                   |
|--------------------------------------------------------------|----------------------------------------------------------------------------------------------------|-------------------|
| Главная Создание                                             | внешние данные Работа с базами данных Режим таблицы                                                                         |                   |
| Ресции<br>Повое Добавить Сталбе<br>поли податине<br>Ресонные | У Затавить<br>У Удалить<br>Па данные<br>Форматті Форматнірования то Обязательное<br>Сисна Зависнічости<br>объектов<br>Сехти |                   |
| Все таблицы 🔍 «                                              | Ta6nnual                                                                                                    | ×                 |
| Таблица1 л                                                   | Код Добаошть поле<br>(N2)<br>Запись: И 1 из 1 И К Пет фенцира Понсс                                                         |                   |
| Режим таблицы                                                | non-m                                                                                                    | Num Lock CI 12 at |

Рисунок 4. Переключение режима «Конструктор»

5) В БД создать таблицу «Студенты», структура которой показана на рисунке 5.

|   | Имя поля             | Тип данных |  |
|---|----------------------|------------|--|
| Þ | Номер зачетки        | Числовой   |  |
|   | ФИО                  | Текстовый  |  |
|   | Информатика          | Числовой   |  |
|   | Геодезия             | Числовой   |  |
|   | Математика           | Числовой   |  |
|   | Физика               | Числовой   |  |
|   | Моделирование систем | Числовой   |  |
|   |                      |            |  |
|   |                      |            |  |

Рисунок 5. Поля таблицы «Студенты»

Поле «Номер зачетки» сделать ключевым (уникальным), для этого выделить это поле и нажать кнопку на панели инструментов:

Для поля ФИО указать длину поля 50 символов:

| Общие       | Подстановк  | 3   |   |
|-------------|-------------|-----|---|
| Размер поля | A           | 50  |   |
| Формат пол  | я           |     | 1 |
| Маска ввода | a           |     |   |
| Подпись     |             |     |   |
| Значение п  | о умолчанию |     |   |
| Условие на  | значение    |     |   |
| Сообщение   | об ошибке   |     |   |
| Обязательн  | ое поле     | Нет |   |
| Пустые стро | ки          | Да  |   |
| Musercupor  |             | Har |   |

Рисунок 6. Настройка размера текстового поля (кол-ва символов)

Остальные поля должны быть числовыми. Они будут содержать оценку за соответствующую дисциплину.

6) Сменить режим на «Таблица», нажав кнопку «Режим» на панели инструментов 7) В таблицу ввести несколько записей.

Например:

| OH G D                         |                                              | Padota                                                                                                    | стаблицания                | Студента                         | а с база данны                                       | х (формат Ас                 | ceus 2002 - 2003)              | Microsoft Access                                                          |                      | - |
|--------------------------------|----------------------------------------------|----------------------------------------------------------------------------------------------------|----------------------------|----------------------------------|------------------------------------------------------|------------------------------|--------------------------------|---------------------------------------------------------------------------|----------------------|---|
| Transas Containers             | Encurren garmar                              | Работа с батани данных Режи                                                                                                    | -                          |                                  |                                                      |                              |                                |                                                                           |                      |   |
| Prant Britspotents 5           | ון -<br>  -<br>  - בַבַּ  - בַבַּ <br>עריינע | • ■ ■ ■    20 (20) (14<br>■  100 +)<br>10 (20 (20) -)<br>10 (20 (20) -)<br>10 (20 (20) -)<br>10 (20 (20) -)<br>10 (20) (20) -) | OSHOBATS<br>BCE *          | ш Соци<br>⊯ Соци<br>Х Удали<br>З | ns Σ Hhor<br>nams ♥ Opφ<br>ns • ⊞ Допо<br>latistical | н<br>ография<br>зликтельно т | RI<br>RI<br>Descerip<br>Cognie | () Виделение -<br>Дополнителино -<br>/ Принитить Вититр<br>говил и филитр | Halme - Halme        |   |
| 🞯 Предупреждение системы безол | часности. Часть соде                         | ркиного базы данных стяляйчено                                                                                                 | Паранетры                  |                                  |                                                      |                              |                                |                                                                           |                      | × |
| все таблицы 🔹 н                | Студенты                                     |                                                                                                    |                            |                                  |                                                      |                              |                                |                                                                           |                      | × |
| Студенты А                     | Homep save -                                 | 610                                                                                                    | <ul> <li>Информ</li> </ul> | ABTHERS +                        | Геодезия                                             | <ul> <li>Matemat</li> </ul>  | vicit + Ovchere                | а • Моделиров •                                                           | Добовить поле        |   |
| Студенты : таблица             | 19345                                        | Иванов Игорь Олегович                                                                                                    |                            | 5                                |                                                      | 4                            | 3                              | 5                                                                         | 3                    | - |
|                                | 32145                                        | Димитров Николай Юрьевич                                                                                                    |                            | 3                                |                                                      | 2                            | 4                              | 3                                                                         | 2                    |   |
|                                | 51243                                        | Бласов Валерии викторович                                                                                                    |                            |                                  |                                                      | 5                            | 4                              | 3                                                                         | 2                    |   |
|                                | 54121                                        | Петров Виктор Сертеевич                                                                                                    |                            | 4                                |                                                      | 4                            | -                              | 4                                                                         | 2                    |   |
|                                |                                              | The production of production of                                                                                                |                            |                                  |                                                      | -                            |                                |                                                                           |                      |   |
|                                |                                              |                                                                                                    |                            |                                  |                                                      |                              |                                |                                                                           |                      |   |
|                                |                                              |                                                                                                    |                            |                                  |                                                      |                              |                                |                                                                           |                      |   |
|                                |                                              |                                                                                                    |                            |                                  |                                                      |                              |                                |                                                                           |                      |   |
|                                |                                              |                                                                                                    |                            |                                  |                                                      |                              |                                |                                                                           |                      |   |
|                                |                                              |                                                                                                    |                            |                                  |                                                      |                              |                                |                                                                           |                      |   |
|                                |                                              |                                                                                                    |                            |                                  |                                                      |                              |                                |                                                                           |                      |   |
|                                |                                              |                                                                                                    |                            |                                  |                                                      |                              |                                |                                                                           |                      | - |
|                                |                                              |                                                                                                    |                            |                                  |                                                      |                              |                                |                                                                           |                      |   |
|                                |                                              |                                                                                                    |                            |                                  |                                                      |                              |                                |                                                                           |                      |   |
|                                |                                              |                                                                                                    |                            |                                  |                                                      |                              |                                |                                                                           |                      |   |
|                                | Jamens H Land                                |                                                                                                    | Conce                      |                                  |                                                      |                              |                                |                                                                           |                      |   |
| Росни таблици                  |                                              | the monotoning of the second of the                                                                                            |                            |                                  |                                                      |                              |                                |                                                                           | Num Lock 13 13 15 15 | 1 |

Рисунок 7. Пример заполнения таблицы

8) Сохранить и закрыть базу данных. Переместить файл базы данных в папку будущей проекта.

9) Запустить C++ Builder. При запуске автоматически создается новый проект. Окно C++ Builder 10) Сохранить проект в свою рабочую папку, выполнив команду меню File / Save Project As. Будет сохранено несколько файлов проект.

11) Расположить на форме требуемое количество объектов (см. рис.1).

Вкладка Standard: Label A, Button 💷, Edit 🎮.

Вкладка ADO: ADOConnection 强, ADOTable 💹.

Вкладка DataAccess: DataSource 😽.

Вкладка DataControls: DBGrid 🗖, DBNavigator 亟 .

12) Изменить подписи объектов Label и пользовательской формы Form1. Для этого необходимо у перечисленных объектов отредактировать свойство Caption в соответствии с рисунком 1. 13) У объектов Edit и ComboBox очистить поле свойства Text.

13) У Объектов Edit и Сотровох очистить поле своиства Text.

14) Поскольку объекты Edit используются только для вывода, то необходимо присвоить свойству ReadOnly для этих объектов значение true.

15) Настройка подключения к БД осуществляется за несколько шагов:

1. Выделить компонент ADOConnection1. Установить значение false для свойств Connected (соединение) и LoginPromt (вход с паролем) Сформировать строку подключения ConnectionString (строка параметров подключения к базе данных), нажав на кнопку с тремя точками.

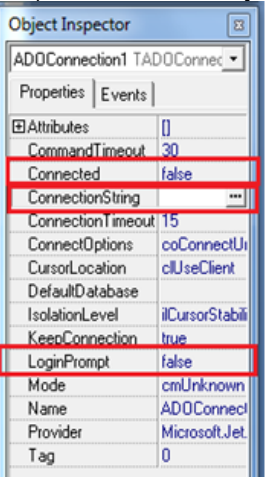

Рисунок 8. Настройка свойств объекта ADOConnection1

В появившемся окне выбрать пункт «Use Connection String» и нажать на кнопку «Build»:

| Form1->ADOConnection1 Connection | nString X      |
|----------------------------------|----------------|
| Source of Connection             |                |
| C Use Data Link File             |                |
|                                  | ➡ Browse       |
| Use <u>Connection String</u>     |                |
| I                                | Build          |
|                                  |                |
|                                  | OK Cancel Help |
|                                  |                |

Рисунок 9. Окно настройки подключения

Далее необходимо выбрать поставщика данных и нажать на кнопку далее:

| Свойства канала                                                                                                    | передачи данных                                                                                                    | X    |
|----------------------------------------------------------------------------------------------------|----------------------------------------------------------------------------------------------------|------|
| Поставщик данных                                                                                                    | Соединение Дополнительно Все                                                                                                    |      |
| Выберите подключ                                                                                                    | аемые данные:                                                                                                    |      |
| Поставщики OL                                                                                                    | E DB                                                                                                    | *    |
| Microsoft Jet 4.0<br>Microsoft OLE DI<br>Microsoft OLE DI<br>Microsoft OLE DI<br>Microsoft OLE DI<br>Microsoft OLE DI<br>Microsoft OLE DI<br>Microsoft OLE DI<br>Microsoft OLE DI<br>Microsoft OLE DI<br>Microsoft OLE DI | OLE DB Provider<br>12.0 Access Database Engine OLE DB Pro<br>B Provider for Analysis Services 9.0<br>B Provider For Data Mining Services<br>B Provider for Indexing Service<br>B Provider for ODBC Drivers<br>B Provider for OLAP Services 8.0<br>B Provider for Oracle<br>B Provider for Search<br>B Provider for SQL Server<br>B Simple Provider | ш    |
| OLE DB Provider                                                                                                    | for Microsoft Directory Services                                                                                                    | *    |
|                                                                                                    | Далее >>                                                                                                    |      |
|                                                                                                    | ОК Отмена Спр                                                                                                    | авка |

Рисунок 10. Выбор поставщика данных

Указать путь к базе данных и проверить соединение.

| оставщик данных                               | Соединение    | Дополнительно                   | Bce       |
|-----------------------------------------------|---------------|---------------------------------|-----------|
| кажите сведения                               | для подключе  | ния к данным Асс                | ess:      |
| 1. Выберите или                               | введите имя б | азы данных:                     |           |
|                                               |               |                                 |           |
| 2. Введите сведе                              | ния для входа | в базу данных:                  |           |
| Пользовател                                   | ть: Admin     |                                 |           |
| 1. and 1. (1. (1. (1. (1. (1. (1. (1. (1. (1. |               |                                 |           |
| Пародь:                                       |               |                                 |           |
| Пародь:                                       | ароль 🔲 Ра    | зрешить сохранен                | ие пароля |
| Пародь:<br>Г Пус <u>т</u> ой па               | ароль 🕅 Ра    | зрешить сохранен                | ие пароля |
| Пародь:                                       | ароль 🕅 Ра    | зрешить сохранен                | ие пароля |
| Пародь:<br>Пус <u>т</u> ой па                 | ароль 🕅 Ра    | зрешить сохранен                | ие пароля |
| Пародь:                                       | ароль 🕅 Ра    | зрешить сохранен                | ие пароля |
| Пароды:                                       | ароль 🔲 Ра    | зрешить сохранен                | ие пароля |
| Пароды:                                       | ароль 🔲 Ра    | зрешить сохранен                | ие пароля |
| Пароде:                                       | ароль 🔲 Ра    | зрешить сохранен                | ие пароля |
| Пароде:                                       | ароль 🔲 Ра    | зрешить сохранен<br>Продерить ( | ие пароля |
| Пароде:<br>Пустой на                          | ароль 🔲 Ра    | зрешить сохранен<br>Продерить ( | ие пароля |
| Пароды:<br>Пусдой па                          | ароль Ра      | зрешить сохранен<br>Продерить ( | ие пароля |

Рисунок 11. Выбор файла базы данных

Применить все изменения и поменять значение свойства Connected на true.

Важное примечание: Строка подключения представляет собой обычную строку, в которой перечислены параметры подключения проекта к базе данных.

Пример строки подключения:

Provider=Microsoft.Jet.OLEDB.4.0;Data Source=D:\ALL\_WORK\ПРИКЛАДНАЯ ИНФОРМАТИКА\Прикладная информатика\Лабораторные работы\5-БД\Студенты.mdb;Persist Security Info=False

Как видно из примера, строка подключения содержит путь к базе данных, который при необходимости можно заменять программно. Это необходимо для подключения различных баз данных одного типа к проекте.

На этом настройка компонента ADOConnection1 закончена.

2. Выделить объект ADOTable и в окне «Object Inspector» в поле Connection выбрать объект ADOConnection1, а в поле TableName выбрать таблицу из базы данных. Если при выборе таблицы возникает, то соединение с базой данных не было установлено. В этом случае следует проверить строку подключения в объекте ADOConnection1. В самую последнюю очередь установить переключатель Active в положение true.

| Object Inspector  | <b>E</b>      |   |
|-------------------|---------------|---|
| ADOTable1 T/      | ADOTable 🔹    |   |
| Properties Events |               |   |
| Active            | true          | 3 |
| AutoCalcFields    | true          | 1 |
| CacheSize         | 1             |   |
| CommandTimeout    | 30            |   |
| Connection        | ADOConnection | 1 |
| ConnectionString  |               |   |
| CursorLocation    | clUseClient   |   |
| CursorType        | ctStatic      |   |
| EnableBCD         | true          |   |
|                   | 0             |   |
| Filter            |               |   |
| Filtered          | false         |   |
| IndexFieldNames   |               |   |
| IndexName         |               |   |
| LockType          | ItOptimistic  |   |
| MarshalOptions    | moMarshalAll  |   |
| MasterFields      |               |   |
| MasterSource      |               |   |
| MaxRecords        | 0             |   |
| Name              | AD0Table1     |   |
| ReadOnly          | false         |   |
| TableDirect       | false         |   |
| TableName         | Студенты      | 2 |
| Tag               | 0             | 1 |

Рисунок 12. Настройка объекта ADOTable1

3. Выделить объект DataSource1 и в списке свойств в поле DataSet выбрать объект ADOTable1.

| Object Inspector | - E           |
|------------------|---------------|
| DataSource1      | TDataSource 💌 |
| Properties Even  | nts           |
| AutoEdit         | true          |
| ∎DataSet         | ADOTable1     |
| Enabled          | true          |

Рисунок 13. Настройка объекта DataSource1

4. Для объектов DBGrid и DBNavigator в поле свойства DataSource выбрать объект DataSource1:

Uursor crDetault ■ DataSource DataSource ▼ DefaultDrawing true

5. При правильном выполнении всех вышеперечисленных операций в объект DBGrid должна быть загружена таблица из базы данных (рис.14).

| + | Номер зачетки | ФИО          |          |       |      |   |   |   |   |       | Ина              | рорматики | а∣Гео            | ić. |
|---|---------------|--------------|----------|-------|------|---|---|---|---|-------|------------------|-----------|------------------|-----|
| н | 12345         | Иванов Иг    | орь Оле  | гович |      | - | - | - | - |       | 71114            | 5         | 5                |     |
| 1 | 54321         | Петров Ви    | ктор Сеј | ргеев | ич   |   |   |   |   |       |                  | 4         | 1                |     |
| 1 | 54123         | Сидоров П    | авел Се  | ргеев | ич   |   |   |   |   |       |                  | 5         | 5                |     |
| 1 | 32145         | Димитров     | Никола   | й Юрь | евич |   |   |   |   |       |                  | 3         | 3                |     |
| 1 | 51243         | Власов Ва    | лерий В  | иктор | ович |   |   |   |   |       |                  | 2         | ADOL             | ī   |
| 1 |               |              |          |       |      |   |   |   |   |       |                  |           | <b>L</b>         |     |
|   |               |              |          |       |      |   |   |   |   |       |                  |           | 10000            | 1   |
|   |               |              |          |       |      |   |   |   |   |       |                  |           | 12-24            |     |
|   |               |              |          |       |      |   |   |   |   |       |                  |           |                  | J   |
|   |               |              |          |       |      |   |   |   |   |       |                  |           |                  | •   |
|   |               |              |          |       |      |   |   |   |   |       |                  |           | <u></u> ,        |     |
|   |               |              |          |       |      |   |   |   |   |       |                  |           | -<br>-<br>-<br>- |     |
|   |               |              |          |       |      |   |   |   |   |       |                  |           | <br>Ţ;           |     |
|   |               |              |          |       |      |   |   |   |   |       |                  |           |                  |     |
|   |               |              |          |       |      |   |   |   |   |       |                  |           | -<br>-<br>-      |     |
|   |               |              |          |       |      |   |   |   |   |       |                  |           | <br>7:           |     |
| • |               |              |          |       |      |   |   |   |   |       |                  |           |                  |     |
| • |               |              |          |       |      |   |   |   |   |       |                  |           |                  |     |
| • |               |              |          |       |      | • |   |   |   | · Koa |                  |           |                  |     |
| • |               |              | -        |       |      | • |   |   |   | Кол   | NECTE            | о полей Г |                  |     |
| < |               | <b>     </b> | - -      |       | ×    | • |   |   |   | Колич |                  | о полей Г | •                |     |
|   |               | <b>FI</b> +  |          |       | ×    | • |   |   |   | Кол   | 4чество<br>300 3 | о полей Г |                  |     |

Рисунок 14. Загруженная таблица

Настройка подключения таблицы базы данных к проекте завершена. Теперь необходимо написать код для расчета количества полей и записей таблицы для последующего их вывода в объекты Edit1 и Edit2.

16) Перерасчет количества полей и записей таблицы необходимо производить каждый раз при запуске проекта, при добавлении или удалении записей, то есть при каждом изменении данных в таблице.

При изменении данных в таблице генерируется событие OnDataChange объекта DataSource. Для обработки этого события необходимо выделить объект DataSource1 и в списке событий Events дважды щелкнуть левой кнопкой мыши по полю OnDataChange. В созданной заготовке функции следует написать следующий программный код:

17) Подсчет среднего балла студента должен происходить по нажатию кнопки «Рассчитать средний балл». Для обработки нажатия этой кнопки дважды щелкнуть по ней и в заготовке функции написать следующий код:

```
void fastcall TForm1::Button1Click(TObject *Sender)
{
int i;
          //переменная для цикла
int kol; // переменная для подсчета количества колонок
double sum, sredn; //переменные для суммы баллов и среднего балла
sum=0;
kol=0;
for (i=2;i<ADOTable1->FieldCount;i++) //цикл "Перемещаться по столбцам
                                        //начиная со второго и заканчивая
                                        //последним в таблице"
                   //начало тела цикла
    sum=sum+ADOTable1->Fields->Fields[i]->AsInteger; //суммируем баллы в колонках
                                                     //текущей (выделенной) записи
    kol=kol+1;
                  //подсчитываем количество колонок
} //конец тела цикла
sredn=sum/kol; //подсчет среднего балла
//вывод на экран сообщения с фамилией студента и его средним баллом
ShowMessage(ADOTable1->Fields->Fields[1]->AsString+": "+FloatToStr(sredn));
13
```

18) Сохранить проект нажатием кнопки И на панели инструментов.

19) Провести отладку и тестирование проекта

20) Изучить назначение кнопок объекта DBNavigator1 самостоятельно.

21) Отредактировать таблицу средствами проекта. Отредактировать уже существующие записи в таблице, добавить 4 и удалить 2 записи.

#### Для защиты проекта необходимо:

1) Иметь рабочий вариант проекта

2) Знать используемые в проекте свойства компонентов Label, Button, ComboBox, Edit, ADOConnection, ADOTable, DataSource, DBGrid, DBNavigator, DBGrid, DBNavigator и уметь их использовать.

3) Ориентироваться в программном коде и знать все операторы, используемые в проекте

4) Выполнить самостоятельную часть лабораторной работы.

#### Задача для самостоятельной работы №6

**Задание:** Дополнить проект «База данных». По желанию пользователя проект должна подсчитывать средний балл по выбранной дисциплине.

Примерная компоновка формы измененной проекта:

| 🛃 База данных                                                  |                                                                                      |                                                                         |                                | x      |
|----------------------------------------------------------------|--------------------------------------------------------------------------------------|-------------------------------------------------------------------------|--------------------------------|--------|
| Номер зачетки                                                  | ФИ0                                                                                  |                                                                         | Информатика                    | Fead ~ |
| 12345                                                          | Иванов Игорь Олегович                                                                |                                                                         | 5                              |        |
| 54321                                                          | Петров Виктор Сергеевич                                                              |                                                                         | 4                              |        |
| 54123                                                          | Сидоров Павел Сергеевич                                                              |                                                                         | 5                              |        |
| 32145                                                          | Димитров Николай Юрьевич                                                             |                                                                         | 1                              | =      |
| 51243                                                          | Власов Валерий Викторович                                                            |                                                                         | 3                              | 100    |
| Γ                                                              |                                                                                      |                                                                         |                                | -1     |
|                                                                |                                                                                      |                                                                         | 1                              |        |
|                                                                |                                                                                      |                                                                         |                                |        |
|                                                                |                                                                                      |                                                                         |                                | 군      |
|                                                                |                                                                                      |                                                                         |                                | •      |
|                                                                |                                                                                      |                                                                         |                                |        |
|                                                                |                                                                                      |                                                                         |                                |        |
|                                                                |                                                                                      |                                                                         |                                |        |
|                                                                |                                                                                      |                                                                         |                                |        |
| 1                                                              |                                                                                      |                                                                         |                                |        |
|                                                                |                                                                                      |                                                                         |                                |        |
|                                                                |                                                                                      | с Колине                                                                | ство полей                     |        |
|                                                                | · ▶ + − ▲ ∽ × @                                                                      |                                                                         |                                | _      |
|                                                                |                                                                                      | Количест                                                                | во записей                     |        |
|                                                                |                                                                                      |                                                                         |                                |        |
| Выделите фамили                                                | ю студента в таблице и нажмите                                                       | Рассчитать средний бал                                                  | n                              |        |
|                                                                |                                                                                      |                                                                         |                                | 111111 |
| · · · · · · · · · · · · · · · · · · ·                          |                                                                                      |                                                                         |                                |        |
| Выберите дисциги                                               | ину:                                                                                 | Расчитать средний бал                                                   | л                              |        |
|                                                                |                                                                                      |                                                                         |                                |        |
| <ul> <li>Выделите фанчили</li> <li>Выберите дисципи</li> </ul> | • <b>▶   +   −   ▲  </b> →   ≪   <b>С</b><br>о студента в таблице и назимите<br>инии | Количест<br>Количест<br>Рассчитать средний бал<br>Расчитать средний бал | нство полей<br>во записей<br>п | *      |

# Справка:

- Переход по записям (строкам) в базе данных в прямом направлении осуществляется командой ADOTable1->Next();
- Для установки на первую запись предназначена команда

```
ADOTable1->First();
```

 Объявить цикл перехода по записям таблицы можно двумя способами: for (i=0;i<ADOTable1->RecordCount;i++)

Или

while (!ADOTable1->Eof)

- Получение целого числа из поля по его имени: ADOTable1->Fields->FieldByName(s)->AsInteger;
- Получение целого числа из поля по его индексу: ADOTable1->Fields->Fields[i]->AsInteger;
- Заполнение объекта ComboBox1 списком имен полей из таблицы:

ComboBox1->Items=ADOTable1->FieldList;

# Лабораторная работа

#### Составить проект Базы данных

В состав C++Builder включены компоненты, поддерживающие различные технологии доступа к данным.

# Общие замечания

• Компоненты BDE для доступа к данным используют процессор баз данных Borland Database Engine.

• Компоненты ADO для доступа к данным используют ActiveX-компоненты (библиотеки) Microsoft.

 Для того чтобы программа, которая для доступа к данным использует BDEкомпоненты, могла работать с базой данных, на компьютере должен быть установлен процессор баз данных - Borland Database Engine (BDE). BDE устанавливается на компьютер программиста в процессе инсталляции C++Builder.

• База данных, для доступа к которой используются BDE компоненты, должна быть зарегистрирована в системе. Зарегистрировать базу данных, создать псевдоним (Alias) можно при помощи утилиты BDE Administrator.

• Создать базу данных (таблицу) и наполнить ее информацией можно при помощи утилиты Database Desktop или SQL Explorer. Перед тем как приступить к созданию таблицы данных надо создать псевдоним (Alias) базы данных.

• Для того чтобы перенести программу работы с базой данных на другой компьютер, надо создать установочный CD. Для решения этой задачи Borland рекомендует использовать утилиту InstallShield Express, которая поставляется вместе с C++Builder.

# Лабораторная работа по теме № 9.

#### Проектирование приложений для работы с базами данных. Приложение « Магазин»

Разработать приложение Магазин

База данных "Магазин" должна состоять из таблицы stock.db и содержать информацию о товарах.

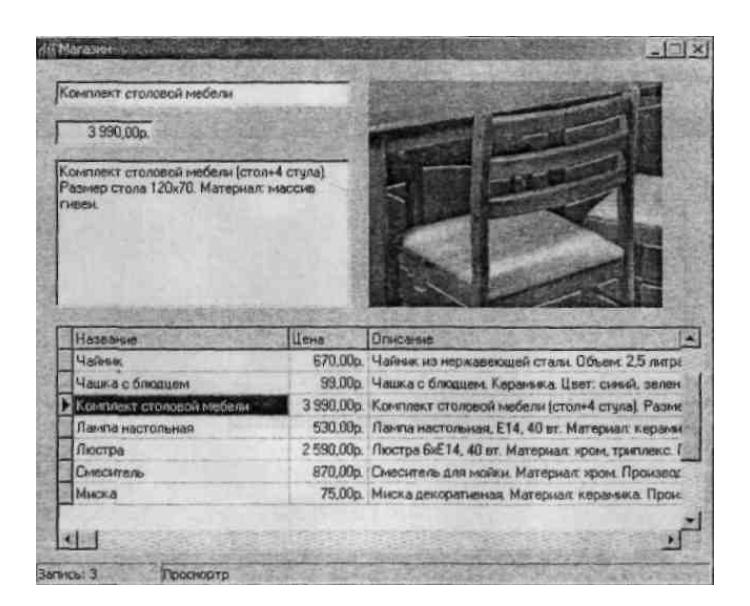

# Поля таблицы stock (stock.db)

| Поле  | Тип        | Размер | Комментарий                      |
|-------|------------|--------|----------------------------------|
| Title | A (Alpha)  | 50     | Название товара                  |
| Price | \$ (Money) | -      | Цена                             |
| Memo  | A (Alpha)  | 100    | Описание товара                  |
| Image | A (Alpha)  | 30     | Файл иллюстрации (в формате ВМР) |

Для доступа к базе данных используйте псевдоним slock. Создать псевдоним можно при помощи утилиты BDE Administrator.

Форма программы Магазин приведена на рисунке, значения свойств компонентов установите приведенные в следующих таблицах

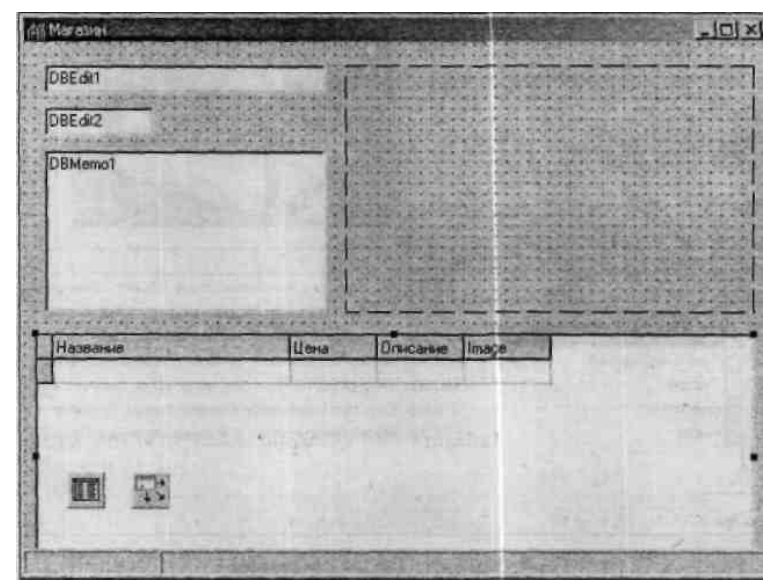

Форма программы работы с базой данных Магазин

|  | Значения | свойств | компонента | Table1 |
|--|----------|---------|------------|--------|
|--|----------|---------|------------|--------|

| Свойство     | Значение | Комментарий                       |
|--------------|----------|-----------------------------------|
| DatabaseName | stock    | Псевдоним базы данных             |
| TableName    | stock.db | Файл, в котором находится таблица |

|         | Значения свойств компонента DataSource1 |  |
|---------|-----------------------------------------|--|
| войство | Значение                                |  |

```
Свойство
DataSet
```

```
Table1
```

| Значения свойства компонента DBGrid1 |             |  |  |
|--------------------------------------|-------------|--|--|
| Свойство                             | Значение    |  |  |
| DataSource                           | DataSource1 |  |  |
| Columns[0].FieldName                 | Title       |  |  |
| Columna[0].Title.Caption             | Название    |  |  |
| Columns[1].FieldName                 | Price       |  |  |
| Columns[1].Title.Caption             | Цена        |  |  |
| Columns[2].FieldName                 | Memo        |  |  |
| Columns[2].Title.Caption             | Описание    |  |  |
| Columns[3].FieldName                 | Image       |  |  |
| Columns[3].Title.Caption             | Image       |  |  |

Значения свойств компонентовDBEdit и DBMemo

| Свойство           | Значение    |
|--------------------|-------------|
| DBEditl.DataSource | DataSource1 |
| DBEditl.DataField  | Title       |
| DBEdit2.DataSource | DataSource1 |
| DBEdit2.DataField  | Price       |
| DBMemol.DataSource | DataSource1 |
| DBMemol.DataField  | Memo        |

#### Обработчик FormShow

#### void \_fastcall TForm1::FormShow(TObject \*Sender)

```
{
    try
    {
        Table1->Open();
    }
    catch ( EDBEngineError &e)
    {
        ShowMessage("Для доступа к базе данных надо создать псевдоним stack");
    }
    Oбработчик DataSource1StateChange - изменение состояния набора данных
void _fastcall TForm1::DataSource1StateChange(TObject *Sender)
    {
}
```

```
if ( DataSource1->State == dsBrowse)
StatusBar1->Panels->Items[1]->Text = "Просмортр";
else
StatusBar1->Panels->Items[1]->Text = "Редактирование";
}
Обработчик события AfterScroll - возникает после перехода к другой записи
```

# void \_fastcall TForm1::.Table1AfterScroll(TDataSet \*DataSet)

```
{
AnsiString Picture;
if (Table1->RecNo!= -1)
(
StatusBar1->Panels->Items[0]->Text ="Запись: " + IntToStr(Table1->RecNo );
```

```
/* Доступ к значению поля текущей записи можно
       получить через свойство FieldValue. Если поле Image пустое, то при попытке
       чтения из него данных возникает ошибка. */
       try
       {
           Picture =Table1->Database->Directory +DataSet->FieldValues["Image"];
       catch (EVariantTypeCastError &e)
       Image1->Visible = false;
       return;
       }
       ShowPhoto(Picture);
   else
   {
StatusBar1->Panels->Items[0]->Text = "";
StatusBar1->Panels->Items[1]->Text = "Новая запись";
Image1->Visible = false;
```

```
Обработчик ShowPhoto отображает картинку в поле компонента Image1
void fastcall TForm1::ShowPhoto(AnsiString Picture)
```

```
{
   try
    {
       Image1->Picture->LoadFromFile(Picture);
        }
       catch (EFOpenError &e)
    ł
       Image1->Visible = false;
       Return;
   Image1->Visible = true;
}
```

} }

# Обработчик FormClose завершение работы программы

| voi | void fastcall TForm1::FormClose(TObject *Sender,TCloseAction &Action) |                                                                                               |  |  |  |
|-----|-----------------------------------------------------------------------|-----------------------------------------------------------------------------------------------|--|--|--|
| {   | if (Table1->state == dsEdit )<br>Table1~>Post0;                       | <ul><li>// таблица в режиме редактирования</li><li>// сохранить внесенные изменения</li></ul> |  |  |  |
| }   |                                                                       |                                                                                               |  |  |  |

#### На самостоятельную работу Разработать проект «Ежедневник»

В приложении «Ежедневник» нужно реализовать использование компонентов ADO для доступа к базе данных формата Microsoft Access.

База данных должна содержать информацию о запланированных мероприятиях (дата, задача). В приложении нужно предусмотреть возможность вносить в базу данных изменения (добавлять, удалять и редактировать записи), а также обеспечивать выбор информации по запросу - вывод список мероприятий, запланированных "на сегодня", "на завтра" и "на эту неделю". При запуске приложение должно автоматически выводить список мероприятий, запланированных "на сегодня", и в сегодня" и сегодня" и сегодня" или, если запущена в пятницу, субботу или воскресенье, "на сегодня и ближайшие дни".

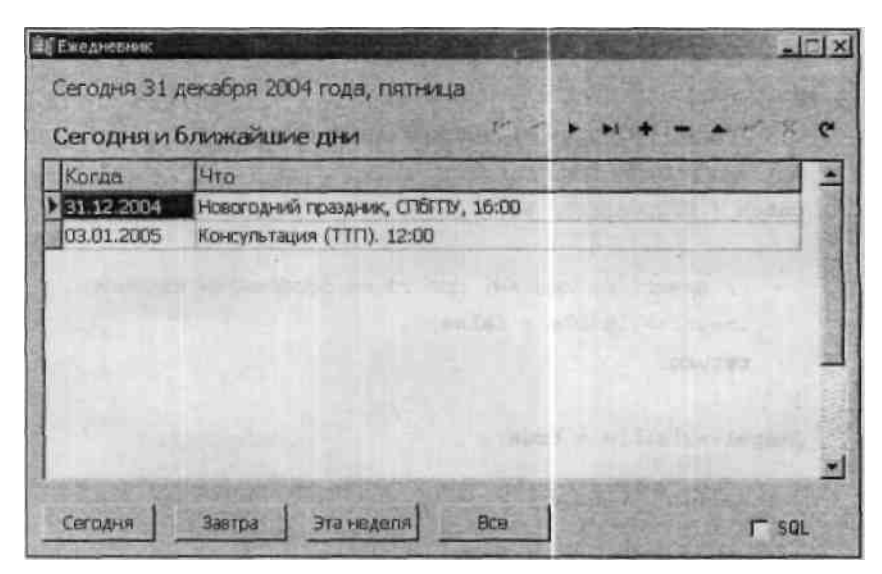

#### Лабораторная работа

#### Работа с базами данных в Borland C++ Builder

#### Цель работы

Усвоение основных алгоритмов доступа к базе данных MS Access средствами Borland C++ Builder.

#### 1. Создание базы данных данными средствами Microsoft Access

Что такое база данных

База данных представляет собой компьютерный аналог организованной информации. Обычно элементы информации объединяет общая тема или назначение, как, например, прайс-лист магазина средств связи, приведенный ниже:

|               |                       | Товары       |          |                |
|---------------|-----------------------|--------------|----------|----------------|
| Код<br>товара | Марка                 | На<br>складе | Заказано | Цена           |
| 1             | SonyEricsson<br>W880i | 1            | 200      | 16<br>470,00p. |
| 2             | SonyEricsson<br>W700i | 1            | 30       | 7 590,00p.     |
| 3             | SonyEricsson<br>W300i | 0            | 80       | 6 190,00p.     |
| 4             | Nokia 6111            | 0            | 100      | 6 690,00p.     |

| Товары         |            |              |          |            |
|----------------|------------|--------------|----------|------------|
| Код<br>товара  | Марка      | На<br>складе | Заказано | Цена       |
| 5              | Nokia 6131 | 1            | 80       | 7 020,00p. |
| 6 Samsung E480 |            | 0            | 20       | 6 580,00p. |

Список организован в виде столбцов и строк, называемых полями и записями. Каждому товару соответствует отдельная запись, а каждое поле содержит определенную характеристику товара: название марки, наличие товара на складе, количество заказанных товаров данной марки, цену и тому подобное.

Внешне база данных, которая содержит только одну таблицу, похожа на обычный список, представленный на бумаге. Но поскольку информация хранится в электронном формате, ее можно сортировать и отображать различными способами, используя с максимальным эффектом.

Простые программы, которые хранят данные только в одной таблице (такие как Database, компонент Microsoft Work), часто называют плоскими базами данных. Более сложные программы (типа Microsoft Access) хранят информацию в нескольких связанных (related) между собой таблицах и поэтому называются реляционными базами данных. При правильной организации информации все таблицы можно трактовать как единую область памяти и извлекать из них данные в соответствии с возникающими потребностями.

Таблицы играют ключевую роль в базах данных, поскольку именно в них хранится информация. База данных может содержать тысячи таблиц, размеры которых ограничиваются только доступным пространством на жестком диске компьютера.

В табличном режиме содержимое таблицы отображается в виде столбцов (полей) и строк (записей), как показано ниже.

Таблицы представляют собой один из типов объектов, входящих в базу данных Access. На следующем рисунке представлено окно базы данных, где перечислены все типы объектов.

Из всех типов объектов только таблицы предназначены для хранения информации. Остальные используются для просмотра, редактирования, обработки и анализа данных иначе говоря, для обеспечения эффективного доступа к информации.

#### Создание таблиц простейшим способом

- 1. Запустите приложение Microsoft Access: Программы-> Microsoft Office -> Microsoft Office Access.
- 2. Создайте новую базу данных Файл->Создать->Новая база данных. Сохраните ее под именем local.mdb.
- 3. В окне базы данных выберите Создание таблицы с помощью мастера.
- В окне Создание таблиц в поле Образцы таблиц выберите Товары. С помощью кнопки > перенесите образцы полей КодТовара, Марка, НаСкладе, Заказано и Цена в Поля новой таблице. Нажмите Далее.
- 5. В следующем окне оставьте имя новой таблицы Товары. Убедитесь, что отмечен элемент Microsoft Access автоматически определяет ключ. Нажмите Далее.

- 6. В следующем окне убедитесь, что отмечен элемент Ввести данные непосредственно в таблицу. Нажмите Готово.
- 7. Заполните таблицу Товары произвольными данными. Поле Код товара имеет тип Счетчик и заполняется последовательно и автоматически. Сохраните таблицу после заполнения.

#### 2. Работа с базами данных в Borland C++ Builder

Используя Borland C++ Builder, можно создать приложения, работающие как с однопользовательскими базами данных (БД), так и с серверными СУБД, такими как Oracle, Sybase, Informix, Interbase, MS SQL Server, DB2, а также с ODBC-источниками.

Набор данных в C++ Builder - это объект, состоящий из набора записей, каждая из которых, в свою очередь, состоит из полей, и указателя текущей записи. Набор данных может иметь полное соответствие с реально существующей таблицей или быть результатом запроса, он может быть частью таблицы или объединять между собой несколько таблиц.

В первых версиях C++Builderосновой работы с базами данных являлсяBorlandDatabaseEngine– процессор баз данных фирмыBorland.

Ключевой механизм BDE (Borland Database Engine), обеспечивающий работу визуальных компонент баз данных, действует как интерфейс между вашим приложением и самой базой данных. BDE реализован в виде набора системных DLL файлов. Взаимодействие компонентных объектов с BDE никак не специфицирует конкретную базу данных и не зависит от реализации обмена информацией на нижнем уровне иерархии. Именно BDE обращается в свою очередь к драйверам, специфическим для базы данных указанного типа, возвращая вашему приложению запрошенные фактические данные. BDE играет роль, аналогичную контроллеру драйверов ODBC (Open Database Connectivity) производства фирмы Microsoft, изолируя приложения от нижнего уровня взаимодействия с базой данных и увеличивая общую производительность связи за счет использования кэшпамяти. Используя BDE, вы получаете доступ ко всем локальным стандартным базам данных вашего компьютера, к источникам данных ODBC и к SQL серверам баз данных в архитектуре сетевой связи клиент/сервер.

Унифицированная технология BDE применяется во всех продуктах производства корпорации Borland: C++Builder, Borland C++, Delphi, IntraBuilder и JBuilder. Чтобы получить доступ к содержимому базы данных, приложению необходимо знать только идентификатор ее псевдонима (alias).

Использование BDEне теряет своей актуальности. Но начиная cC++ Builder 5, в библиотеке компонентов появились альтернативные механизмы связи с данными, что связано с ориентацией на работу с разными платформами. Такой дополнительной возможностью является разработанная в Microsoft технология ActiveX Data Object (ADO) – пользовательский интерфейс к любым типам данных: различным базам данных, электронной почте, системным, текстовым и графическим файлам. Связь с данными осуществляется посредством технологии OLE DB.

#### Доступ к базам данных через ActiveXDataObject

#### Задание соединения компонентов АДОс базой данных

1. Запустите Borland C++ Builder. Перенесите на форму следующие компоненты:

DBGrid (Data Controls), ADOTable (ADO), DataSource (Data Access), Button (Standard), OpenDialog (Dialogs).

Компонент DBGrid обеспечивает табличный способ отображения на экране строк данных из компонентов Table или Query. Приложение может использовать DBGrid для отображения, вставки, уничтожения, редактирования данных БД.

Компонент DataSource действует как посредник между компонентами DataSet (Table, Query, StoredProc) и компонентами Data Controls - элементами управления, обеспечивающими представление данных на форме.

Компонент OpenDialog является методом реализации стандартного диалога открытия файлов.

2. Доступ к базе данных осуществляется с помощью строки соединения – свойства ConnectionStringкомпонентаADOTable. Нажмите на кнопку с многоточием возле этого свойства в инспекторе объектов. Откроется окно, показанное на рисунке.

Верхняя радиокнопка UseDataLinkFileпозволяет использовать файл связи .udl. Нижняя радиокнопкаUseConnectionStringпозволяет в режиме диалога сформировать строку соединения. Отметьте эту радиокнопку и нажмите кнопкуBuild...

На вкладке Поставщик данных окна Свойства связи с данными вы должны указать провайдер OLE DB, который собираетесь использовать для доступа к данным. Выберите Microsoft Jet 4.0 OLE DB Provider. Нажмите Далее.

На вкладке Подключение в окне Выберите или введите имя базы данных укажите путь к базе local.mdb. Нажмите кнопку Проверить подключение и убедитесь в успешном соединении с базой.

- 3. Задайте следующие значения свойств и событий компонентов формы в инспекторе объектов:
- DBGrid: Events-Data Sourse-DataSourse1;
- ADOTable: Table Name-Товары;
- DataSourse: DataSet-ADOTable1; Events-DataSet-ADOTable1.
- 4. Дважды нажмите на компонент Button. В обработчике кода впишите следующий код для события Button1Click:

const String ConnStr = "Provider=%s;Data Source=%s;Mode=%s";

if (Form1->OpenDialog1->Execute())

{

ADOTable1->ConnectionString = Format (ConnStr, ARRAYOFCONST(("Microsoft.Jet.OLEDB.4.0",(String)Form1->OpenDialog1->FileName, "Read")));

DBGrid1->DataSource=DataSource1;

```
DataSource1->DataSet=ADOTable1;
```

ADOTable1->Active=true;

}

5. Запустите приложение (F9). При нажатии на кнопку задается возможность указания пути к базе данных, после чего записи таблицы Товары загружаются вDBGrid.

# Обработка записей базы данных

### Создание новой записи в таблице

- 1. Добавьте на форму проекта компонент MainMenu(Standard). Нажмите на компонент правой кнопкой мыши и выберите в контекстном меню Дизайнер меню... Добавьте следующие пункты меню: File-> Open, New, Delete, Exit: Help-> Contents, About....
- 2. Создайте новую форму в проекте: Файл-> Новый-> Form. Разместите на ней четыре компонентаEdit, четыре соответствующих компонентаLabelu компонентButton.
- 3. На первой форме в обработчике пункта главного меню Newнапишите следующий код:

void \_\_fastcall TForm1::New1Click(TObject \*Sender)

```
{
```

```
Form2->Show();
```

}

На второй форме Form2 в обработчике кода для кнопки напишите следующий код:

```
void fastcall TForm2::Button1Click(TObject *Sender)
```

{

```
const String ConnStr = "Provider=%s;Data Source=%s;Mode=%s";
```

```
Form1->ADOTable1->Active=true;
```

Form1->ADOTable1->Fields->Fields[0]->ReadOnly=false;

Form1->ADOTable1->Fields->Fields[1]->ReadOnly=false;

Form1->ADOTable1->Fields->Fields[2]->ReadOnly=false;

Form1->ADOTable1->Fields->Fields[3]->ReadOnly=false;

Form1->ADOTable1->Fields->Fields[4]->ReadOnly=false;

Form1->ADOTable1->Insert();

```
Form1->ADOTable1->Fields->Fields[0]->Value=Form1->ADOTable1->RecordCount+1;
```

Form1->ADOTable1->Fields->Fields[1]->Value=Form2->Edit1->Text;

Form1->ADOTable1->Fields->Fields[2]->Value=StrToInt(Form2->Edit2->Text);

Form1->ADOTable1->Fields->Fields[3]->Value=StrToInt(Form2->Edit3->Text);

Form1->ADOTable1->Fields->Fields[4]->Value=StrToCurr(Form2->Edit4->Text);

Form1->ADOTable1->UpdateBatch();

Form1->ADOTable1->Refresh();

Form1->ADOTable1->Active=false;

}

В результате выбор пункта главного меню формы 1 инициирует открытие второй формы, предназначенной для ввода новых данных в таблицу.

#### Задание на лабораторную работу

На основе приведенного примера написать приложение, реализующее доступ к базе данных MSAccesscpeдствамиBCB6.0сиспользованием понятий выбранной предметной области.

#### Примечание

В процессе выполнения курсовой работы предполагается реализация просмотра текущей записи в отдельной форме и удаления выбранной записи.

#### Лабораторная работа № 6

#### Проектирование справочной системы

Цель работы: изучение методики создания файлов справочной системыWindows(\*.hlp) при разработке приложений.

#### Краткие теоретические сведения.

Разработка справочной системы состоит из двух основных этапов:

- Создание файлов или нескольких файлов, содержащих темы справок, например, с помощью Microsoft Word.
- Компиляция справки в файл и отладка всей справочной системы, с помощью специальных программ, например, HCRTF-MicrosoftHelpWorkshop(C:\Program Files\Borland\CBuilder6\Help\Tools\hcw.exe).

При создании справочной системы необходимо в первую очередь продумать систему в целом. А именно решить следующие вопросы:

- об информации, выносимой в основное, дополнительное, всплывающие окна;
- о включении разделов в предметный указатель и окно содержания;
- о представлении информации в основном окне (например, наличие начальной части, неподдающейся прокрутке) и общем стиле справки (наличие кнопок, пиктограмм, "горячих" областей);
- о разделении функций между основным и дополнительными окнами.

При создании файлов тем справок можно использовать текстовый редактор MicrosoftWord, созданный файл должен сохраняться в форматеRTF.

Каждая тема (кадр) должна начинаться с новой страницы (разрыв страницы выполняется нажатием клавиш Ctrl-Enter). Первой должна располагаться страницаСодержание, порядок остальных безразличен.

При написании темы можно использовать многие возможности оформления шрифта. Но если нет уверенности, что соответствующие шрифты будут иметься на компьютерах потенциальных пользователей, лучше использовать обычные системные шрифты (MSSansSerif).

По умолчанию при отображении текста в окне справки часть строки, которая не помещается в слишком узком для нее пространстве, переносится на новую строку. В случаях, когда это нежелательно, следует выделить соответствующие строки, и выполнить команду Формат Абзаци в открывшемся окне на страницеПоложение на страницеустановить опциюНе разрывать абзац. Тогда, если ширины справки не хватает, чтобы отобразить всю длину отмеченных таким образом строк, в окне появится полоса горизонтальной прокрутки.

Для того чтобы при перемещении по тексту темы какая-то его часть (заголовок, начальная часть) не прокручивалась вертикальной прокруткой и всегда оставалась на экране, следует выделить соответствующий текст, выполнить команду Формат Абзаци в

открывшемся окне на страницеПоложение на страницеустановить опциюНе отрывать от следующего.

В кадр могут специальным образом включаться рисунки, кнопки и т.д.

Добавлять изображения в тему можно, например, в виде файлов .bmp, пользуясь или буфером обмена, или одной из команд:

- {bmc<имя файла>}- размещение рисунка как обычного символа по ходу текста;
- {bml<имя файла>} размещение рисунка с левой стороны;
- {bmr<имя файла>} размещение рисунка с правой стороны.

Темы могут содержать горячие области: выделенные слова или кнопки, позволяющие пользователю выполнять переход от одной темы к другой. Кнопка вставляется командой {button<надпись>,<список макросов>}. В этой команде указывается текст надписи, которая будет присутствовать на изображаемой кнопке, а также перечень макросов, выполняемых при ее нажатии. Рассмотрение всего множества макросов, которые можно использовать при проектировании справочной системы выходит за рамки данной лабораторной работы. Описание этих макросов можно получить в файлеhcw.hlp.

Каждая тема снабжается сносками (команда Вставка|Сноска; далее в диалоге свойств сноски надо выбрать тип нумерации «Другая» и в поле для ввода ввести один из символов), для которых используются определенные символы. Все сноски располагаются в первых позициях кадра. Символы, используемые для сносок различного типа приведены в таблице 1, там же раскрыто и назначение сносок каждого типа.

| С<br>имвол<br>сноски | Назначение сноски                                                                                                    |
|----------------------|----------------------------------------------------------------------------------------------------|
| #                    | Обозначает уникальный идентификатор темы. По нему на данную тему могут ссылаться другие темы. Этому идентификатору ставится в соответствие номер, по которому на данную тему ссылается использующее справку приложение.                                                                                                    |
| K                    | Позволяет отображать тематику кадра в предметном указателе. Название темы в предметном указателе представляет собой текст сноски К. Для одного кадра можно ввести несколько обозначений, разделяемых точкой с запятой. Пример<br><sup>К</sup> Объект Поле; Объекты В предметном указателе две строки «Объект Поле» и «Объекты» будут вызывать один и тот же кадр. Можно сформировать двух уровневые ссылки: темы первого и второго уровня разделяются запятой. Пример<br><sup>К</sup> Объект Поле, Создание; Объект Поле, Ввод данных; Объект Поле, Модификация свойств<br>Кроме того, элементы, указанные в сносках К, используются при организации переходов между темами переход по ключевым словам (с помощью макросаKlink) |
| \$                   | Определяет заголовок данной темы, используется в некоторых режимах работы, например, Поиск,Назади др. Например, если указанное пользователем                                                                                                    |

#### Таблица 1. Используемые символы при создании файла справки

|   | ключевое слово соответствует нескольким темам, то от пользователя требуется уточнение. В этом случае появляется окноНайденные разделы.В нем отображается текст сносок \$. Поэтому сноски \$ включают только в те кадры, которые имеют в своих сноскахКэлементыKlink, используемые в сноскахКдругих кадров.                                                                                                    |
|---|----------------------------------------------------------------------------------------------------|
| А | Используется для организации перехода по ключевым словам (с помощью макроса Alink)                                                                                                    |
| + | Используется для указания последовательности просмотра тем.<br>Включаются в кадр только тогда, когда соответствующие кнопки (кнопки<br>Browse) предусмотрены в окне справки. Если сноски + включены в кадр, но их<br>значения не указаны, последовательность просмотра тем будет установлена<br>автоматически в соответствие с последовательностью тем в файле. Тексты<br>сносок могут быть номерами или идентификаторами. |
| ! | Используется для указания макросов, которые должны сработать перед появлением окна темы (для сложных справочных систем).                                                                                                    |
| * | Используется для указания связанных друг с другом тем, которые должны быть встроены в справку (при создании справочных систем связанных программных продуктов).                                                                                                    |
| > | Используется для указания идентификатора окна, в котором должна отображаться тема                                                                                                    |

В темы можно вводить переходы от одной темы к другой. Существуют непосредственные переходы и переходы по ключевым словам.

Их создание заключается в выделении слова-ссылки двойной линией, и сразу после него, без пробелов записать название ссылки раздела к которому будет осуществлен переход. Причем название ссылки должно быть оформлено как скрытый текст. В справочной системе ссылка будет подчеркнута одной линией. Далее при простом просмотре такой текст не будет виден и если вам в будущем понадобится его изменить, то в этом случае необходимо включить опцию отображения скрытых символов () на панели инструментов Word.

Непосредственный переход выполняется при щелчке пользователя на горячей области текста. Для этого сразу после нужных слов (без пробела) надо написать идентификатор темы, на которую нужно перейти. Соответствующие слова следует выделить двойным подчеркиванием (команда Формат|Шрифт, диалоговое окноШрифт, опцияПодчеркиваниев положенииДвойное), идентификатор темы оформить как скрытый текст а (командаФормат|Шрифт, диалоговое окноШрифт, разделЭффекты, опцияСкрытыйустановлена, опцияПодчеркиваниев положении "(нет)").

Можно отображать тему, на которую осуществляется переход во всплывающем окне. Такие окна обычно используются для дополнительной информации и различных пояснений. Всплывающее окно не удаляет окно темы его вызвавшей, но при любом действии пользователя исчезает. Переход к теме, отображаемой во всплывающем окне, осуществляется аналогично, но с выделением одинарным подчеркиванием.

Переходы по ключевым словам позволяют осуществлять два макроса, имеющие одинаковый синтаксис KlinkuAlink. Например,

Klink("<список ключевых слов>", <тип>, "<идентификатор темы>",

<имя окна>)

Обязательным элементом вызова макроса является только первый - "<список ключевых слов>". Он представляет собой одно или несколько ключевых слов или словосочетаний, перечисленных через точку с запятой. Если входящее в этот перечень словосочетание содержит запятую, то весь список заключается в двойные кавычки. Поиск ведется по первому слову, при нахождении нескольких тем пользователю предъявляется окно Найденные разделы, если не найдено ни одной темы, начинается поиск по второму ключевому слову и т.д.

<тип> определяет реакцию на найденные или не найденные ключевые слова и может принимать значения, представленные в таблице 2.

| еское | Символич  | Числ<br>енное | Описание значения                                                                                                    |  |
|-------|-----------|---------------|----------------------------------------------------------------------------------------------------|--|
|       | sha lenne | ние           |                                                                                                    |  |
|       | JUMP      | 1             | Если найдена только одна тема, соответствующая ключевым словам, то на нее сразу осуществляется переход                                                                                                    |  |
|       | TITLE     | 2             | Если ключевое слово находится более чем в одном<br>файле справки (при справке, состоящей из нескольких<br>файлов), то в окне Найденные разделы после названия темы<br>пишется имя файла, определенное в файле содержания (*.cnt) |  |
|       | TEST      | 4             | Возвращается величина указывающая нашлось ил<br>нет хотя бы одно соответствие ключевым словам.                                                                                                    |  |

Таблица 2. Возможные значения событий для работы с ключевыми словами

 <идентификатор темы> определяет, что если не найдено соответствия ключевым словам, то появляется всплывающее окно с текстом, содержащимся в теме, на которую указывает данный идентификатор. Если идентификатор не задан, то при безуспешном поиске появляется окно с текстом «Дополнительные сведения отсутствуют».

<имя окна> задает окно для отображения. Если этот параметр не задан, то используется окно, заданное в кадре темы или окно по умолчанию.

В качестве примера использования макросов можно рассмотреть следующий текст

<u>Объект Поле</u>!Klink(Объект Поле; Объекты) позволяет осуществить ввод данных.

В готовом файле справки словосочетание «Объект Поле» будет выделено цветом. Щелкнув клавишей мыши на этом словосочетании, пользователь увидит список тем, содержащих в своих сносках Кключевые слова: «Объект Поле» и «Объекты». Если такая тема является единственной, то сразу осуществится переход на нее.

В тексте может быть использован оператор вида

{buttonОбъекты,Alink(Объекты)}

Это приведет к появлению в кадре кнопки с надписью «Объекты», при нажатии на которую будет осуществляться поиск тем, у которых ключевое слово присутствует в сносках А.

Конец каждого раздела должен быть оформлен в виде <Разрыва страницы> через пункт меню <Вставка->Разрыв...> или через нажатие Ctrl+Enter.

Когда сформированы темы проектируемой справочной системы, разработана ее структура, решен вопрос об общем стиле справки, переходят ко второму этапу проектирования – компиляции справки в файл \*.hlp.

Компиляция и отладка справочной системы может проводиться с использованием программы HCRTF-MicrosoftHelpWorkshop. Эта программа позволяет создать файл Проекта справки, без которого ее нельзя компилировать, файл содержания справки, а также проверить справочную систему в работе.

Для создания файла проекта простой справочной системы нужно выполнить следующие действия:

- 1. Выполнить File|Newu в открывшемся окне выбрать опциюHelp Project.
- 2. В окне Project File Nameзадать имя и каталог файла Проекта справки (каталог выбрать тот, в котором лежит файл текстов тем .rtf).
- 3. В открывшемся окне Проекта нажать кнопку Files....
- 4. В появившемся окне Topic Files нажать кнопку Add... и выбрать среди файлов подготовленный файл текстов справки. Теперь, нажатием на кнопку Options в главном окне нашего проекта мы вызываем окно настроек нашей справки, где в первую очередь нам следует заполнить поле Default Topic записав туда название ссылки на раздел который будет отображаться по умолчанию при открытии справки. Тут же можно настроить и компрессию, указать язык, параметры полнотекстового поиска и т.д.
- 5. Следующим пунктом настройки проекта, является пункт Windows.Здесь можно настроить, размер, позицию, цвет и прочие атрибуты окна будущей справки.
- 6. Следующая кнопка Марвызывает окно настройки карты справки. Здесь необходимо проставить числовые идентификаторы разделов. С их помощью приложение будет вызывать тот или иной раздел справки в зависимости от настроек и состояния. В этом окне необходимо присвоить идентификаторы всем разделам справки заполняя названием ссылки и порядковым номером соответственно поляТоріс IDuMapped numeric value.
- 7. Когда файл проекта создан, необходимо сохранить и откомпилировать его кнопка Save and Compile, использовать ее следует каждый раз при изменении файла Проекта. После компиляции можно просмотреть сведения о результатах компиляции, и если она завершилась удачно (указан размер файла) просмотреть файл справочной системы. Просмотр и работа по отладке выполняется с помощью командыFile|Run WinHelp.
- 8. Остается только заполнить соответствующими данными раздел содержание нашей справки при помощи главного меню, пункт New-Help Contents>.В результате чего появится окно с загруженным в него файлом содержания. В верхнем левом поле ввода задается имя файла \*.hlp, верхнем правом поле ввода задается заголовок, который должен появиться в окне при работе со справочной системой. Нижнее поле ввода заполняется с помощью кнопокAdd Above... иAdd Below.... Каждая его строка

соответствует либо заголовку (будет отображаться в виде закрытой книги), либо теме (отображается в виде листа с вопросом). Для заголовка задается только его текст, для темы задается название и идентификатор. Кнопки позволяют формировать многоуровневую структуру файла содержания. КнопкаEdit...позволяет редактировать выделенную строку, а кнопкаRemove...удалять. Для создания заголовков справки (отображаются в виде книжек) мы в диалоговом окнеAdd Below/Add Abovecледует выбрать пунктHeadingu заполнить полеTitlea при добавлении пунктов справки, выбрать пунктTopic, и внести название пункта и название ссылки в поляTitleиTopic IDcooтветственно.

Файл содержания имеет расширение \*.cnt.

- 9. Для подключения файла справки к приложению запустите C++Builder и начните новый проект. Выберите в меню команду Project - Optionsu в появившемся окне диалога выберите страницуApplication. Щелкните на кнопкеBrowse...справа от редактора строкиHelp fileu укажите HLP-файл, который вы только что создали. Закройте окно диалогаProject Options, щелкнув на кнопке ОК.
- 10. Для того, чтобы открыть справочник программным способом, например по нажатию кнопки Неlрили при выборе команды менюHelp | Help Topics, вызывается один из следующих методов объектаApplication:HelpCommand, HelpContext, HelpJump. В каждом приложении автоматически создается объектApplicationтипаTApplication приложение. Этот компонент отсутствует в палитре библиотеки, вероятно, только потому, что он всегда один в приложении.Applicationимеет ряд свойств, методов, событий, характеризующих приложение в целом.
- Метод HelpContext: вызывает переход в файл справки на тему с идентификаторомContext.Это идентификатор, который при проектировании справки поставлен в соответствие некоторой теме.
- Метод HelpJump выполняет аналогичные действия, но его параметр JumpID не идентификатор темы, а имя соответствующей темы в файле справки, задаваемое в нем сноской #.
- Метод HelpCommand позволяет выполнить указанную параметромCommandкомандуAPI WinHelpc параметромData. Метод генерирует событиеOnHelpaктивной формы или приложения, а затем выполняет указанную командуWinHelp.
- Команда HELP\_CONTENTSc параметром 0 отображает окноСодержание справки.
- Команда HELP\_INDEXс параметром 0 отображает окно Указатель справки.
- Команда HELP\_CONTEXTc параметром, равным идентификатору темы, отображает тему с заданным идентификатором (это тождественно рассмотренному ранее методуHelpContext).
- Команда HELP\_CONTEXTPOPUPc параметром, равным идентификатору темы, делает то же самое, но отображает тему во всплывающем окне.

Полный список команд WinHelpвы можете найти в темeWinHelpсправочного файлаwin32.hlp, расположенного в каталоге ...\ProgramFiles\CommonFiles\BorlandShared\MSHelp.

Например, метод обработки команды меню Help | Help Торісѕможет выглядеть так:

void \_fastcall TForml::HelpTopicsItemClick(TObject \*Sender)

{ Application->HelpCommand(HELP\_CONTEXT,0);

}

#### 3 Задание на лабораторную работу

Спроектировать справочную систему для приложения, определенного вариантом задания. Тексты тем справки должны быть составлены грамотно и корректно. Темы справочной системы должны содержать графические элементы (пиктограммы, рисунки) и горячие области. В справочной системе должны быть предусмотрены непосредственные переходы и переходы от одной темы к другой по ключевым словам. Кроме того, необходимо обеспечить возможность поиска по ключевым словам.

#### 4 Порядок выполнения работы

4.1 Создать глоссарий – перечень уникальных понятий, используемых в приложении и его интерфейсе. В качестве примера таковых могут выступать названия элементов меню, окон, режимов, текст командных кнопок и т.д. Работа над созданием глоссария требует контакта с целевой аудиторией. Это нужно, чтобы описания понятий не содержали многозначности при восприятии их потенциальными пользователями. Недопустимо наличие различных терминов для определения одного и того же понятия. Описание понятий должно отвечать промышленному руководству, соответствующему выбранной платформе (MSMicrosoft).

4.2 Добавить в глоссарий описания общей концепции приложения, ее функциональности в целом, а также отдельных функций, предоставляемых пользователю для выполнения (обзорная справка).

4.3 Включить в глоссарий изложение алгоритмов выполнения пользователем отдельных функций (процедурная справка).

4.4 Разработать структуру справочной системы, отражающую взаимосвязь отдельных элементов глоссария.

4.5 Определить разделы, которые должны быть включены в содержание и предметный указатель справочной системы.

4.6 Решить такие вопросы проектирования справочной системы как вид основного окна, введение изображений, наличие горячих областей и ссылок, организация переходов и т.д.

4.7 Сформировать файл тем справок в виде файла \*.rtf.

4.8 Сформировать файл справочной системы \*.hlp, создав файл Проекта справки и откомпилировав его средствами программыMSHelpWorkshop(HCRTF).

4.9 Используя те же средства создания справочной системы, сформировать файл содержания \*.cnt.

4.10 Подключить проект справки к приложению, разработанному на лабораторной работе №5.

# 5 Требования к оформлению отчета

Отчет по лабораторной работе должен содержать:

- цель работы;
- описание приложения (вариант задания);
- структуру справочной системы;
- комментарии, поясняющие содержание обзорной, предметной и процедурной справок;
- текст файла тем справок в формате rtf(включая скрытый текст);
- обоснования применения использованных в файле сносок;
- выводы по работе.

При защите лабораторной работы необходимо представить электронные версии разработанных файлов \*.hlpu \*.cnt.

#### Лабораторная работа

# Проектирование Интернет приложений в BC++ Builder

Лабораторная работа посвящена работе с базами данных в Интернет. В качестве базы данных используйте **dbP**, содержащую сведения о сотрудниках некоторой организации.

#### Просмотр в Web таблицы данных

Для этого на странице Internet имеется компонент DataSetTableProducer.

1. Создайте новый сервер Web и в нем один объект действия «Default», и установите его свойство **Default** в **true.** 

2. Перенесите в окно сервера Web компоненты Table и DataSetTableProducer. Набор данных Table1 свяжите с таблицей Pers базы данных dbP. С помощью редактора полей установите свойства объектов полей, введите вычисляемое поле возраста Age, индексацию набора данных, фильтрацию и другие особенности отображения данных.

3. Свяжите компонент DataSetTableProducer через свойство DataSet= Table1 с набором данных Table1.

4. Свойство **Header** определяет команды HTML, которые должны располагаться в документе перед таблицей. Занесите в него команды:

<html>

<h1>Кадровый состав</h1><body>

5. Свойство Footer определяет команды HTML, которые должны следовать после таблицы. Занесите в него команды:

</body> </html>

6. Свойство **Caption** определяет заголовок таблицы. Свойство **MaxRows** устанавливает максимальное число строк таблицы. Если число записей окажется меньше, то число строк таблицы определится числом записей. Но если число записей в таблице больше, то на экран будет выдано только **MaxRows** первых записей.

7. Основное, что нужно сделать - указать поля набора данных, которые должны отображаться в таблице. Это можно сделать или быстрой кнопкой Add New - добавить поле, или кнопкой Add All Fields - добавить все поля. Эта кнопка доступна, только если при создании объектов полей в **Table1** использован Редактор полей. При этом все введенные в

Редакторе атрибуты отображения полей автоматически перенесутся в отображаемую таблицу. Если редактор полей не использован, доступна только кнопка Add New. Причем, при вводе очередного элемента в таблицу нужно выделить его в списке и в Инспекторе Объектов установить свойство FieldName - имя поля, а в подсвойстве Caption свойства Title задать надпись.

8. Установите с помощью индикаторов в левой панели общие свойства таблицы:

в окошке **Border** задайте сетку таблицы; в окошко **Width** определите ширину таблицы в процентах от ширины страницы. (Если установить 100%, то при просмотре в браузере ширина таблицы будет выбираться автоматически исходя из ширины окна браузера и будет изменяться при изменении ширины таблицы. Если задать **Width** < 100%, то ширина таблицы будет фиксированной).

Создайте обработчик события **OnAction:** Table1.Active = true; Response.Content = DataSetTableProducer1->Content; Table1.Active = false;

Эти операторы включают и выключают соединение с базой данных и возвращают в качестве ответа серверного приложения результат, формируемый компонентом **DataSetTableProducer1.** 

**9.** Сохраните проект под именем DB1, скомпилируйте его и перенесите модуль .exe в исполняемую папку сервера Web. При вызове модуля из браузера увидите страницу Web.

В Microsoft Internet Explorer посмотрите текст HTML, сгенерированный компонентом DataSetTableProducer:

<html> <h1>Kaдровый состав</h1> <body> <Table Width="100%" Align="Left" Border=l> <TR><TH>Oтдел</TH> <TH>Фамилия</TH> <TH>Имя</TH> <TH>Oтчество</TH> <TR><TH>OTдел</TH> <TH>Фамилия</TH> <TH>Имя</TH> <TH>Oтчество</TH> <TH> <TH>r.p.</TH> <TH>Пол</TH> <TH>Возраст</TH> </TK> <TK><TD>Бухгалтерия/TD> <TO>Антонова</TD> <TD>Антонина</TD> <TD>Антоновна</TD> <TD>1955</TD> <TD>ж</TD> <TD>45</TD> </TR> <TD>Антоновна</TD> <TO>Иванов</TD> <TD>Иван</TD> <TD>Иванович</TD> <TD>1950</TD> <TD>м</TD> </TD>40</TD> </TR> ... ...

</html>

Как видно, сгенерированы обычные теги таблицы и в ее ячейки занесены значения соответствующих полей набора данных.

10. Для реализации и индексации по выбору пользователя внесите изменения в текст HTML, вводимый перед таблицей, т.е. задайте в свойстве Header компонента DataSetTableProducer1 следующий текст HTML:

<html>

<h1>Кадровый состав</h1>

<body>

<Table Border=1><Caption> <b>Упорядочить</Caption>

```
<TR><TD><A HREF="http://mycomputer/cgi-bin/db2.exe/index?l">по алфавиту</A> </TD>
<TD><A HREF="http://mycomputer/cgi-bin/db2 . exe/index?2 ">по отделам</A></TD></TR>
<TR><TD>A HREF="http://mycomputer/cgi-bin/db2 . exe/index?3">по г.р. </A></TD>
<TD><A HREF="http://mycoraputer/cgi-bin/db2 . exe/index?3">по г.р. </A></TD>
<TD></TD></TD>
</TD></TD>
```

Этот текст создает таблицу с заголовком «Упорядочить» и в ее ячейки заносит ссылки на действие с путем «/index» и с параметром, изменяющимся от 1 до 4, и тексты, сопровождающие ссылки: «по алфавиту», «по отделам», «по г.р.» и «не упорядочено».

11. Напишите обработчик действия, задающего свойство **IndexName** компонента Table1 в соответствии с выбором пользователя, т.е. надо создать действие, воспринимающее эти ссылки и упорядочивающее таблицу в модуле Web и задать свойству **PathInfo** значение «/index», а в обработчик события **OnAction** занесите код:

```
switch (StrToInt(Request->Query))
{
case 1: Table1->IndexName:= "fio";break;
case 2: Table1->IndexName = "depfio"'; break;
case 3: Table1->IndexName = "year'''; break;
case 4: Table1->IndexName = "''; break;
}
Table1->Active = true;
Response->Content = DataSetTableProducer1->Content;
Table1->Active = false;
```

12. Сохраните проект под именемDB2 (это имя указано в приведенном выше тексте свойства **Header)**, скомпилируйте и перенесите в исполняемую папку сервера Web.

13. По такому же принципу организуйте фильтрацию данных по различным критериям, значения которых задаются клиентом, используя свойство Filter набора данных и формируя на странице Web окна, в которые нужно ввести критерии фильтрации.

#### Работа с отдельными записями

Компонент DataSetTableProducer обеспечивает отображение всех записей таблицы, причем только тех полей, значения которых хранятся в самой таблице. Поля Memo или поля изображений отображаться в таблице не могут. Компонент DataSetPageProducer обеспечивает работу с шаблонами HTML. С набором данных он связывается свойством DataSet и автоматически заменяет шаблоны, имена которых совпадают с именами полей, на значения этих полей в текущей записи. DataSetPageProducer позволяет отображать поля отдельных записей, причем не только текстовые, но и, например, графические.

14. Предусмотрите в приложении просмотра таблицы пользователю возможность посмотреть подробную информацию о выбранном им сотруднике, включая его характеристику и фотографию. Для этого создайте новый модуль Web, перенесите на него компоненты **Table** и **DataSetTableProducer и н**астройте их как в пункте 3.

15. В окне редактора компонента DataSetTableProducer занесите в таблицу дополнительно еще одну колонку, в Инспекторе Объектов для этой колонки в подсвойстве Caption свойства Title задайте заголовок колонки «Подробнее». В свойстве FieldName задайте для этой колонки какое-нибудь имя.

16. В ячейках колонки **Подробнее** сформируйте ссылки, обеспечивающие отображение страницы Web, содержащие подробные сведения о выбранном пользователем сотруднике. Для этого используйте обработчик события **OnFormatCell** компонента **DataSetTableProducer.** Это событие наступает при генерации компонентом содержимого каждой ячейки. Заголовок обработчика имеет вид:

void \_fastcall TWebModule1::DataSetTableProducer1FormatCell(TObject \*Sender, int CellRow, int CellColumn, THTMLBgColor &BgColor, THTMLAlign &Align, THTMLVAlign &VAlign, AnsiString &CustomAttrs, AnsiString &CellData)

Параметры CellRow и CellColumn определяют индексы соответственно строки и столбца, на пересечении которых находится формируемая ячейка. Строка с индексом 0 - это строка заголовков, индексы строк записей начинаются с 1. Параметр BgColor определяет цвет фона ячейки. Параметры Align и VAlign указывают выравнивание текста соответственно по

горизонтали и вертикали. Типы этих параметров определены следующими перечислениями: enum THTMLAlign { haDefault, haLeft, haRight, haCenter }; enum THTMLVAlign { haVDefault, haTop, haMiddle, haBottom, haBaseline } ;

17. В параметре **CellData** занесите текст или команды HTML, которые должны размещаться в ячейке. В параметре **CustomAttrs** задайте дополнительные атрибуты отображения.

18. Реализуйте тело обработчика события OnFormatCell:

void \_fastcall TWebModule1::DataSetTableProducer1FormatCell(TObject \*Sender, int CellRow, int CellColumn, THTMLBgColor &BgColor, THTMLAlign &Align, THTMLVAlign &SVAlign, AnsiString &CustomAttrs, AnsiString &CellData)

{ if ((CellRow > 0)&& (CellColumn == 7)) CellData = "<a href=\"/cgi-bin/db3.exe/record?N=" + Table1Num->AsString + "\">просмотр</a>";

}

Этот код должен занести в каждую ячейку восьмого столбца (индекс равен 7), кроме ячейки заголовка, ссылку на действие приложения. В действие передается параметр с именем N и со значением, равным значению ключевого поля **Num** таблицы данных. По этому параметру приложение сможет идентифицировать запись, к которой относится запрос.

19. В обработчик события OnAction действия Default занесите код:

Table1->Active = false;

Table1->IndexName = "depfio";

Table1->Active = true;

Response->Content = DataSetTableProducer1->Content();

Он обеспечивает индексацию таблицы по отделам и алфавиту и заполняет ячейки таблицы методом Content компонента DataSetTableProducer.

**20.** Сохраните приложение под именем «DB3» и перенесите выполняемый файл в папку сервера. Ссылки «просмотр» пока не работают

21. Создайте в модуле Web действие, воспринимающее запрос о детальном просмотре Создайте модуле лействие. например, записи. в новое «record» И залайте **PathName**="/record". Это действие должно взаимодействовать с компонентом DataSetPageProducer.

22. Перенесите этот компонент на модуль Web и свяжите с набором данных, установив свойство DataSet равным Table1.

23. В свойство HTMLDoc занесите текст:

```
<body>
```

<h1>Просмотр записи о сотруднике</h1>

```
<#Fam><#Nam><#Par><#Year_b><
```

<b>Характеристика

<#Charact>

<#Photo>

</body>

</html>

Этот текст формирует страницу HTML . В верхнюю таблицу в тексте HTML занесены шаблоны с именами полей. Эти шаблоны будут автоматически заменяться компонентом **DataSetPageProducer** на значения полей из текущей записи. Во второй таблице, расположенной ниже, будут размещаться характеристика и фотография сотрудника. Пока вместо них в текст HTML внесены шаблоны с именами **Charact** и **Photo.** Расшифровку этих шаблонов нужно организовывать в обработчике события **OnHTMLTag** компонента **DataSetPageProducer**.

24. В обработчике события **OuAction** действия **record** введите код:

Table1->Active = false; Table1->IndexName = ""; Table1->Active = true; TLocateOptions SearchOptions; Table1->Locate("Num"<sub>r</sub> Request->QueryFields->Values["N"], SearchOptions<<loPartialKey<<loCaseInsensitive); Response->Content = DataSetPageProducer1->Content ();

Здесь методом Locate устанавливается в качестве текущей запись, в которой значение поля Num совпадает с переданным в запросе параметром N. После этого в качестве ответа задается документ HTML, формируемый методом Content компонента DataSetPageProducer1.

25. Создайте обработчик события OnHTMLTag компонента DataSetPageProducer для задания операций расшифровки шаблонов с именами Charact и Photo. Этот обработчик может иметь вид:

if (TagString == "Charact")

ReplaceText = Table1->FieldByName("Charact")->AsString;

else if (TagString == "Photo")

ReplaceText = "<img src=photo?N=" +Table1->FieldByName("Num") -> AsString +">";

В приведенном обработчике значение текущей записи поля **Charact** заносится как строка вместо шаблона с именем «Charact». Значение графического поля передается в документ тег <img> и из документа обращается к серверному приложению, в ответ на которое приложение заносит в поток объект изображения. Для этого в модуль сервера Web введите еще одно действие **photo и** задайте свойство **PathIufo** = "/photo"

26. Для реализации действий, определенных в пункте 26 создайте обработчик события **OnAction.** В модуль необходимо вставить директиву препроцессора, подключающую файл *Graphics.hpp*. Без этой директивы создадутся проблемы с переменными типа TBitmap.

```
#include <Graphics.hpp>
void fastcall TWebModule1::WebModule1photoAction(TObject *Sender, TWebRequest
*Request, TWebResponse *Response, bool &Handled)
{
Table1->Active = true;
TLocateOptions SearchOptions;
Table1->Locate("Num",Request->QueryFields->Values["N"],
SearchOptions<<loPartialKey<<loCaseInsensitive);
Graphics::TBitmap *B = new Graphics::TBitmap();
B->Assign(Table1->FieldByName("Photo"));
TMemoryStream *S1 = new TMemoryStream();
B->SaveToStream(S11);
S1->Position = 0;
Response->ContentType = "image/x-xbitmap";
Response->ContentStream = S1;
delete B;
```

Table1->Active = false; }

В обработчике создается временный объект **В** типа ТВіттар, в который заносится значение поля **Photo** текущей записи. Создается также объект потока **S1** типа TMemoryStream, который размещается в динамически распределяемой памяти, в него заносится содержимое объекта **В** и позиция потока устанавливается на его начало. В качестве типа возвращаемого результата Response->ContentType указывается «image/x-xbitmap». Свойство **ContentType** объекта ответа Response заполняется при необходимости вернуть объект медиа. В этом случае значение свойства **ContentType** должно содержать указание на тип данных (image - изображение) и на подтип (битовая матрица). Свойство **Response->ContentStream** должно содержать указатель потока, из которого берется объект. Последние операторы приведенного обработчика уничтожают временный объект **В** и закрывают соединение с базой данных.

#### Редактирование наборов данных

27. До сих пор рассмотренные задачи связаны с чтением из баз данных. Попробуйте теперь реализовать задачу записи в базы данных, т.е разработать следующий проект: Пусть нужно объявить в Интернет о имеющихся на предприятии вакансиях и предложить желающим зарегистрироваться. Результаты регистрации претендента на должность нужно заносить в таблицу Pers базы данных dbP.

28. В этом тексте используйте форму, в которой будет размещена таблица, а в ней - надписи и компоненты ввода. Используйте для ввода фамилии, имени, отчества и года рождения окна редактирования Edit с именами Fam, Nam, Par, Year.

29. Для осуществления запроса методом формы **Post** к приложению **DB4.exe** с путем «/resp», используйте кнопку с именем B1. Используйте две радиокнопки RadioButton с именем **Sex** к для ввода пола претендента, при получении в серверном приложении запроса из этой формы чтобы можно было определить, по значению **value** какая из этих кнопок нажата ( «м» для первой кнопки и «ж» для второй).

30. Для реализации пунктов 28 и 29 подготовьте с помощью редактора HTML следующий текст страницы Web

<html> <head> <title>Прием на работу</title> </head> <body> <h1><b>Peгистрация претендента на должность</h1> Запишите сведения о себе и нажмите кнопку 'Регистрация' <form method="POST" action="http://mycomputer/cgi-bin/DB4.exe/resp"> <strong>Фамилия</strong><input type="text" name="Fam" size = "20"> <strong>//ms</strong><input type="text" name="Nam" size="20"> <strong>Oтчество</strong><input type="text" name="Par" size="20"> <strong>IIoл</strong><input type="radio" value="м" checked name="Sex"><strong>M</strong> <input type="radio" name="Sex" value="#"><strong>#</strong> >td><strong>Год рожд. </strong>&nbsp; <input type="text" name="Year" size="4"> >="center"><center>,input type="submit" value="Peгистрация" name="Bl">

</form> </body> </html>

Разместите подготовленную страницу непосредственно на сервере вызовите ee. Проектируйте теперь серверное приложение, из которой нужно загружать эту страницу.

31. Создайте новый модуль сервера Web. Перенесите на него компоненты Table и PageProducer. Компонент Table настройте на таблицу Pers базы данных dbP. В свойство HTMLDoc компонента PageProducer1 занесите приведенный выше текст страницы Web. Создайте в модуле действие и установите его свойство Default в true.

**32.** В свойстве **Producer** данного действия укажите ссылку на компонент **PageProducer1**.В тексте HTML содержится ссылка на действие с путем «/resp».

33. Теперь создайте в модуле объект этого действия под названием Response. В обработчике его события OnAction предусмотрите анализ введенного клиентом в форме регистрации. Если в данных содержатся какие-то ошибки, предусмотрите выдачу клиенту соответствующих сообщений. А если все в порядке, предусмотрите записи результатов регистрации в базу данных.

34. Для реализации пункта 32 создайте обработчик события coбытия OnAction действия **Response**:

```
void fastcall TWebModule1::WebModule1ResponseAction(TObject *Sender, TwebRequest
*Request, TWebResponse *^Response, bool &Handled)
```

```
{
```

```
word year;
if ((Request->ContentFields->Values["Fam"] == "")
(Request->ContentFields->Values["Nam"] == "") ||
(Request->ContentFields->Values["Par"] == "") ||
(Request->ContentFields->Values["Year"] == ""))
Response->Content ="Вы не полностью заполнили бланк регистрации" "Повторите
ввод данных";
Handled = true;
}
else
{
try
ł
year = StrToInt(Request->ContentFields->Values["Year"])
catch (EConvertErrors) // реакция на неверный формат года рождения
Response->Content ="Вы ошиблись в формате года рождения" "Повторите ввод
данных";
Handled = true;
return:
if ((year < 1917) \parallel (year > 1980))
II реакция на противоречащее ограничениям значение года
Response->Content ="Вы не подходите на эту должность по возрасту"; Handled = true;
return;
Table1->Active = true;
Table1->Insert();
```

 Table1Fam->AsString = Request->ContentFields->Values["Fam"]; Table1Nam->AsString =

 Request->ContentFields->Values["Nam"];

 Table1Par->AsString = Request->ContentFields->Values["Par"];

 Table1Year\_b->Value = year;

 if (Request->ContentFields->Values["Sex"] == "M")

 Table1Sex->Value = true;

 else

 Table1Sex->Value = false;

 // Пересылка новой записи в базу данных

 Table1->Post ();

 Table1->Active = false;

 Response->Content ="Спасибо!Сведения о Вас включены в базу данных" "Mы

 рассмотрим Вашу кандидатуру и сообщим результаты"; Handled = true;

 }

#### Пояснения к тексту кода

Первый оператор if проверяет, нет ли хотя бы одного незаполненного поля. Если есть, то пользователю выдается страница, содержащая сообщение об этом и предложение повторить ввод. Пользователь может в браузере вернуться на предыдущую страницу и ввести на ней недостающие данные.

Локальная переменная year получает текст, введенный пользователем в поле Year. Если текст не соответствует формату целого числа, генерируется исключение, которое перехватывается в блоке catch и пользователю выдается соответствующее замечание.

Следующий оператор **if** проверяет, не выходит ли его значение за ограничения. Если выходит, то пользователю выдается сообщение, что он по возрасту не подходит. Эта проверка необходима, так как если в момент записи в базу данных выяснится, что ограничения нарушены, будет сгенерировано исключение.

Если все нормально, открывается соединение с базой данных, методом **Insert** в наборе данных создается новая пустая запись, ее поля заполняются данными клиента, после чего запись пересылается в базу данных методом **Post** и пользователю выдается сообщение о включении его в базу данных.

Как видно, включение в Интернет в базу данных новых записей, как и редактирование существующих записей, никаких сложностей не представляет.

35. Сохраните проект под именем DB4, скомпилируйте, перенесите в исполняемую папку сервера.

#### Задание на самостоятельную работу

Все предлагаемые проекты работы с базами данных в Интернет использовали компонент набора данных **Table**. Разработайте аналогичные проекты работы с базами данных в Интернет, используя запросы SQL с помощью компонента **Query**, а для просмотра записей таблицы используя компонент **QueryTableProducer**. Его свойство **Query** должно содержать ссылку на набор данных типа **TQuery**. В остальном свойства **QueryTableProducer** и **DataSetTableProducer** не различаются.

#### 5. Образовательные технологии

Основными образовательными технологиями проведения курса «Технологии программирования» являются:

• Лекции, сопровождаемые компьютерными презентациями;

• лабораторные работы, в рамках которых составляются и тестируются программы, иллюстрирующие теоретический материал лекций;

• самостоятельная работа студентов, включающая усвоение теоретического материала, поиск дополнительного материала и эффективных способов выполнения заданий, завершение выполнения лабораторных работ; оформление и подготовка к защите лабораторных работ, подготовка к текущему контролю знаний и к итоговому экзамену;

• разработанные индивидуальные задания для самостоятельной работы;

• рейтинговая технология контроля учебной деятельности студентов для обеспечения их ритмичной работы в течение семестра

• консультирование студентов по вопросам учебного материала и выполнения курсового заданий.

| 1405111 |                     |                      |               |                      |  |  |
|---------|---------------------|----------------------|---------------|----------------------|--|--|
| N⁰      | Темы дисциплины     | Задания для          | Трудоёмкость  | Перечень учебно-     |  |  |
|         |                     | самостоятельной      | задания, часы | методического        |  |  |
|         |                     | работы               |               | обеспечения          |  |  |
| 1.      | Проблемы разработки | Выполнить тест №1    | 2             | Работа с             |  |  |
|         | сложных программных |                      |               | источниками 2, 3.    |  |  |
|         | систем              |                      |               |                      |  |  |
| 2.      | Жизненный цикл      | Выполнить тест №2    | 4             | Работа с             |  |  |
|         | программного        |                      |               | источниками 1, 3, 5. |  |  |
|         | обеспечения         |                      |               |                      |  |  |
| 3.      | Унифицированный     | Выполнить тест №3    | 6             | Использовать         |  |  |
|         | процесс разработки  |                      |               | источники 1, 4, 5 и  |  |  |
|         | программного        |                      |               | Интернет-ресурсы.    |  |  |
|         | обеспечения         |                      |               | 1 1 1 1              |  |  |
| 4.      | Экстремальное       | Выполнить тест №4    | 8             | Использовать         |  |  |
|         | программирование    |                      | -             | источники 4. 6 и     |  |  |
|         |                     |                      |               | Интернет-ресурсы     |  |  |
|         |                     |                      |               |                      |  |  |
| 5.      | Анализ предметной   | Выполнить тест №5    | 8             | Использовать         |  |  |
|         | области             |                      |               | источники 1,4, 5 и   |  |  |
|         |                     |                      |               | Интернет-ресурсы     |  |  |
| 6       | Vergerre            | Drugo guing maam Mak | 0             | Иананкаарат          |  |  |
| 0.      |                     | Выполнить тест лео   | 0             |                      |  |  |
|         | программного        |                      |               | ИСТОЧНИКИ 5,4, 5 И   |  |  |
|         | ооеспечения         |                      |               | интернет-ресурсы     |  |  |
| 7.      | Подготовка к        |                      | 36            | Все темы курса       |  |  |
|         | экзамену.           |                      |               | ~ 1                  |  |  |
|         | Сдача экзамена.     |                      |               |                      |  |  |
|         | r 1                 |                      |               |                      |  |  |

# 6. Учебно-методическое обеспечение самостоятельной работы студентов

#### 1.2 Контроль результатов освоения дисциплины

Текущий контроль успеваемости осуществляется путем оценки результатов выполнения заданий лабораторных, самостоятельной работ, посещения лекций.

Промежуточная аттестация осуществляется в форме экзамена, который выставляется по результатам проверки выполнения тестов и заданий.

Оценочные средства результатов освоения дисциплины, критерии оценки выполнения заданий представлены в разделе «Фонды оценочных средств для проведения промежуточной аттестации» и фонде оценочных средств образовательной программы.

# 7. Фонд оценочных средств для проведения текущего контроля успеваемости, промежуточной аттестации по итогам освоения дисциплины

7.1. Перечень компетенций с указанием этапов их формирования в процессе освоения образовательной программы.

Перечень компетенций с указанием этапов их формирования приведен в описании образовательной программы.

| Компетенции | Формулировка         | Планируемые результаты    | Процедура        |
|-------------|----------------------|---------------------------|------------------|
| ,           | компетенции из ФГОС  | обучения (показатели      | освоения         |
|             | BO                   | достижения заданного      |                  |
|             |                      | уровня освоения           |                  |
|             |                      | компетенций)              |                  |
| ОПК-1       | владением широкой    | Знает: - современные      | Устный опрос,    |
|             | общей подготовкой    | тенденции развития        | письменный опрос |
|             | (базовыми знаниями)  | информатики и             | 1                |
|             | для решения          | вычислительной техники,   |                  |
|             | практических задач в | компьютерных технологий   |                  |
|             | области              | -общую характеристику     |                  |
|             | информационных       | информационных            |                  |
|             | систем и технологий  | процессов;                |                  |
|             |                      | -основные технические и   |                  |
|             |                      | программные средства      |                  |
|             |                      | реализации                |                  |
|             |                      | информационных            |                  |
|             |                      | процессов;                |                  |
|             |                      | Умеет: - применять        |                  |
|             |                      | вычислительную технику    |                  |
|             |                      | для решения практических  |                  |
|             |                      | задач; - использовать     |                  |
|             |                      | технические средства      |                  |
|             |                      | реализации                |                  |
|             |                      | информационных            |                  |
|             |                      | процессов; - использовать |                  |
|             |                      | системное и базовое       |                  |
|             |                      | прикладное программное    |                  |
|             |                      | обеспечение;              |                  |
|             |                      | Владеет: - методами,      |                  |
|             |                      | способами и средствами    |                  |
|             |                      | работы с компьютером с    |                  |
|             |                      | целью получения, хранения |                  |
|             |                      | и переработки информации; |                  |
|             |                      | - навыками решения        |                  |
|             |                      | учеоных задач с           |                  |
|             |                      |                           |                  |
|             |                      | информационных систем и   |                  |
|             |                      |                           |                  |
|             |                      | парыками использования    |                  |
|             |                      | прикладного программного  |                  |
| ПК-36       | способностью         | Зизет. основные приемы и  | Vстицій опрос    |
| 1111-20     |                      | энаст. основные присмы и  | Jerninin onpoe,  |

|       | приемы и законы        | документации по            |                  |
|-------|------------------------|----------------------------|------------------|
|       | создания и чтения      | компонентам                |                  |
|       | чертежей и             | информационных систем      |                  |
|       | документации по        | Умеет: применять основные  |                  |
|       | аппаратным и           | приемы и законы создания   |                  |
|       | программным            | и чтения документации по   |                  |
|       | компонентам            | компонентам                |                  |
|       | информационных         | информационных систем      |                  |
|       | систем                 | Владеет: практическими     |                  |
|       |                        | навыками применения        |                  |
|       |                        | основных приемов и         |                  |
|       |                        | законов создания и чтения  |                  |
|       |                        | чертежей и документации    |                  |
|       |                        | по программным             |                  |
|       |                        | компонентам                |                  |
|       |                        | информационных систем      |                  |
| ПК-37 | способностью выбирать  | Знает: технологии выбора и | Устный опрос,    |
|       | и оценивать способ     | оценки способов            | письменный опрос |
|       | реализации             | реализации ИС              |                  |
|       | информационных         | Умеет: выбирать и          |                  |
|       | систем и устройств     | оценивать существующие     |                  |
|       | (программно-,          | технологии разработки ИС   |                  |
|       | аппаратно- или         | для решения поставленной   |                  |
|       | программно-аппаратно-) | задачи                     |                  |
|       | для решения            | Владеет: практическими     |                  |
|       | поставленной задачи    | навыками выбора и оценки   |                  |
|       |                        | существующих технологий    |                  |
|       |                        | проектирования и           |                  |
|       |                        | разработки ИС для решения  |                  |
|       |                        | поставленной задачи        |                  |

7.3. Типовые контрольные задания

1. Задание {{ 1 }} ТЗ № 1

Признаки "небольшой" программы

□ □ решение четко поставленной, несущественной для практической деятельности задачи

□ □ решение одной или нескольких значимых для пользователей задач, не имеющих четкой постановки

🗆 Периодически требуется доработка программы с появлением новых версий

□ □для выполнения своих задач программа должна взаимодействовать с другими программами

□ □есть существенная необходимость в документировании программы

### 2. Задание {{ 2 }} ТЗ № 2

Признаки "небольшой" программы

🗆 🗆 отсутствует необходимость в документировании программы

□ □ низкая производительность приносит существенный ущерб

□ □для выполнения своих задач программа должна взаимодействовать с другими программами

🗆 🗆 в разработку вовлечено большое количество людей

3. Задание {{ 3 }} ТЗ № 3

Признаки сложной программной системы (программного комплекса)

□ □для выполнения своих задач программа должна взаимодействовать с другими программами

□ в разработку вовлечено большое количество людей

Пеправильная работа программы наносит ощутимый ущерб

□ □ отсутствует необходимость в оптимизации производительности программы

4. Задание {{ 4 }} ТЗ № 4

Свойства сложных программных систем

□ пизкая производительность приносит существенный ущерб

□ пребуется документация для обучения пользователей

□ □ отсутствие проектной документации

□ ∪ущерб от неправильной работы программы незначителен

5. Задание {{ 5 }} ТЗ № 5

Свойства сложных программных комплексов

□ ∪удобство в использовании программы носит существенный характер

□ □ наличие проектной документации

□ □ в разработке участвует один человек

□ □ система решает одну четко поставленную задачу

6. Задание {{ 6 }} ТЗ № 6

Виды документации, требуемой для эксплуатации и развития программной системы

🗌 🗌 пользовательская

□ □ технический

□ инженерный

□ □ технологический

8. Задание {{ 8 }} ТЗ № 8

Системная инженерия изучает следующие аспекты создания программно-аппаратных систем ...

□ разработка программно-аппаратных систем

□ □эксплуатация программно-аппаратных систем

□ □интеграция программной и аппаратной составляющих

□ □ разработка аппаратных устройств

9. Задание {{ 9 }} ТЗ № 9

Аспекты организации экономически эффективной работы

□ □ организация совместной работы коллектива разработчиков

□ □ учет требований к пользовательским свойствам программы

пользователя □ □ учет квалификации при проектировании пользовательских интерфейсов

□ □ создание безошибочно работающего программного продукта

10. Задание {{ 10 }} ТЗ № 10

Объективные причины отсутствия "безошибочно работающих" сложных программных систем

□ противоречие требований друг другу

□ □изменение требований с течением времени

□ □сложность поиска ошибок в коде программы

□ □сложность исправления найденных ошибок

#### 11. Задание {{ 11 }} ТЗ № 11

Сложные программные системы с точки зрения наличия в них ошибок условно делятся на ...

□ □ достаточно качественные

□ □ недостаточно качественные

□ □ правильные

□ □ неправильные

12. Задание {{ 12 }} ТЗ № 12
Основные проблемы разработки сложных программных систем связаны с нахождением разумного компромисса между затратами на разработку и ... ее результата

Правильные варианты ответа: качествоя; качество;

13. Задание {{ 13 }} ТЗ № 13

К наиболее важным ресурсам при оценке затрат на программу относятся ...

🗆 🗆 время выполнения проекта

🗆 🗆 бюджет проекта

□□персонал

□ □ стоимость оборудования

14. Задание {{ 14 }} ТЗ № 14

Функциональные возможности, надежность, гибкость, удобство внесения изменений являются аспектами ... программной системы

Правильные варианты ответа: качества; качество;

15. Задание {{ 15 }} ТЗ № 15

К процессам создания программных систем относятся понятия ...

🗆 🗆 жизненный цикл

🗆 🗆 качество

□ □ процесс разработки

🗆 🗆 разработка документации

# 7.3. Методические материалы, определяющие процедуру оценивания знаний, умений, навыков и (или) опыта деятельности, характеризующих этапы формирования компетенций.

Общий результат выводится как интегральная оценка, складывающая из текущего контроля - 30% и промежуточного контроля - 70%.

Текущий контроль по дисциплине включает:

- посещение занятий - \_0\_\_ баллов,

- участие на практических занятиях - 20 баллов,

- выполнение лабораторных заданий – 60 баллов,

- выполнение домашних (аудиторных) контрольных работ – 20 баллов.

Промежуточный контроль по дисциплине включает:

- устный опрос - 30 баллов,

- письменная контрольная работа - 30 баллов,

- тестирование - 40 баллов.

# 8. Перечень основной и дополнительной учебной литературы, необходимой для освоения дисциплины.

### а) основная литература:

1. Гагарина Л. Г. Технология разработки программного обеспечения : [учеб. пособие] / Гагарина, Лариса Геннадьевна, Е. В. Кокорева ; под ред. Л.Г.Гагариной. - М. : ФОРУМ: ИНФРА-М, 2009, 2008. - 399 с. - (Высшее образование). - Допущено УМО. - ISBN 978-5-8199-0342-1 (ИД "ФОРУМ") : 246-84.

2. Савич, Уолтер. Программирование на C++ : [Перевод] / Савич, Уолтер. - СПб. и др. : Питер: Питер принт, 2004. - 779 с. ; 24 см. - ISBN 5-94723-582-X : 380-00..

3. **Бройдо, В.Л.** Вычислительные системы, сети и телекоммуникации : учебник для вузов / В. Л. Бройдо, О. П. Ильина. - СПб.[и др.] : Питер, 2011, 2003. - 440-00.

4. **Макарова Н. В.** Информатика : учеб. для вузов: [для бакалавров] / Макарова, Наталья Владимировна, В. Б. Волков. - СПб. [и др.] : Питер, 2013, 2011. - 573 с. - (Учебник для вузов). - Рекомендовано УМО. - ISBN 978-5-496-00001-7 : 441-00.

5. **Информатика: Базовый курс** : учеб. для вузов: [для бакалавров и специалистов] / под ред. С.В.Симоновича. - 3-е изд. - СПб. [и др.] : Питер, 2011, 2009. - 637 с. - (Учебник для вузов). - Рекомендовано МО РФ. - ISBN 978-5-459-00439-7 : 419-00.

### б) дополнительная литература

- 1. Терехов А., Ложечкин А. Microsoft Solutions Framework 4.0 опыт Microsoft по организации командной разработки. Презентация с Microsoft Платформа 2006
- 2. Анашкина Н.В., Петухова Н.Н., Смольянинов В.Ю. Технологии и методы программирования
- 3. Г. Буч, Дж. Рамбо, А. Джекобсон. UML. Руководство пользователя. ДМК-Пресс, Питер, 2004.
- 4. Г. Буч. Объектно-ориентированный анализ и проектирование с примерами приложений на C++. Второе издание. Бином, 1998.
- 5. Гагарина Л.Г., Кокорева Е.В., Виснадул Б.Д. Технология разработки программного обеспечения: серия «Высшее образование», М.: Изд-во: «Форум, Инфра-М», 2007
- 6. Жоголев А.А. Технологии программирования. Компонентный подход. М.: Научный мир, 2008
- 7. Иан Соммервиль. Инженерия программного обеспечения. 6 изд, и.д. "Вильямс", 2002. — 624 с.
- 8. Иванова Г. С Технология программирования: Учебник для вузов Изд. 3-е, перераб., доп. 3-е, стереотип. / Иванова Г. С. М.: Изд-во МГТУ им. Н.Э. Баумана, 2008
- 9. Кулямин В.В. Технологии программирования. Компонентный подход. СПб.: Питер, 2014 г.
- 10. Модель проектной группы MSF. Белая книга, 2003, перевод eLine Software.
- 11. Модель процессов MSF. Белая книга, 2003, перевод eLine Software.
- 12. 1846A: Microsoft Solutions Framework Essentials. Microsoft Official Course, 2009
- 2710B: Analyzing Requirements and Defining Microsoft .NET Solutions Architecture. Microsoft Official Course, 2009

## 9. Перечень ресурсов информационно-телекоммуникационной сети «Интернет», необходимых для освоения дисциплины.

- 1. JEC IPRbooks: <u>http://www.iprbookshop/ru/</u>
- 2. Электронно-библиотечная система «Университетская библиотека онлайн»(архив):www.biblioclub.ru
- 3. Единое окно доступа к образовательным ресурсам. <u>http://window.edu.ru/</u>
- 4. <u>http://www.microsoft.com/msf</u>
- 5. http://www.uml.org
- 6. http://www.wikipedia.org
- 7. http://www.wikipedia.org
- 8. MSF for Agile Software Development Process Guidance: [http://go.microsoft.com/fwlink/?linkid=63524]
- Алистер Кокбёрн. Каждому проекту своя методология: [http://software-testing.ru/lib/cockburn/methodology-per-project.htm] [http://alistair.cockburn.us/index.php/Methodology per project]).
- 10. С. Якимчук. MSF философия создания IT-решений или голые амбиции лидера, 2004: [http://www.citforum.ru/SE/project/msf/].

#### 10. Методические указания для обучающихся по освоению дисциплины. Критерии и показатели сформированности компетенций

Степень (уровень) сформированности компетенций на этапе изучения дисциплины «Технологии программирования» оценивается по следующим критериям: мотивационноценностный, когнитивный, операционно-деятельностный. Показателями критериев являются результаты обучения по дисциплине (дескрипторы) таблицы 1. Инструментарий, этапы измерения показателей и критериев компетенции представлены в таблицах.

Критерии и показатели сформированности компетенции ОПК-1

| Критерии сформированности компетенции | Способы оценки |                 |
|---------------------------------------|----------------|-----------------|
|                                       | Этапы контроля | Средства оценки |
| Мотивационно-ценностный критерий      | 2, 5, экзамен  | 1               |
| Когнитивный критерий                  | 1, 2, экзамен  | 1               |
| Операционно-деятельностный критерий   | 2              | 1               |
|                                       | 2, 5, экзамен  | 1               |
| Интегральная оценка                   | Экзамен        |                 |

#### Критерии и показатели сформированности компетенции ПК-36

| Критерии сформированности компетенции | Способы оценки |                 |
|---------------------------------------|----------------|-----------------|
|                                       | Этапы контроля | Средства оценки |
| Мотивационно-ценностный критерий      | 3, экзамен     | 1               |
| Когнитивный критерий                  | 2,3            | 1               |
| Операционно-деятельностный критерий   | 2, 3, экзамен  | 1               |
|                                       | 3, экзамен     |                 |
| Интегральная оценка                   | Экзамен        | 1               |

#### Критерии и показатели сформированности компетенции ПК-37

| Критерии сформированности компетенции | Способы оценки   |                 |
|---------------------------------------|------------------|-----------------|
|                                       | Этапы контроля   | Средства оценки |
| Мотивационно-ценностный критерий      | 4, 6, 7, экзамен | 1               |
| Когнитивный критерий                  | 4, 5, 6, 7       | 1               |
| Операционно-деятельностный критерий   | 4, 5, 7          | 1               |
|                                       | б, экзамен       |                 |
| Интегральная оценка                   | Экзамен          | 1               |

# ФОНД ОЦЕНОЧНЫХ СРЕДСТВ ДЛЯ ПРОВЕДЕНИЯ ПРОМЕЖУТОЧНОЙ АТТЕСТАЦИИ

Этапы контроля: раздел 2 (самостоятельная работа), раздел 3 (самостоятельная работа), раздел 4 (самостоятельная работа), раздел 5 (самостоятельная работа), раздел 7 (самостоятельная работа), экзамен.

Время на выполнение: 60 мин.

Метод оценивания: автоматизированный

Критерии оценки результатов выполнения: менее 50% правильных ответов - неудовлетворительно, менее 65% - удовлетворительно, менее 86% хорошо, 86% и более – отлично.

11. Перечень информационных технологий, используемых при осуществлении образовательного процесса по дисциплине, включая перечень программного обеспечения и информационных справочных систем.

### Информационные технологии

Образовательный процесс осуществляется с применением локальных и распределенных информационных технологий (таблица 4, 5).

| Группа программных средств           | Наименование программного продукта             |  |
|--------------------------------------|------------------------------------------------|--|
| Офисные программы                    | Microsoft Office                               |  |
|                                      | Libre Office                                   |  |
| Распознавание текста и речи          | ABBYY FineReader 2010                          |  |
| Средства разработки                  | MicroSoft Visual Studio 2015                   |  |
|                                      | MicroSoft SQL Server 2012                      |  |
| Методические указания и материалы по | Акчурин Э., Ильин А. Программирование на языке |  |
| видам занятий                        | C#. ЛР в ИСР Visual C# 2010 Express или        |  |
|                                      | SharpDevelop Самара, ИУНЛ. ПГУТИ, 2011, 114 с. |  |

| Таблица 4 - | Локальные ино | формационн | ые технологии |
|-------------|---------------|------------|---------------|
| 1           |               |            |               |

Таблица 5 – Распределенные информационные технологии

| Группа                               | Наименование                                             |  |  |
|--------------------------------------|----------------------------------------------------------|--|--|
| Система тестирования                 | Система сетевого компьютерного тестирования              |  |  |
|                                      | ДГУ www.ts.icc.dgu.ru                                    |  |  |
| Библиотеки и образовательные ресурсы | Электронная библиотека ДГУ <u>http://www.elib.dgu.ru</u> |  |  |
|                                      | Кафедральные сайты ДГУ <u>http://cafedra.dgu.ru</u>      |  |  |
|                                      | Сайте электронных образовательных ресурсов ДГУ           |  |  |
|                                      | http://eor.dgu.ru                                        |  |  |
| Система электронного обучения        | Сервер электронного обучения moodle                      |  |  |
|                                      | http://moodle.dgu.ru                                     |  |  |

# 12. Описание материально-технической базы, необходимой для осуществления образовательного процесса по дисциплине.

### Таблица 6 – Материально-техническая база

| Помещения для                                                        |                                            |                     |
|----------------------------------------------------------------------|--------------------------------------------|---------------------|
| осуществления                                                        | Перечень основного оборудования            | Адрес               |
| образовательного                                                     | (с указанием кол-ва посадочных мест)       | (местоположение)    |
| процесса                                                             |                                            |                     |
| Аудитории для провед                                                 | сения лекционных занятий                   |                     |
| Лекционные                                                           | Интерактивная доска, ноутбук; проектор.    | Ауд. 3-14, 4-16, 2- |
| аудитории                                                            | Количество посадочных мест – 30.           | 10, учебный         |
|                                                                      |                                            | корпус № 83,        |
|                                                                      |                                            | г.Махачкала, ул.    |
|                                                                      |                                            | Джержинского,       |
|                                                                      |                                            | 12.                 |
| Аудитории для проведения лабораторных занятий, контроля успеваемости |                                            |                     |
| Компьютерный                                                         | Компьютеры с выходом в Интернет и доступом | Компьютерный        |
| класс                                                                | в электронную информационно-               | зал № 1 учебный     |
|                                                                      | образовательную среду вуза. Количество     | корпус № 3,         |
|                                                                      | посадочных мест – 15.                      | г.Махачкала, ул.    |
|                                                                      |                                            | Джержинского,       |
|                                                                      |                                            | 12.                 |
| Помещения для самостоятельной работы                                 |                                            |                     |
| Компьютерные                                                         | Компьютеры с выходом в Интернет и доступом | Компьютерный        |
| классы                                                               | в электронную информационно-               | зал № 2, № 3        |
|                                                                      | образовательную среду вуза. Количество     | учебный корпус      |
|                                                                      | посадочных мест – 15+12=27.                | № 3, г.             |
|                                                                      |                                            | Махачкала, ул.      |

|                |                                            | Джержинского,<br>12. |
|----------------|--------------------------------------------|----------------------|
| Читальный зал  | Компьютеры с выходом в Интернет и доступом | Электронный          |
| библиотеки ДГУ | в электронную информационно-               | читальный зал        |
|                | образовательную среду вуза. Количество     | научной              |
|                | посадочных мест – 30.                      | библиотеки ДГУ,      |
|                |                                            | г. Махачкала, ул.    |
|                |                                            | Батырая, 4           |